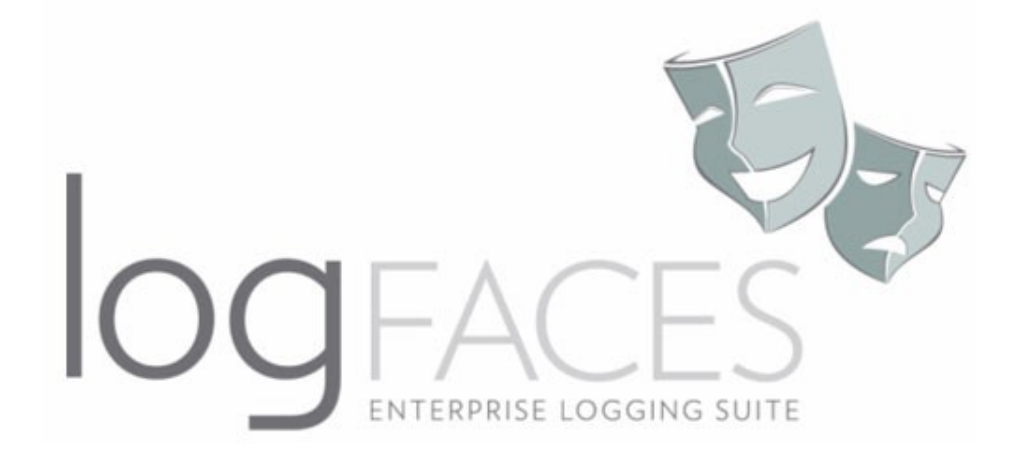

# **User Manual**

v4.1.3

1

# **1** Introduction

logFaces is a centralized logging system for applications. It aggregates, analyzes, stores and dispatches log data and events related to the log data.

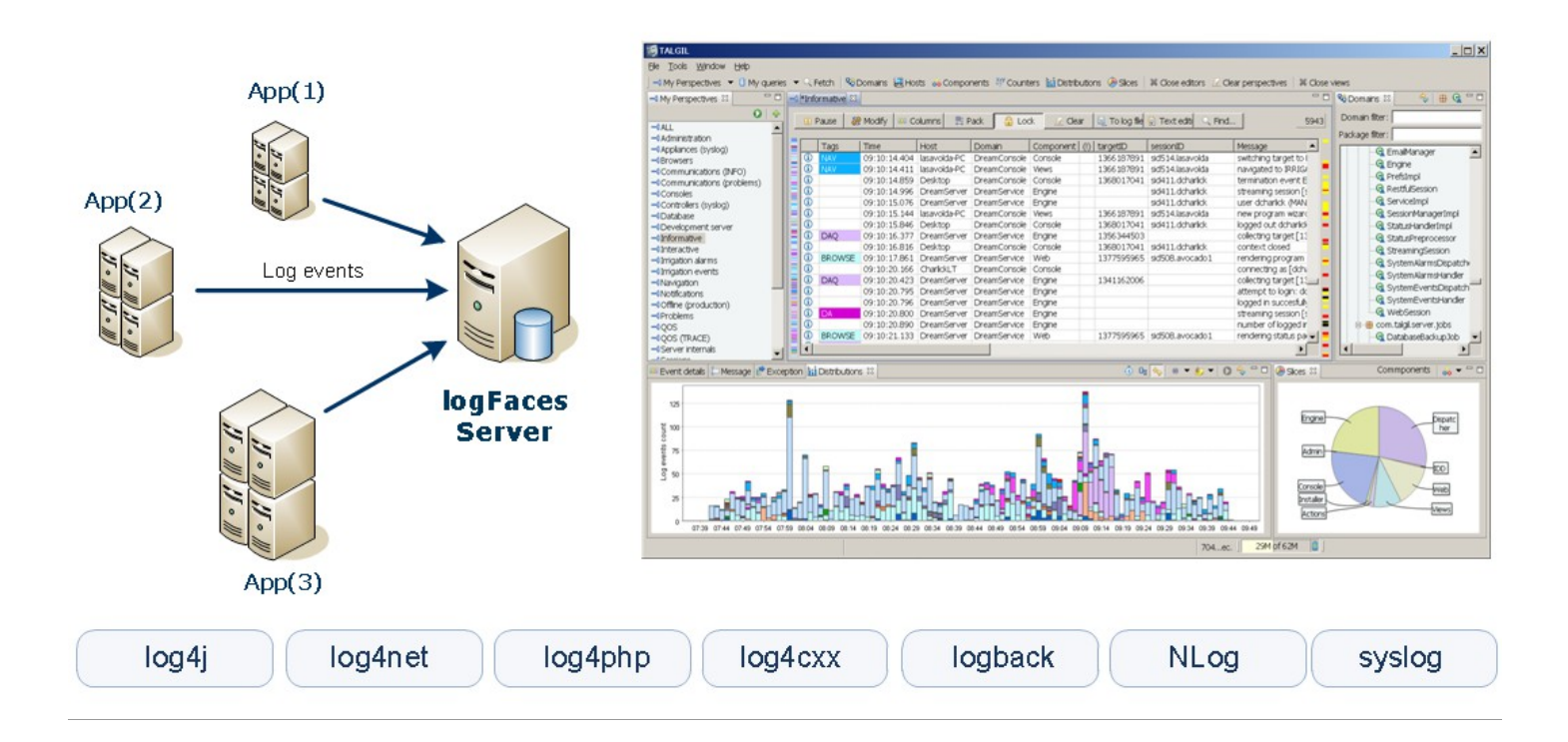

There are three players in logFaces architecture:

- 1. your system producing log data
- 2. logFaces server **consuming** log data from large amount of apps and hosts
- 3. logFaces client **presenting** log data in real-time, historical or analytical form.

logFaces is designed to work with the following sources and network protocols:

- Apache log4xxx API appenders over TCP or UDP
- Syslog <u>RFC5424</u> and <u>RFC3164</u> over TCP or UDP
- Raw text log files (offline processing)

# 2 Getting started with logFaces Server

This section will guide you through the quick process of installation and configuration. Java<sup>™</sup> Runtime Environment (JRE) 1.6 or later must be installed before proceeding with installation on any operating system. logFaces Server will start after the installation with default settings and trial license for **10 days evaluation**.

# 2.1 Installing logFaces Server

On Windows, download and run the installer which will walk you through the process. During installation you will be asked to register and/or run logFaces as Windows service. Linux and Solaris distributions come as **tar.gz** archives, just unzip the archive and you're ready to go.

## 2.2 Using silent installer options

Running installer exe with -h flag will display list of options you can use. Amongst them is -q option for running in unattended mode. It is also possible to use a response file from previous installation and re-use it, response files located in .install4j directory and named 'response.varfile'. For example, to run installation silently you can do "**Ifs.windows.win32.x86.exe -q -varfile response.varfile**". This will silently install the server using all options specified in response file.

### 2.3 Running logFaces Server on Windows

If you selected to run logFaces as Windows service, the service named LFS will be registered on your computer automatically and will run every time you start your computer. Use conventional service commands to start/stop the service by doing so in command prompt - "**net start lfs"** or "**net stop lfs"** 

You can also run the server as a console application by using /bin/lfs.bat.

### 2.4 Running logFaces Server on Linux/Solaris

- In order to start the server in the terminal execute command ./bin/lfs console
- In order to start the server as daemon execute command ./bin/lfs start
- In order to stop the server process execute command ./bin/lfs stop
- In order to check the server process status execute command ./bin/lfs status

### 2.5 Server directory tree

Once installed and ran for the first time, the server will explode its default configuration and you will find several new folders under installation directory. The table below is a brief summary of folders and their purpose. Normally you won't need all the technical details, but it's a good idea to familiarize yourself with some internals, some of the files and directories are referred to throughout this manual.

| Path        | Updated with version increments | Description                                                                          |
|-------------|---------------------------------|--------------------------------------------------------------------------------------|
| /.install4j | yes                             | Visible only on Windows, created by installers.                                      |
| /bin        | binaries only                   | Binaries for bootstrapping the server, content is OS dependent                       |
| /admin      | yes                             | Admin web application and resources                                                  |
| /conf       | no                              | Server configuration files                                                           |
| /db         | no                              | Relevant only for embedded database, contains actual embedded database storage files |
| /doc        | yes                             | Holds release notes and other documents                                              |
| /legal      | no                              | Holds end user license agreements                                                    |
| /lib        | yes                             | Binary distribution libraries and dependencies                                       |
| /log        | no                              | Holds server internal logs                                                           |
| /overflow   | no                              | Contains overflow files when server overloads                                        |
| /dropzone   | no                              | Location for manual log data imports                                                 |
| /temp       | no                              | Temporally files, cleared on each server restart                                     |

Note that folders which are created and updated by the server (those which are not part of version updates), can be located elsewhere and not necessarily under installation directory. We call these folders **artifacts** and sometimes it's a good idea to keep them separately, for example for the backup purposes or switching from one setup to another. By default all artifacts reside under installation directory, this is the argument for running the server, and you can change it in **/bin/lfs.conf** like this:

#### wrapper.app.parameter.1=HOME

**HOME** can be an empty folder; when you run the server for the first time, it will create all default artifacts automatically. Alternatively, you can move other artifacts into **HOME** or point the above parameter to another location with different artifacts in there - this is what we often do during tests. Once again, all this is not required, in most cases the default directory structure is good for nearly all circumstances.

# 2.6 Integrating log4j-like applications

To work with logFaces, your application needs to be configured by adding several elements to its logging configuration file. Provided that your system is based on log4xxx API, you should be having log4xxx configuration file/s, which usually come as property or XML files.

To allow communication with logFaces Server we add an appender to your logging setup. Sections below will show how to setup such appenders in various situations and using different logging frameworks.

As of this writing we provide our own appenders for log4j and logback frameworks while .Net, PHP and C++ can be freely obtained from <u>Apache downloads</u> and don't require any change to work with logFaces.

Log4j (versions 1 and 2) as well as logback Java appenders can be obtained from our <u>downloads</u>, place **Ifappenders-xxx.jar** under your application classpath. Source code is included in the jar, it's free for everyone to use.

#### 2.6.1 log4j v1.x TCP appender

We offer a fairly standard yet sophisticated log4j appender with asynchronous TCP socket connection and fail over mechanism. When your application emits log statements, they will not be sent to server at the expense of the calling thread. They will be queued and sent to logFaces server by the background thread. In addition to queuing, the appender also knows how to fail over to another host or save logs to a local file. You can specify how often to retry the connection, how many times to retry and to what host to switch to when all retries are exhausted. This is an example of log4j XML configuration:

```
<appender name="LFS" class="com.moonlit.logfaces.appenders.AsyncSocketAppender">
        <param name="remoteHost" value="host1,host2,host3" />
        <param name="port" value="55200" />
        <param name="locationInfo" value="true" />
        <param name="locationInfo" value="true" />
        <param name="threshold" value="ALL" />
        <param name="application" value="My application" />
        <param name="reconnectionDelay" value="5000" />
        <param name="reconnectionDelay" value="5000" />
        <param name="reconnectionDelay" value="5000" />
        <param name="offerTimeout" value="0" />
        <param name="queueSize" value="100" />
        <param name="queueSize" value="100" />
        <param name="queueSize" value="100" />
        <param name="queueSize" value="100" />
        <param name="queueSize" value="100" />
        <param name="queueSize" value="100" />
        <param name="appender-ref ref="CONSOLE" />
        </param</pre>
```

This is an example of log4j property file configuration :

```
log4j.appender.LFS = com.moonlit.logfaces.appenders.AsyncSocketAppender
log4j.appender.LFS.application = APP-1
log4j.appender.LFS.remoteHost = host1,host2,host3
log4j.appender.LFS.port = 55200
log4j.appender.LFS.locationInfo = true
log4j.appender.LFS.threshold = ALL
log4j.appender.LFS.reconnectionDelay = 5000
log4j.appender.LFS.offerTimeout = 0
log4j.appender.LFS.queueSize = 100
log4j.appender.LFS.backupFile = "c:/lfs-backup.log"
```

(note what log4j property configurations don't support appender references, so for the backup we are using built-in RollingFileAppender and direct it to 'backupFile' attribute)

| Property                                               | Description                                                                                                    | Default | Mandatory |
|--------------------------------------------------------|----------------------------------------------------------------------------------------------------|---------|-----------|
| application                                            | Identifies application under this name. All logs coming through this appender will be stamped with this name, which can later be used on client.                                                                                                    | -       | no        |
| remoteHost                                             | Comma separated list of logFaces servers. If more than one host specified, the appender will automatically fail over to the next host when current host becomes unavailable. Switching hosts is done in the loop. If only one host specified, the retries will be done indefinitely with this host.                                                                                                    | -       | yes       |
| port                                                   | Port where logFaces server will accept the connection from this appender.                                                                                                    | 55200   | no        |
| protocol ( <b>v2.x only</b> )                          | Defines which protocol to use with server, this property only applicable to lo4j 2.x versions. Allowed values are 'tcp' or 'udp'.                                                                                                    | tcp     | no        |
| locationInfo                                           | Specifies whether to include location data, such as class name, method name and line numbers.                                                                                                    | false   | no        |
| reconnectionDelay                                      | Rate of reconnection retries in milliseconds.                                                                                                    | 5000    | no        |
| nofRetries                                             | How many times to retry before dropping current host and switching<br>to the next one. If only one host specified in remoteHost attribute, the<br>retries will go indefinitely to the same host.                                                                                                    | 3       | no        |
| queueSize                                              | Size of the event queue. The larger the size, the less likely the data will get lost when connection is lost, because events will be re-<br>transmitted to the server when connection recovers. However, queue size affects JVM heap memory, so be considerate.                                                                                                    | 500     | no        |
| offerTimeout                                           | How long to wait (in ms) while offering event to the appender queue.<br>When server is slower than application and queue gets full, the caller<br>has an option to wait before giving up. Queue can typically get full<br>when server is down or when server can't consume log data in the<br>rate of this appender. <b>WARNING</b> : Use with care as it will slow<br>down the calling thread when queue fills up. | 0       | no        |
| appender-ref ( <b>v1.x</b> )<br>backup ( <b>v2.x</b> ) | Reference to an appender to use when logFaces server is not<br>reachable on any host. This is a backup delegate appender. When<br>specified and server is unreachable with full queue, every log event<br>will be delegated to the referenced appender. When not specified,<br>the events will be discarded. Used only with XML based<br>configuration.                                                             | -       | no        |
| backupFile                                             | Used only with log4j <b>1.x</b> properties based configurations for setting up a backup file. When server becomes unreachable, the logs will be sent to this file. Its XML layout will let you easily import the data in server later.                                                                                                    |         | no        |

### Table 2.1: log4j appenders properties

### 2.6.2 log4j v1.x UDP appender

Should your choice of transport be a UDP, there is a fairly simple appender you can use. Keep in mind that UDP is unreliable protocol and it's not recommended with high latency networks and busy logging apps. Having mentioned that, there is one undeniable benefit for using UDP – it's extremely cheap with resources. Below are examples of configurations:

XML style:

```
<appender name="LFSU" class="com.moonlit.logfaces.appenders.LFUDPAppender">
        <param name="application" value="MyApp" />
        <param name="remoteHost" value="localhost" />
        <param name="port" value="55201" />
        <param name="locationInfo" value="true" />
        </appender>
```

Or properties style:

```
log4j.appender.LFSU = com.moonlit.logfaces.appenders.LFUDPAppender
log4j.appender.LFSU.application = MyApp
log4j.appender.LFSU.remoteHost = localhost
log4j.appender.LFSU.port = 55201
log4j.appender.LFSU.locationInfo = true
```

### 2.6.3 log4j v2.x appenders

Apache Log4j v2 is an upgrade to Log4j that provides significant improvements over its predecessor, Log4j 1.x, and provides many of the improvements available in **Logback**. Because this version of log4j is significantly different from its predecessors, there is a special version of logFaces appender to come along with it in a form of configuration plug-in.

```
<Configuration packages="com.moonlit.logfaces.appenders.log4j2">
  <Appenders>
      <logFaces name="LFST" application="app1" protocol="tcp" remoteHost="10.0.0.110"</pre>
               backup="STDOUT"/>
      <logFaces name="LFSU" application="app1" protocol="udp" remoteHost="10.0.0.111"/>
      <Console name="STDOUT" target="SYSTEM OUT">
         PatternLayout pattern="%m%n"/>
      </Console>
   </Appenders>
   <Loggers>
      <Root level="trace">
         <AppenderRef ref="LFST"/>
         <AppenderRef ref="LFSU"/>
      </Root>
   </Loggers>
</Configuration>
```

log4j v2 <u>configurations</u> are fairly different from its previous versions but the actual functionality of logFaces appender is identical - it is asynchronous and has fail-over mechanism which you setup with the <u>attributes described in the table above</u>.

Note how plug-ins are referenced by the 'packages' attribute, here you must include our package name which resides is in the **Ifsappenders.jar** you will be using in your classpath.

This version of logFaces appender can work over TCP and/or UDP, this is specified by "**protocol**" attribute. Configuration above demonstrates both of them while TCP appender also have a "**backup**" reference to CONSOLE appender which will be called when server is unavailable. Of course you can use any appenders for the backup.

The appender will automatically delegate markers as MDC property named "**marker**". For example, if you do this in your code :

```
Marker ADMIN = MarkerManager.getMarker("SYS-ADMIN");
logger.trace(ADMIN, "this event is for the attention of sysadmin");
```

then you will be able easily to fish our all events marked with 'SYS-ADMIN' token. Make sure to specify MDC mapping on server so that it contains "**marker**" property, see Context section under Administration [38] for more details.

### 2.6.4 logback appender

If you are using <u>logback</u> framework in your applications, you can easily integrate with logFaces. Below is an example logback configuration :

```
<configuration>
  <contextName>MYAPPLICATION</contextName>
   <appender name="CONSOLE" class="ch.gos.logback.core.ConsoleAppender">
      <layout class="ch.gos.logback.classic.PatternLayout">
         <Pattern>%d{HH:mm:ss.SSS} [%-5level] %logger{36} | %msg%n</Pattern>
      </layout>
   </appender>
 <appender name="LFS" class="com.moonlit.logfaces.appenders.logback.LogfacesAppender">
      <remoteHost>host1, host2</remoteHost>
     <port>55200</port>
     <locationInfo>true</locationInfo>
     <application>${CONTEXT NAME}</application>
     <reconnectionDelay>1000</reconnectionDelay>
     <offerTimeout>0</offerTimeout>
     <queueSize>200</queueSize>
      <appender-ref ref="CONSOLE" />
      <delegateMarker>true</delegateMarker>
 </appender>
 <root level="trace">
      <appender-ref ref="CONSOLE" />
      <appender-ref ref="LFS" />
 </root>
</configuration>
```

Note how **contextName** can be referenced to specify the application name. When LFS appender will unable to work with server, it will fall back to CONSOLE appender referenced by **appender-ref** – normally you would want to use some rolling file appender instead of just console.

Meaning of the attributes are identical to our log4j appender described above except "delegateMarker" option which is specific to logback. If set to true, the appender will automatically copy logback MARKER into event context which will then appear on server as special MDC property named "marker". This will allow you to filter and query logs by the markers set in your application. For example, if you do this in your code :

```
Marker ADMIN = MarkerFactory.getMarker("SYS-ADMIN");
logger.trace(ADMIN, "this event is for the attention of sysadmin");
```

Then you will be able easily to fish our all events marked with 'SYS-ADMIN' token. Make sure to specify MDC mapping on server so that it contains "**marker**" property, see Context section under Administration [38] for more details.

Make sure to place **Ifsappenders.jar** into the class path of your application, it can be found either in /lib directory of server installation or from our <u>download page</u>. Logback dependency jars must be in the class path as well, make sure you grab them from the authors web site.

## 2.6.5 log4php appender

<u>log4php</u> comes out of the box with its own <u>socket appender</u> and can be directed to logFaces server, using conventional configuration file. Below is an example of such configuration for both TCP and UDP transports. You will normally need to use one of them:

```
<configuration xmlns="http://logging.apache.org/log4php/">
    <appender name="lfs-tcp" class="LoggerAppenderSocket">
        <param name="remoteHost" value="localhost" />
        <param name="port" value="55200" />
        <param name="timeout" value="2" />
        <layout class="LoggerLayoutXml">
            <param name="locationInfo" value="true" />
            <param name="log4jNamespace" value="true" />
        </layout>
    </appender>
    <appender name="lfs-udp" class="LoggerAppenderSocket">
        <param name="remoteHost" value="udp://localhost" />
        <param name="port" value="55201" />
        <layout class="LoggerLayoutXml">
            <param name="locationInfo" value="true" />
            <param name="log4jNamespace" value="true" />
        </layout>
    </appender>
    <root>
        <level value="TRACE" />
        <appender ref ref="lfs-tcp" />
        <appender ref ref="lfs-udp" />
    </root>
</configuration>
```

Note the timeout parameter in lfs-tcp appender, if you choose to use TCP version beware that every log statement will cause new socket connection to open against logFaces server. Being very reliable, the TCP appender may cause delays when your server is down or its network is slow. Having very long timeouts will cause your page visitors to wait if log server is unavailable. UDP appender comes to the rescue, but UDP is inherently unreliable protocol so there is always a chance that some of the datagrams will get lost. The conclusion – choose wisely upon your needs and circumstances.

Below is an example of what normally happens in PHP code. Note how we use MDC '**application**' property to let logFaces server know which application the logs are coming from:

```
<?php
    // 1. use the path where you unpacked log4php
   include('/development/testphp/php/Logger.php');
    // 2. point to configuration file which must include logFaces appenders
   Logger::configure('/development/testphp/log4php.xml');
    // 3. fetch a logger, any name is OK, best to use names which will
    // be easy to use in logFaces hierarchy like this
    // logFaces will split it into package-like notation for easier traceability
    $log = Logger::getLogger('com.mycompany.myproject.mypage');
    // 4. specify application (domain) name, this is optional.
    // it will allow logFaces server to associate logs with 'application' token
    // if not specified, the logFaces will use the host name of the originating logs
   LoggerMDC::put("application", "my-product");
    // 5. typical logging stuff...
    $log->trace("this is a trace message");
    $log->debug("this is an info message");
    $log->info("this is an info message");
    $log->warn("this is a warning message");
    $log->error("this is an error message");
```

?>

\$log->fatal("this is a fatal message");

#### 2.6.6 log4net appender

If your system is .Net based and using Apache log4net API for logging, you can use its out of the box

UdpAppender :

As mentioned earlier, logFaces can listen for TCP and/or UDP. In this example, we use UDP appender - make sure that RemotePort attribute in this example corresponds to the one configured in logFaces.

### 2.6.7 NLog appender

If your system is .Net based and using <u>NLog logging platform</u>, you can use either TCP or UDP or even both of them depending on your needs. Here is the configuration sample :

Note how we use 'appInfo' attribute to identify your application name, and 'includeMDC' to make sure mapped diagnostic context is transmitted to the server (optional).

### 2.6.8 log4cxx appender

If your system is based on C++ and using <u>Apache Log4cxx API</u> for logging, you should configure it by adding XMLSocketAppender included in log4cxx API itself. Here is a snippet of configuration example:

log4j.appender.stdout=org.apache.log4j.ConsoleAppender log4j.appender.stdout.layout=org.apache.log4j.PatternLayout log4j.appender.stdout.layout.ConversionPattern= %-5p %d{HH:mm:ss} %-20c{1} %x{stam} | %m%n log4j.appender.LFS=org.apache.log4j.net.XMLSocketAppender log4j.appender.LFS.RemoteHost=10.200.1.110 log4j.appender.LFS.Port=55200 log4j.rootLogger=debug, stdout, LFS, FILE

The meaning of the attributes is identical to the previous Java<sup>™</sup> example. However, note that XMLSocketAppender doesn't (yet?) provide "Application" and "LocationInfo" attributes. This is not a problem for logFaces – those loggers which don't correspond to any logging domain will be automatically grouped in logFaces under name "**Default Domain**". Unfortunately, until those attributes are supported by the underlying API's, we will have to add some code when initializing the logger in the application. The code snippet is shown below, what we do is simply getting into a root logger, digging out the LFS appender from there and manually set the missing attributes of the layout like this:

```
// this is a workaround for XMLSocketAppender to allow routing of properties
// over the network, we manually setup the layout
LoggerPtr root = Logger::getRootLogger();
AppenderPtr app = root->getAppender(LOG4CXX_STR("LFS"));
if(app != NULL){
    LayoutPtr layout = app->getLayout();
    if(layout != NULL){
        layout->setOption(LOG4CXX_STR("locationinfo"), LOG4CXX_STR("true"));
        layout->setOption(LOG4CXX_STR("properties"), LOG4CXX_STR("true"));
        MDC::put("application", "WSC");
    }
}
```

In any case, those missing attributes are not a show stoppers, your application can still work with logFaces out of the box with those limitations.

#### **IMPORTANT:**

The MDC (message diagnostic context) works only in the context of the current thread. In case you have several threads in your application you should add **MDC::put("application", "xxx")** call in the beginning of every thread. Otherwise, the log statements coming from those threads will be orphaned and server will automatically put them under "Default Domain" which might be a bit confusing. <u>Future versions of logFaces will include proper appender to avoid those workarounds.</u>

# 2.7 Understanding data model

Log data is represented in logFaces with two entities – **repository** and **log event**. You will also find corresponding tables in RDBMS schema or as MongoDB collections, depending which database you are using.

**Repository** holds a description of entire log storage, meta-data would be a good term to describe it. These are names of hosts, applications, loggers and exceptions ever recorded by the log server. Repository becomes more or less static once the system fills up with data and it's mostly used as a helper for getting lists of things. For example, when you need to fill in a query involving a host name, the repository will provide a list of host names.

**Log events** are represented in logFaces as a set of fixed attributes and a collection of named properties, or MDC (<u>mapped diagnostic context</u>). Fixed attributes are summarized in the table below:

| loggerTimeStamp | Long                                | Time stamp as specified by the source or server                                                                                                    |
|-----------------|-------------------------------------|----------------------------------------------------------------------------------------------------|
| sequenceNumber  | Long                                | Sequence number, each event produced by logFaces has running sequence number                                                                                                    |
| loggerLevel     | Integer                             | Severity of event expressed in term of log4j levels                                                                                                    |
| domainName      | String                              | Name of the domain (or application) originating the event                                                                                                    |
| hostName        | String                              | Name of the host originating the event                                                                                                    |
| loggerName      | String                              | Name of the logger (class, module, etc) originating the event                                                                                                    |
| threadName      | String                              | Name of the thread originating the event                                                                                                    |
| message         | String                              | Message content                                                                                                    |
| ndc             | String                              | Network diagnostic context                                                                                                    |
| thrown          | Boolean                             | Indication whether the event is a thrown exception                                                                                                    |
| throwableInfo   | String                              | Stack trace of thrown exceptions                                                                                                    |
| locFileName     | String                              | File name (of the source code location originating the event)                                                                                                    |
| locClassName    | String                              | Class name (of the source code location originating the event)                                                                                                    |
| locMethodName   | String                              | Method name (of the source code location originating the event)                                                                                                    |
| locLineNumber   | String                              | Line number (of the source code location originating the event)                                                                                                    |
| properties      | Map <string,string></string,string> | <u>MDC</u> (mapped diagnostic context) properties. There could be an arbitrary number of named properties but they must be specified manually when setting up the server. See ' <u>Context</u> ' section in administration for more details. |

This data model is further realized in RDBMS schema for each database type supported as well as main data collection in MongoDB. In case of MongoDB the names of the attributes are reduced to a minimum to <u>save the storage space</u>.

### 2.8 Working with regular expressions

Regular expressions are used quite extensively in logFaces. You will meet them to process things like unstructured syslog content or parse log files in arbitrary text format.

Using regular expressions effectively requires some practice and could be frustrating in the beginning. Working with complex expressions to crunch large amounts of unstructured text may easily become a daunting task if not applied systematically. So here we come with a solution to make your life easier even if you are a beginner with regular expressions.

The idea was originally borrowed from <u>logstash</u> project (all the credits go to this community!) and adopted for our needs with some insignificant polish.

logFaces server is shipped with regular expression **patterns library** – a text file you will find under /conf directory on your server. This library initially contains some commonly used expressions and you can extend and modify them as you go.

Patterns library can be shared amongst clients – they have a built-in capability for parsing log files, see '<u>Viewing raw log files</u>' section for more details.

Consider some simple pattern examples:

```
WORD \b\w+\b
HOUR (?:2[0123]|[01]?[0-9])
MINUTE (?:[0-5][0-9])
SECOND (?:(?:[0-5][0-9]|60)(?:[:.,][0-9]+)?)
TIME (?!<[0-9])%{HOUR}:%{MINUTE}(?::%{SECOND})(?![0-9])</pre>
```

Each line in the library contains exactly one pattern which has a name (left part) and the expression (right part). Name and expression must be separated by space character.

Note how any expression can reference other patterns by name using **%{xxx}** notation. Before the expression is used, server will unfold all the references to produce plain standard regular expression. In practice this could be very large piece of text, quite often non-readable by humans.

Using this technique makes it very easy to prepare fairly complex expressions to parse unstructured log data in almost any format.

And now is the key part – using **named groups** to extract text phrases. All modern regular expression engines support <u>capturing groups</u>, which are numbered from left to right. This feature is hidden in the format we use. Consider an expression like this.

#### %(WORD:hostName) %(WORD:loggerName)

Note how **WORD** pattern is used along with **hostName** and **loggerName** which are fixed attributes in logFaces, or so called named groups in regex language. The example above will take a two word sentence and extract first word into hostName variable, and the second word into loggerName variable.

Here is a real world example, the expression below will parse Apache access log and extract the data into logFaces attributes (it should be one line!):

```
APACHELOG %{IPORHOST:peer} %{USER} %{USER} \[%{HTTPDATE:loggerTimeStamp}\] "(?:%
{WORD:verb} %{NOTSPACE:request}(?: HTTP/%{NUMBER:httpversion})?|%{DATA:rawrequest})" %
{NUMBER:response} (?:%{NUMBER:bytes}|-) %{QS:referrer} %{QS:agent}
```

Note that attributes named '*peer*', '*verb*', '*request*', '*httpversion*', '*rawrequest*', '*response*', '*bytes*', '*referrer*', '*agent*' are not part of the logFaces schema but they still can be extracted and used. This is when MDC (mapped diagnostic context) comes into play.

MDC allows you to extend the fixed attributes with more attributes and be able to index them. So, if you map the above attributes as MDC in your server context, you will be able to use those attributes in tracing, lockups and other logFaces features. MDC management is described in server administration <u>Context</u> section.

### 2.9 Server administration

logFaces server is administered through a web interface which you will find for the first time at:

### http://your-host:8050

It would also be a good idea to bookmark this URL in your browser – you will visit these pages quite often during initial setup and acquaintance with the product.

Normally logFaces servers are shared amongst many users within organization, this is why the access to its administration is restricted to someone with special credentials. The user name and password will be required to get in:

|                                                | 63            |
|------------------------------------------------|---------------|
| admin                                          |               |
| •••••                                          |               |
| 🗷 Remember me                                  |               |
|                                                | log in        |
| Copyright ©2013 Moonlit Software Ltd. All Righ | its Reserved. |

By default, the user name and password are stored on server disk in obfuscated form. Default user name and password are both '**admin**' after installation. Do make sure to change them eventually.

Instead of local authentication it is also possible to <u>delegate user name and passwords</u> to your own LDAP directory and let it verify the credentials on behalf of logFaces.

By default the server gets accessed over plain HTTP. But it is possible to switch server entirely to be used <u>over SSL</u>.

# 2.9.1 Front end connectivity

| 0              |                                                | ES<br>GING SUITE                                                                         | ADMINISTRATION                                                            | ı<br><u>exit</u> ⇔ |
|----------------|------------------------------------------------|------------------------------------------------------------------------------------------|---------------------------------------------------------------------------|--------------------|
| Conn           | ectivity <u>Sec</u>                            | urity Database Context                                                                   | Notifications License Tools Status                                        |                    |
| Fr<br>He<br>th | ont end R<br>ere you specify<br>bese parameter | eceivers Blacklist Pair<br>how logFaces server is expo<br>rs may require server restart. | ing<br>osed to rich clients and administration. Note that changing any of |                    |
| A              | Address                                        | any-address                                                                              | Binding address to be used by external clients to reach this server       |                    |
| F              | Port                                           | 8050                                                                                     | Listening port number                                                     |                    |
| 9              | Secure                                         | No                                                                                       | Access to this server from outside will be strictly over SSL              |                    |
| A              | \dmin user                                     | admin                                                                                    | User name for administrator login                                         |                    |
| A              | \dmin password                                 | ••••                                                                                     | Password for administrator login                                          |                    |
| Ā              | Admin<br>authentication                        | Idap 💌                                                                                   | How to authenticate administrators                                        |                    |
|                |                                                |                                                                                          | Apply Undo                                                                |                    |

Figure 2.9.1: Front end connectivity

| Address                         | If server is installed on a computer with several network cards, you can bind server sockets to a particular address or a host name. This is a good idea if you need physical separation of the transport. When ' <b>any-address</b> ' is specified, the server will pick the default binding, this will allow access to server by any address it supports. Otherwise, the access will be strictly by the address you select. |
|---------------------------------|----------------------------------------------------------------------------------------------------|
| Port                            | Listening port number (default is 8050)                                                                                                    |
| Secure                          | Access to this server can be secured over SSL. Please read this section before enabling.                                                                                                    |
| Admin user                      | User name for accessing administration                                                                                                    |
| Admin password                  | Password for administrator access. Stored in obfuscated form on local disk unless used with LDAP.                                                                                                    |
| Admin<br>authentication<br>mode | <ul><li>In local mode, the authentication of admin users will be performed against locally stored credentials. This is the default authentication mode.</li><li>In ldap mode, the authentication of admin user will be delegated to your LDAP server. Make sure to specify the admin user name, this is what will be sent to your LDAP. The password is not required.</li></ul>                                               |

### 2.9.2 Receivers

|                                    |                                                                         | ES P                                             |                                                                              |                                                                                                    | A D M I N I S                                                                               | STRATION                                                                           |            |
|------------------------------------|-------------------------------------------------------------------------|--------------------------------------------------|------------------------------------------------------------------------------|----------------------------------------------------------------------------------------------------|---------------------------------------------------------------------------------------------|------------------------------------------------------------------------------------|------------|
| 100                                |                                                                         | L O                                              |                                                                              |                                                                                                    |                                                                                             | <u>exit</u> <sup>c</sup>                                                           | ⇔          |
| Conne                              | ctivity <u>Secu</u>                                                     | irity Databa                                     | ise <u>Context</u> Notifi                                                    | cations License Tools                                                                                                    | <u>Status</u>                                                                               |                                                                                    | <b>D</b> - |
| Fror<br>Log<br>inst<br>mus<br>ther | nt end Red<br>s are handled<br>ances of the s<br>st not collide w<br>m. | by means of is<br>ame type pro<br>vith port numb | receivers. There are se<br>vided that they are bo<br>pers. Use links below t | veral types of receivers su<br>und to different resources<br>o add receivers and links ir<br><u>Add log4j receiver</u> Add | pported. You can I<br>. For example, soc<br>1 the table to modi<br><u>d syslog receiver</u> | nave several<br>ket receivers<br>fy and control<br><mark>&amp;</mark> Add dropzone |            |
|                                    | Туре                                                                    | Protocol                                         | Binding                                                                      | Description                                                                                                    |                                                                                             | Actions                                                                            |            |
| •                                  | log4j                                                                   | tcp                                              | localhost: 55200                                                             | My apps with TCP appe                                                                                                    | nders                                                                                       | 00 🗟 🛃 🖉                                                                           |            |
| •                                  | log4j                                                                   | udp                                              | localhost: 55201                                                             | My apps with UDP appe                                                                                                    | nders                                                                                       | 🕩 🗟 🛃 🖉                                                                            |            |
| 0                                  | syslog                                                                  | tcp                                              | localhost: 1468                                                              | My syslog TCP applianc                                                                                                    | es                                                                                          | 🕩 🗟 ⊿ 🖉                                                                            |            |
| •                                  | syslog                                                                  | udp                                              | localhost:514                                                                | My syslog UDP applianc                                                                                                    | es                                                                                          | 🕩 🗟 ⊿ 🖉                                                                            |            |
| •                                  | dropzone                                                                | file                                             | /drop1                                                                       | My logs                                                                                                    |                                                                                             | II 🗟 🗳 🖉                                                                           |            |

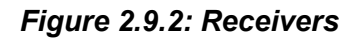

Receivers are receiving log data from outside world into logFaces server. There are three types of receivers available:

- Log4j receivers XML over TCP or UDP. These types of receivers will work with anything based on <u>Apache Logging Framework</u> – log4j, log4net, log4php, logback, etc.
- 2. Syslog RFC5424 and RFC3164 over TCP or UDP
- 3. Drop zones offline processing of raw text

It is possible to have as many instances of the same receiver type provided that there is no clash of resources. Using the links on the right it is possible to pause, resume, modify, remove and test each individual receiver. Testing is very convenient because it verifies how the receiver will work in real life under conditions you specify. Icons on the left indicate the state of the receiver – active or not active.

#### 2.9.2.1 Log4j receivers

Log4j receivers process XML logs transmitted by socket appenders. They can operate over TCP or UDP protocols and will expect XML schema compliant with log4j DTD. In fact there is a whole array of frameworks using this format, not only Java appenders. You will find appenders in Python, Perl, PHP, .Net using exactly the same format.

Typical form for adding new or modifying existing log4j receiver is shown below:

| Add new lo                                        | og4j receiver                                                                                                    | 3                                                  |  |
|---------------------------------------------------|----------------------------------------------------------------------------------------------------|----------------------------------------------------|--|
| <b>∕log4j™</b> re<br>sending XML<br>receivers exp | eceivers work over live TCP or UDP sockets<br>formatted logs in real time directly from yo<br>ect input in <u>log4j XML DTD</u> complient forma | against appenders<br>ur applications. These<br>at. |  |
| Enabled                                           | Yes                                                                                                    | Enable or disable this receiver                    |  |
| Description                                       | My applications                                                                                                    | For management<br>purposes                         |  |
| Protocol                                          | tcp                                                                                                    | Listeneing protocol                                |  |
| <u>Address</u> *                                  | any-address                                                                                                    | Binding local address                              |  |
| Port*                                             | 55200                                                                                                    | Listeneing port number                             |  |
| <u>Time</u> *                                     | source                                                                                                    | Which time stamp to<br>use                         |  |
|                                                   |                                                                                                    |                                                    |  |
|                                                   |                                                                                                    | OK Cancel                                          |  |

Figure 2.9.3: Adding log4j receiver

| Enabled     | Makes receiver active or non-active. Not active receivers will stay in the list but will not work.                                                                                                    |
|-------------|----------------------------------------------------------------------------------------------------|
| Description | Friendly description or title of receiver, for management purposes only                                                                                                    |
| Protocol    | Type of protocol to use – TCP or UDP                                                                                                    |
| Address     | If server is installed on a computer with several network cards, you can bind server sockets to a particular address or a host name. This is a good idea if you need physical separation of the transport. When ' <b>any-address</b> ' is specified, the server will pick the default binding, this will allow access to server by any address it supports. Otherwise, the access will be strictly by the address you select. |
| Port        | Listening port, make sure it's available before enabling the receiver                                                                                                    |
| Time        | Which time stamp to use for received log events – the one originating from the source, or the server local time. Use this option when there are many sources and there is no time server to unify the times across the applications.                                                                                                    |

#### 2.9.2.2 Syslog receivers

logFaces server has its own embedded syslog server which can be used to consume syslog messages from any source using TCP or UDP connections compliant with <u>RFC5424</u> or <u>RFC3164</u>. Current implementation of syslog server is designed to works as a **collector**, or final destination of syslog events, meaning that it's not designed to relay (or forward) received events to other syslog servers.

Consuming syslog data is no different from consuming log data from other socket appenders. All you need to do is to define syslog receivers and setup their parameters properly. Because syslog is a very loose specification and incredibly fragmented amongst magnitude of devices using it, there are many ways of how to extract the important information and map it to real data which is later used by logFaces.

Using regular expressions you will be able to do most of the mappings. Everything about working with syslog revolves around settings up and testing syslog receivers:

| Add new syslog receiver *                 |                                                                 |                                 |  |
|-------------------------------------------|-----------------------------------------------------------------|---------------------------------|--|
| <mark>೫ syslog</mark> red<br>standard sys | ceivers work over live TCP or UDP sockets and ca<br>log source. | an be used with any             |  |
| Enabled                                   | Yes                                                             | Enable or disable this receiver |  |
| Description                               | My appliences                                                   | For management<br>purposes      |  |
| Protocol                                  | udp 🗸                                                           | Listeneing protocol             |  |
| <u>Address</u> *                          | any-address                                                     | Binding local address           |  |
| Port                                      | 514                                                             | Listeneing port number          |  |
| Pattern*                                  |                                                                 | Use pattern to parse            |  |
| <u>Time</u> *                             | source                                                          | Which time stamp to use         |  |
| Application*                              |                                                                 | Default application name        |  |
| Debug*                                    | No                                                              | Trace reception                 |  |
|                                           |                                                                 | OK Cancel                       |  |

Figure 2.9.4: Adding syslog receivers

| Enabled     | Makes receiver active or non-active. Not active receivers will stay in the list but will not work.                                                                                                    |
|-------------|----------------------------------------------------------------------------------------------------|
| Description | Friendly description or title of receiver, for management purposes only                                                                                                    |
| Protocol    | Type of protocol to use – TCP or UDP                                                                                                    |
| Address     | If server is installed on a computer with several network cards, you can bind server sockets to a particular address or a host name. This is a good idea if you need physical separation of the transport. When <b>'any-address'</b> is specified, the server will pick the default binding, this will allow access to server by any address it supports. Otherwise, the access will be strictly by the address you select.                                                                                                    |
| Port        | Listening port, make sure it's available before enabling the receiver                                                                                                    |
| Pattern     | Provide your own interpretation of syslog message structure by setting a regular expression pattern. Use patterns library to build and test patterns. If pattern is not specified, logFaces will try its best to structure the incoming data. This is not always possible and very much depends on the log data source. See examples below.                                                                                                    |
| Time        | Which time stamp to use for received log events – the one originating from the source, or the server local time. Use this option when there are many sources and there is no time server to unify the times across the applications.                                                                                                    |
| Application | Leave blank if name of the application is properly transmitted by syslog source. Otherwise this name will be used as default substitute. If none specified and can't be resolved from the message, logFaces will use 'appliances' as a default. It is a good practice to always have some meaningful application name – it will help clients to display structure of logs and do queries.                                                                                                    |
| Debug       | Enable this option if you want to see what exactly your sources transmit over the wire. logFaces server will log incoming traffic in its internal log file. This option should help you to pick a best pattern and structure the data for indexing. When something gets recorded into internal log, simply pick up the raw text and use pattern debugger for creating matching patterns. Or use 'test' link to inject the message directly into receiver. Make sure to enable verbose logging to see the traces. Do not leave verbose logging for production use for better performance. |

To understand the usage of regular expression patterns, lets demonstrate a real world example. Below is a syslog message transmitted from one of the popular bridges sending a syslog message from Windows Event Log subsystem:

```
<29>Aug 24 10:57:06 SERVER-1 Security-Auditing: 4624: An account logged on
```

If no pattern is used, the receiver will produce a log event with severity **INFO**, time **Aug 24 10:57:06**, host **SERVER-1** and message text "**Security-Auditing: 4624: An account logged on**". The rest of the attributes will be ignored.

In some situation this is good enough.

But things can be improved greatly if you tell the parser how to extract the number **4624** which is ID of windows event in this example and can be indexed.

You may also want to have a "**Security-Auditing**" token to be used as name of the logger or an application name, or any other mapped property. So, consider a pattern like this instead:

%{HOSTNAME:hostName} %{NOTSPACE:loggerName}\: %{NOTSPACE:eventID}\: %{GREEDYDATA:message}

Note how this regular expression is based on predefined **patterns** wrapped into %{xxx} tokens and doesn't seem to resemble what we used to call regular expression. In fact it is a valid regular expression, it's just that it's written in a very concise and structured form. Make sure to familiarize yourself with <u>regular expression patterns</u> before trying to understand this format. It's very simple and powerful way for dealing with really massive and complex regular expressions which may span pages of text.

Applying this pattern will produce an event object with two additional pieces of information we couldn't get before. It's the **loggerName** matching to "**Security-Auditing**" substring in this example. Logger name is a logFaces attribute, so it can be indexed, used in queries, displayed in separate columns, filtered by, etc.

Also there is an **eventID** which is not part of logFaces attributes but is MDC (mapped diagnostic context) which you can freely use for extending the fixed set of attributes used by logFaces. In this example, the parser will extract "**4624**" and set a property named **eventID** before sending the event through the process chain. When you map this property name as an MDC context, you will be able to index those properties, query their values, and so on.

The message body in this example is also altered to "**An account logged on**" since we extracted the other pieces from it.

Finally, make sure to test your receivers by clicking on  $\mathbb{Z}$  icon on the receivers list. Paste some actual syslog formatted message and send it to server, the response will be a JSON-like structure representing the logFaces event. Keep tuning receiver options until test result is just right.

| Send testing event to receiver                                                                                              | : ] |
|----------------------------------------------------------------------------------------------------|-----|
| <b>syslog</b> receivers expect input in <u>RFC5424</u> or <u>RFC3164</u> format.<br>Paste your sample below and click Send: |     |
| <29>Aug 24 10:57:06 SERVER-1 Security-Auditing:<br>4624: An account logged on                                               |     |
|                                                                                                    |     |
| Send Cancel                                                                                                    | //. |

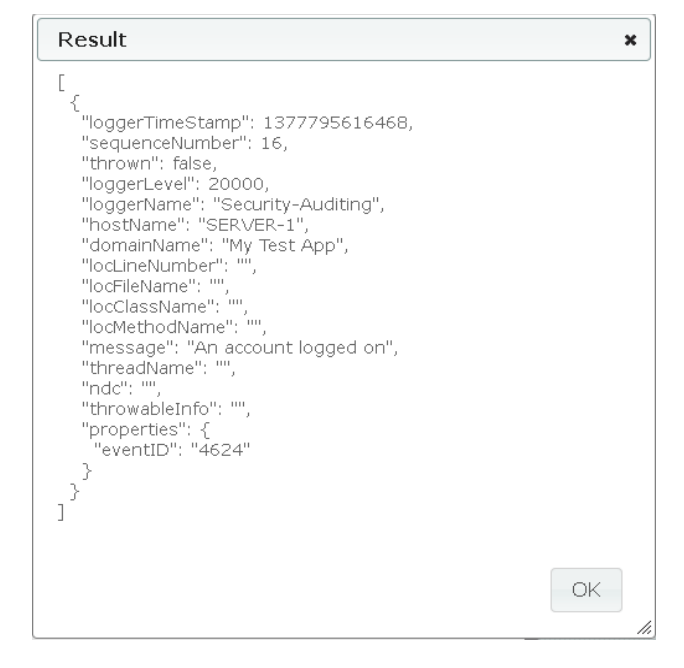

#### 2.9.2.3 Drop zones

logFaces server is capable of importing raw text files, converting them into data, storing them into database and let you query them. There are no special requirements for the format of the raw files except that they should be parse-able by means of regular expressions. If you can write a regular expression to parse your logs, logFaces will parse and index them for you.

Importing is done by copying files into a special folder which logFaces monitors – **drop zone**. Arrived files are then processed one by one by applying parsing rules defined for this drop zone.

Drop zones prevent duplications - when identical content is dropped for processing twice, it will be ignored for the second time. Drop zones will detect that new data was appended to a file previously processed – this is done by tracking the check sums of the top and bottom parts of each processed file. Dropped files are deleted from the drop zone folder once processed successfully or failed. Logs which failed are stored in separate folder for your inspection, you may want to adjust some regular expressions and re-drop the content again until it gets through.

Drop zones are defined and set up in the same way as other receivers:

| Add new drop zone * |                                                                                    |   |  |
|---------------------|------------------------------------------------------------------------------------|---|--|
| 🗳 dropzone i        | s a directory where you can drop raw text files for import into logFaces database. |   |  |
| Enabled             | Yes                                                                                | ¥ |  |
| Description         | My logs                                                                            |   |  |
| Directory           | /drop1                                                                             |   |  |
| CRC size            | 512                                                                                |   |  |
| Pattern             | %{LFSLOG1}                                                                         |   |  |
| X Pattern           | %{JEX}                                                                             |   |  |
| Time format         | dd MMM yyyy HH:mm:ss                                                               |   |  |
| Application         | МҮАРР                                                                              |   |  |
| Host                |                                                                                    |   |  |
| Logger              |                                                                                    |   |  |

OK Cancel

Figure 2.9.5: Adding drop zones

| Enabled     | Makes receiver active or non-active. Not active receivers will stay in the list but will not work.                                                                                                    |
|-------------|----------------------------------------------------------------------------------------------------|
| Description | Friendly description or title of drop zone, for management purposes only                                                                                                    |
| Directory   | Drop zone is a monitored location where you can drop raw text files for import. Those locations are relative to your server installation <b>/dropzone</b> directory. Files can be in any format provided that they can be parsed by means of regular expressions. Files will be permanently deleted from this location as soon as server attempts to process them. When a file gets processed partially, the server will create a special file containing lines which failed parsing. It will be located under <b>/unprocessed</b> directory in this drop zone location. You will then be able to examine unprocessed entries, adjust the patterns and re-drop. |
|             | Server will look at the head and tail of each dropped file (first and last bytes), calculate their CRC check sums and keeps the track of every record. This parameter defines the <b>length</b> of the head and tail in bytes to be used for calculating the CRC. Must be positive non-zero value.                                                                                                    |
| CRC size    | CRC is used for dealing with duplicated and appended content. Looking into a head/tail CRC server will decide whether the content is new, partially processed or already processed in the past. For example, if several lines were added to the file since its last import, server will detect and import only those lines which were added                                                                                                    |
|             | Server keeps small local database where all CRC's are recorded. Every processed file CRC's gets registered in this database. If you want to clean up this database, remove directory named <b>/dzcache</b> under your server installation. By default the size of this database is 10000 and specified in <b>/conf/environment.properties</b> file. When this size is reached the database will start rotating by removing older records while inserting new.                                                                                                    |
| Pattern     | This is a regular expression pattern to match the text in dropped files and extract log data. It may be a conventional regular expression for matching event attributes, or a combination of pre built patterns. Use patterns library to build and test complex regular expressions. See examples below.                                                                                                    |
| X Pattern   | If you are expecting to process exception stack traces which are normally multi-line fragments of formatted text, consider specifying this pattern to extract the structure. Typical Java-like stack traces can be matched with pre-built pattern <b>%{JEX}</b> . If your stack traces look different, consider adding it to pattern library and re-use. See example below.                                                                                                    |
| Time format | Here you specify the expected date time format of the logs to process in this drop zone. Look <u>here</u> for supported formats. logFaces will use this format to covert parsed text into numeric epoch time (number of milliseconds past since 1970). If no time format specified, the server will import all the logs with current server time, incrementing each event by one millisecond – this is generally not advisable option.                                                                                                    |
| Application | Application name to be used if not present in the original logs. If not specified logFaces will use <b>'default'</b> word as a substitute.                                                                                                    |
| Host        | Host name to be used if not present in the original logs. If not specified logFaces will use ' <b>default</b> ' word as a substitute. In this context, under the host name we normally expect the host that originally produced the log event.                                                                                                    |
| Logger      | Logger name to be used if not present in the original logs. If not specified logFaces will use<br>'default' word as a substitute. In this context under the logger name we normally expect a class, module or component produced the log event.                                                                                                    |

Make sure to test drop zones by sending some fragments of the raw files you are expecting to use directly from administration page. For example, pasting the following lines:

| Send testing event to receiver *                                                                                 |                                                                                        |  |  |
|----------------------------------------------------------------------------------------------------|----------------------------------------------------------------------------------------|--|--|
| <b>dropzone</b> receivers will parse expressions. Paste your sample b                                            | the input using its regular<br>below and click Send:                                   |  |  |
| INFO 10 Aug 2013 20:15:51<br>INFO 11 Aug 2013 20:16:52<br>INFO 11 Aug 2013 20:17:53<br>INFO 12 Aug 2013 20:18:54 | server is starting<br>server is stopping<br>server is not running<br>server is running |  |  |
|                                                                                                    | Send Cancel                                                                            |  |  |

Figure 2.9.6: Testing drop zones

Server will reply with parsed structured data or an error. This way you can tune all parameters until everything works as expected and before placing the drop zone into a real work stream,

### 2.9.3 Black list

Often it is desirable to block some of the log traffic. This is exactly what **black list** does in logFaces. When specified, the black list criteria will discard matching log events before they get any attention by the server components.

For example, the criteria below will discard events with severity level below INFO or when host name is an IP address.

| IOG FACES<br>ENTERPRISE LOGGING SUITE                                                              | AD MINISTRATION                                                                |
|----------------------------------------------------------------------------------------------------|--------------------------------------------------------------------------------|
| Connectivity Security Database Context Notifications License To                                    | ools <u>Status</u>                                                             |
| Front end Receivers Blacklist Pairing                                                              |                                                                                |
| Use the criteria below to prevent some logs entering the system. Log events permanently discarded. | : matching the criteria below will be<br><sup>9</sup> <u>What is criteria?</u> |
| & hostName 💌 matches regex 💌 (? </th <td>[0-9])(?:(?:25[0-5] 2[0-4][0-9] [ *</td>                  | [0-9])(?:(?:25[0-5] 2[0-4][0-9] [ *                                            |
| or       IoggerLevel       Add rule set                                                            | D <sup>1</sup>                                                                 |
| Apply                                                                                              |                                                                                |

Figure 2.9.7: Black list example

#### 2.9.4 Pairing

Pairing is a mechanism for providing single access point to the data when several logFaces nodes are deployed as a single system. Multiple nodes are used for two purposes: a) for splitting the inflow when working with large amount of applications and b) for providing fail over. In either case, you deploy several nodes which do actual data processing against the apps (**back end**) and another node for user access only (**front end**). This way, the users don't have to know which node to connect to in order to receive the logs, they always connect to a single **front end** node which is paired with **back end** nodes by specifying their connection end points – host, port and SSL option. Note that this configuration assumes that all nodes, back and front, are sharing the same database.

The example below demonstrates how **this** node (host-1) being the front end is paired with 3 back end nodes at host-2, host-3 and host-4. The front end will be accessed by end users and whatever they request will be served by the relevant node from the back end or any combination of them. So, the end users never aware of the back end nodes existence, the front end delegates everything to its pairs.

| OG FACES<br>ENTERPRISE LOGGING SUITE                                                                                                    | A                                 | DMINISTRATION | N<br><u>exit</u> ⇔ |  |  |
|----------------------------------------------------------------------------------------------------|-----------------------------------|---------------|--------------------|--|--|
| Connectivity Security Database Context                                                                                                    | Notifications License Tools Statu | <u>s</u>      |                    |  |  |
| Front end       Receivers       Blacklist       Pairing         When several logFaces nodes serving large amount of applications, you may want to have a (front end) as a single point of access for the clients. To achieve this, add other nodes to be paired with this node and then use this node as front end. Once paired, the clients will receive consolidated log stream from all paired nodes you define below:            ••••••••••••••••••••••••••••• |                                   |               |                    |  |  |
| Address                                                                                                    | Port                              | Secure        |                    |  |  |
| host-2                                                                                                    | 8050                              | No 🔽          | ž                  |  |  |
| host-3                                                                                                    | 8050                              | No 🔽          | 2                  |  |  |
| host-4                                                                                                    | 8050                              | No 🔽          | ž                  |  |  |
|                                                                                                    | Save and apply                    |               |                    |  |  |

Figure 2.9.8: Pairing example

### 2.9.5 Authentication

logFaces server can be integrated with external LDAP server for authentication and authorization of clients. Both features are optional. When enabled, any client trying to connect to logFaces server will be prompted to log-in. User credentials will then be delegated to the LDAP server which will do actual authentication.

| OCIENCES             |                                                                                  | ADMINISTRATION                                                 |  |
|----------------------|----------------------------------------------------------------------------------|----------------------------------------------------------------|--|
|                      | <br>g suite                                                                      | exit 🗘                                                         |  |
| Connectivity Secur   | ity <u>Database</u> <u>Context</u> <u>Notifications</u> <u>License</u> <u>To</u> | ools <u>Status</u>                                             |  |
| LDAP binding         | Authorization mapping Test login                                                 |                                                                |  |
| Enabled              | Yes                                                                              | Authenticate users access                                      |  |
| LDAP server          | 10.0.0.120                                                                       | LDAP server host name                                          |  |
| LDAP port            | 389                                                                              | LDAP server port number                                        |  |
| Encryption           | No encryption                                                                    | Use secure wire                                                |  |
| Bind DN              | cn=administrator,cn=users,dc=company,dc=com                                      | Distinguished name for binding, e.g.<br>administrator.         |  |
| Password             | ••••••                                                                           | Password for binding                                           |  |
| <u>User base DN</u>  | ou=people,dc=company,dc=com                                                      | Location of LDAP users, specified by the DN of user subtree.   |  |
| <u>User filter</u>   | sAMAccountName={0}                                                               | LDAP filter for matching users in user base DN.                |  |
| <u>Group base DN</u> | ou=groups,dc=company,dc=com                                                      | Location of LDAP groups, specified by the DN of group subtree. |  |
| <u>Group filter</u>  | member={0}                                                                       | LDAP filter for matching groups in group base DN.              |  |
|                      | Apply Undo                                                                       |                                                                |  |

Figure 2.9.9: LDAP binding for authentication

**LDAP server** - host and port should be pointing to your LDAP server, make sure that it can be accessed from logFaces server host.

**Encryption** – use it if your LDAP server works over SSL. If your LDAP server is using well known root CA, the communication should work straight away. Otherwise you will want to introduce the trust store with that certificate into logFaces JVM so that it can trust your LDAP server. One of the ways of doing this is by setting the following properties in /conf/environment.properties file:

```
# ssl client related
javax.net.ssl.trustStore = path-to-your-key-store
javax.net.ssl.trustStorePassword = changeit
```

It will instruct logFaces JVM to use this particular store with that password for getting the certificate.

**Bind DN** - distinguished name for binding to the LDAP server, logFaces will use this DN in order to gain an access to user base. Usually those credentials are obtained from LDAP server administrator and must have permissions for walking user base tree.

Bind DN Password - corresponding password for the binding user.

User base DN - distinguished name corresponding to the location of users to be authenticated.

**User filter** - LDAP filter for matching users in user base DN. This parameter gives a very sophisticated way to match users in the user base. The default value **attr={0}** will match any user whose user ID is mapped to the attribute named '**attr**'. This attribute name varies in different LDAP implementations, for example in Apache DS this is normally '**uid**' while in MS Active Directory it show as **sAMAccountName**. Note the **{0}** parameter – it must be present all the time to match the actual user ID supplied by the user. When you want to do more complex matching of users, you can specify fairly complex LDAP filters in this field – please refer to LDAP documentation for the syntax details. Here is an example, the filter below will only match users from SALES organization unit

So, even when user is part of user base (uid={0}), it will only be attempted for authentication when she belongs to SALES unit. This way, having fairly large user base DN you filter out only relevant users for accessing logFaces.

**Group base DN** - location of user groups sub-tree. Groups will be used for authorization, if you don't need authorization - leave this field with default value.

**Group filter** - LDAP filter for matching user membership in groups, which is equivalent to granting authorities to users. When user logs in, its membership in user groups will be looked upon in "Group Base DN" and when found, this user will be granted authorities (as per group). And using this group filter you define how this matching should work, it is very similar to user filter except that it acts on user groups. The default value is again **attr{0}** which will match group members mapped to the attribute named **attr**. Usually this attribute is named '**member**' in most LDAP implementations.

Below is an example of filter which will gran authorities matching the group description (USA) and user ID matching the one provided by actual user during login.

(&(description=USA)(member={0}))

If you don't need this flexibility, just leave group filter to its default member={0}.

### 2.9.6 Authorization

After settings up and enabling LDAP for authentication, you can also enable authorization to control how users get exposed to log data. Authorization is optional.

The process is based on application and logger **names**. Combining the two it is possible to assign some users a permission to access logs originating from certain apps and packages.

Permissions are assigned to a group of users. It means that once you specify which data is allowed for which user groups, all users from that group are automatically granted these permissions as well.

It's up to you which groups you are going to authorize, but once the authorization is enabled only the groups with granted permissions will have access to the logs.

Groups are imported automatically from your directory by clicking on "**Import All Groups**" or "**Import With Filters**". Importing all groups will instruct logFaces server to walk your directory tree under **Group Base DN** and list all user groups found there. However, some directory services may have constraints preventing enumeration of a very large lists. In such case try listing the groups with custom LDAP filter to narrow the search. For example, a filter like cn=D\* will only fetch names starting with D. Once group names are fetched, you will be able to select only particular groups of interest to be used with logFaces authorization:

| Select groups for            | · import | ×        |
|------------------------------|----------|----------|
| developers<br>managers<br>qa |          |          |
| admins                       |          |          |
|                              |          | <b>V</b> |
|                              | Import   | Cancel   |

Figure 2.9.10: Importing user groups

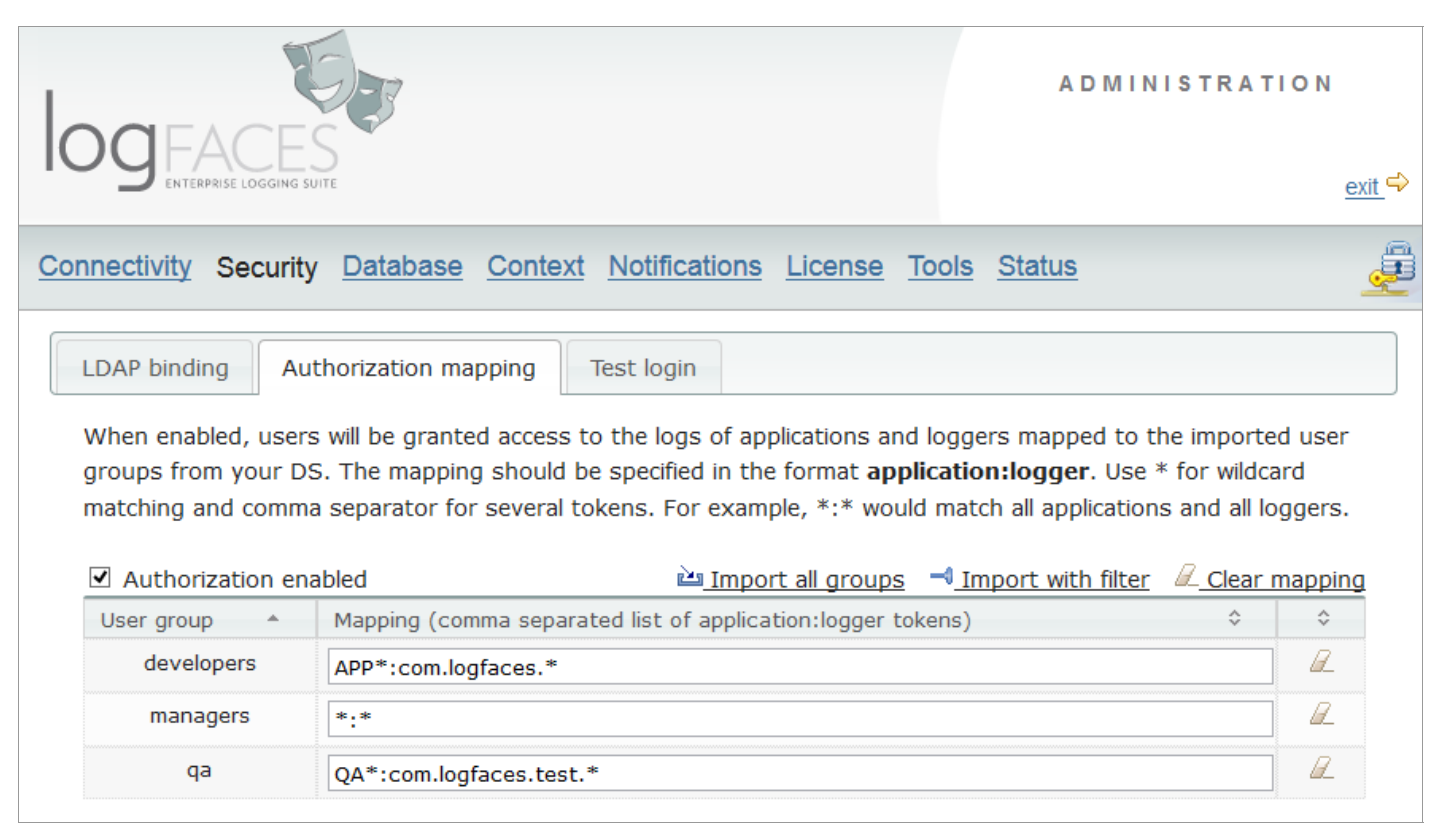

Figure 2.9.11: Authorization mapping

For each user group you can now assign a list of applications and loggers to be accessible by the members of the group. It goes as a comma separated list of pairs like this:

#### APP1:LOGGER1, APP2:LOGGER2

where tokens can use \* wild cards. In the figure above, users from 'developers' group will be granted access to all logs relevant to applications starting from **APP** and loggers starting from **com.logfaces** while managers will have access to everything. If you remove the group, its members will be denied access entirely.

Note that both authentication and authorization are optional. When authentication is disabled, authorization, of course, is not applicable. However, you can enable authentication while allowing all authenticated users to access any application logs by disabling authorization.

Finally, you can test all these settings in "Test login" page by entering actual user name and password. The server response will help you to verify that security setup works as expected.

### 2.9.7 Database

In Database section we specify how logFaces server should work with your database. Settings below are applicable to all types of databases. In case of MongoDB there are additional settings which described in details here.

| OCEACES    |                                                          |                                   | ADMINISTRATION                                               |                          |               |
|------------|----------------------------------------------------------|-----------------------------------|--------------------------------------------------------------|--------------------------|---------------|
|            |                                                          | SUITE                             |                                                              |                          | <u>exit</u> ⇔ |
| Cor        | nectivity <u>Securi</u>                                  | <u>ity</u> Database <u>Contex</u> | <u>Notifications</u> License <u>To</u>                       | <u>ols</u> <u>Status</u> |               |
|            | General options                                          | Commit criteria                   |                                                              |                          |               |
|            | Retention I Month Retain this amount of days of log data |                                   | data                                                         |                          |               |
|            | <u>Manage schema</u>                                     | Auto 💌                            | How logFaces will manage database schema                     |                          |               |
|            | <u>Batch commit size</u>                                 | 100                               | Number of records to buffer for batch commits                |                          |               |
|            | <u>Number of commit</u><br><u>failures</u>               | 10                                | How many failed commits should trigger recovery mechanism    |                          |               |
|            | <u>Recovery rate</u>                                     | 1                                 | Rate of database reconnection attempts in minutes            |                          |               |
|            | <u>Recovery</u><br><u>attempts</u>                       | 30                                | How many reconnection attempts to make before disabling data |                          |               |
|            | <u>Maintenance</u><br><u>schedule</u>                    | 0 15 10 ? * 6#3                   | Cron job expression for maintenance (empty = no maint)       |                          |               |
| Apply Undo |                                                          |                                   |                                                              |                          |               |

#### Figure 2.9.12: Database settings

**Retention** is specified in days of log. If you specify "1 week" for example, then latest week of data will always be available. As time goes, older records are automatically removed while new ones are appended. You should carefully specify this value according to your needs; it affects overall performance as well as disk space usage.

**Manage schema** option specifies whether server should enforce database schema or it should be managed externally. Default option is 'Auto' – server will create schema based on the templates provided in its configuration.

**Batch commit size** is the size of the buffer used to insert log statements into database as a batch. The smaller the buffer the more frequently commits will be performed. Depending on the data inflow intensity, the buffer should be adjusted in such way that it does less frequent commits. On the other hand, large commit buffer size could be stressful for the database. Optimal sizes are usually in range of 50 - 500. You should use higher number if your system has frequent spikes of log data, this will greatly improve the performance of server overall. Half full commit buffers will be committed with a timer job running every minute.

**Number of commit failures** specifies how many commits can fail in a row to trigger recovery mechanism. This mechanism is designed specifically for situations when database goes down for maintenance or temporally unavailable for some other reasons.

Recovery attempts rate specifies how frequently to try reconnection with database during recovery.

**Number of reconnection attempts** specifies how many times to try before giving up on database and switching to a router mode. In the screen shot above, the recovery will run for 30 minutes trying to reconnect every minute. If during this time database comes back, everything will continue as normal. Note that during recovery process, incoming log statements are persisted on local disk and flushed into database when it comes back. When database is unavailable for a long time while application log keeps coming, there could be quite large amount of those backed up records.

**Maintenance schedule** is an optional <u>cron expression</u> which will trigger database maintenance job. Depending on the database the task is different. In case of embedded database, its storage will be compacted and indexes rebuilt, other RDBMS will have their indexes rebuild. In case of MongoDB no action is taken.
**Commit criteria** lets you specify which events server should persist into the database. Criteria is a simple collection of Boolean rules which you can manipulate to achieve a fine tuned filtering.

| ADMINISTRATION<br>OGEACES                                                                                                    | I<br><u>exit</u> ⇔ |
|----------------------------------------------------------------------------------------------------|--------------------|
| Connectivity Security Database Context Notifications License Tools Status                                                                                                    | LFS                |
| General options       Commit criteria         Events matching the following criteria will be persisted into database. Leave this page blank if you don't want to store anything. Otherwise add rules and conditions below:                                                                                                    | )<br>ria?          |
| IoggerLevel is not       and     IoggerLevel is not     IES                                                                                                    | D<br>D             |
| or                                                                                                    |                    |
| Image: Angle of the second second | b<br>D             |
| Add rule set                                                                                                    |                    |

Figure 2.9.13: Commit criteria

The example above will insure that everything except LFS application is persisted, however if LFS application emits some warnings or more severe events, they will be persisted still.

## 2.9.8 Mapped Diagnostic Context

One of the advanced features in many logging systems is diagnostic context attached by the application to logging events. In log4j and its other flavors there is MDC – Mapped Diagnostic Context. You can read more about it here.

To provide convenient integration with MDC, logFaces lets you map your application context variables in such way so that they could later be used in queries and other displays.

With RDBMS you can specify up to 10 different context variables. Those variables are part of database schema thus the limitation. With MongoDB there is no such limitation, you can add as many as you need.

| logeaces                                                                                | 5                                                                                                |                          |                                                       | A D                         | MINISTRATION                                   |
|-----------------------------------------------------------------------------------------|--------------------------------------------------------------------------------------------------|--------------------------|-------------------------------------------------------|-----------------------------|------------------------------------------------|
|                                                                                         |                                                                                                  |                          |                                                       |                             | <u>exit</u> ⇔                                  |
| Connectivity Security Da                                                                | tabase Context <u>Notifica</u>                                                                   | tions                    | License Tools                                         | <u>Status</u>               | Bos                                            |
| Mapped Diagnostic Contex                                                                | t Custom logger levels                                                                           | Ho                       | sts                                                   |                             |                                                |
| Here you can map your ap<br>properties in logging event<br>also appear on client for de | plication MDC names with log<br>ts and automatically map ther<br>oing real-time filtering and da | Faces<br>n to (<br>tabas | server. At run tim<br>corresponding dat<br>e queries. | e, the serve<br>abase colum | er will look for those<br>ns. Those names will |
| 1.                                                                                      | userID                                                                                           | 2.                       | sessionID                                             |                             |                                                |
| 3.                                                                                      | targetID                                                                                         | 4.                       | moduleID                                              |                             |                                                |
| 5.                                                                                      | response                                                                                         | 6.                       | agent                                                 |                             |                                                |
| 7.                                                                                      | peer                                                                                             | 8.                       | referrer                                              |                             |                                                |
|                                                                                         | Apply                                                                                            | U                        | ndo                                                   |                             |                                                |

Figure 2.9.14: MDC mapping example

You can modify those names any time during run time, but it's best to setup the mapping as early as possible.

# 2.9.9 Custom severity levels

Often there is a need to use custom severity levels in addition (or even instead of) default levels provided by log4j. If this is your case, there is a way to specify custom levels in logFaces server :

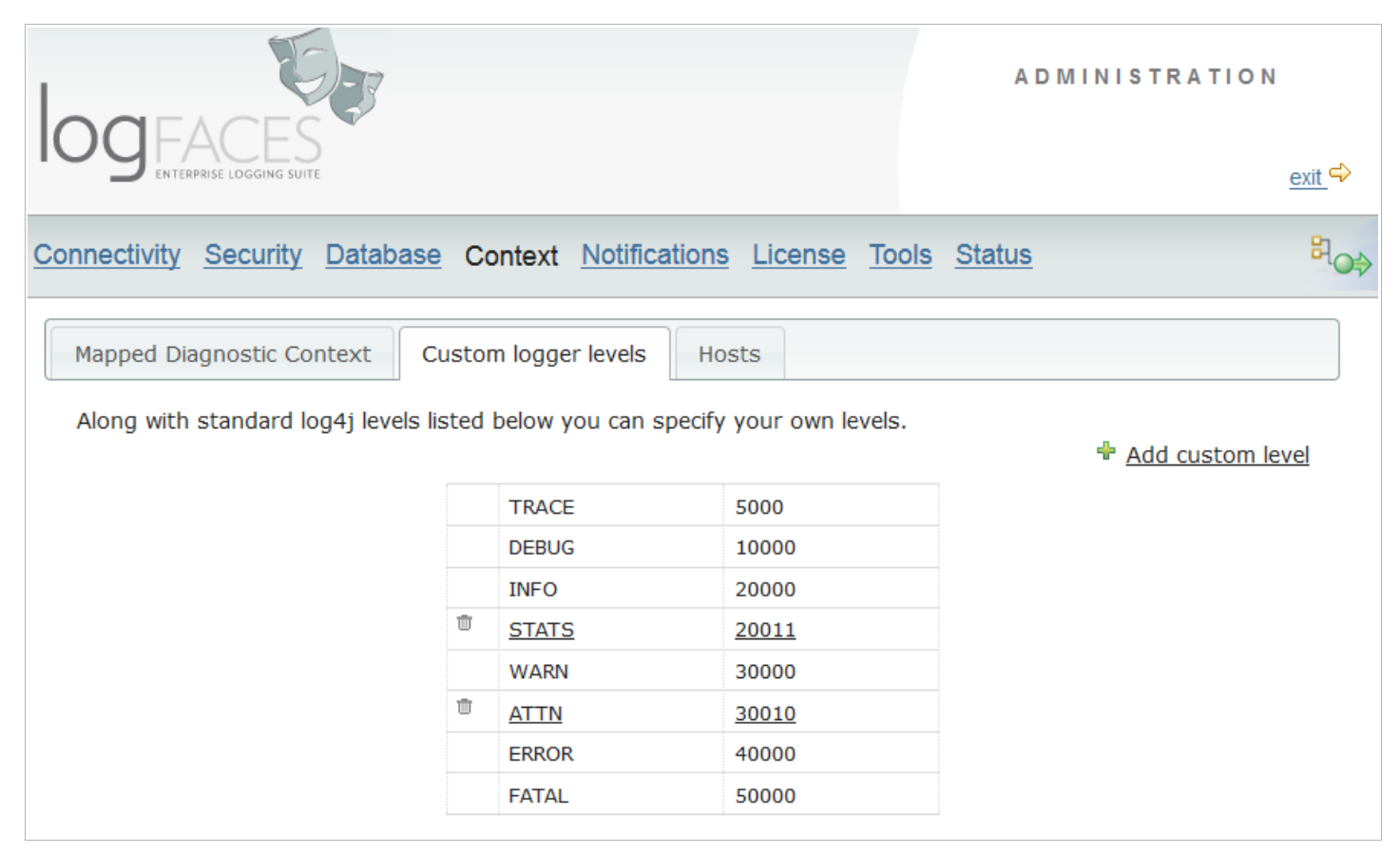

Figure 2.9.15: Custom severity levels

Note how **STATS** and **ATTN** levels are defined – these are custom levels in addition to defaults. Once you add custom levels, they become available throughout the system – in filters, reports, triggers, etc. Those levels will also appear on client side so that users can utilize them in queries and displays.

## 2.9.10 Hosts mapping

All log events are stamped with the origin host name (or IP address). Usually it's done by appenders but it really depends on the setup and usage pattern. For example, if you are using TCP java appenders, you application will try to obtain the host name from the computer it runs on, which may result in something you may or may not like to see. Sometimes it is just convenient to replace certain host names or addresses with something more meaningful in your environment.

Using hosts mapping you will be able to achieve just that – specify the original names and their substitutes. When log events received, the server will try to replace their origin accordingly. The content of hosts mapping follows the format of standard properties file.

| OG FACES<br>ENTERPRISE LOGGING SUITE                                                                                                    | ADMINISTRATION                                                                                                    |
|----------------------------------------------------------------------------------------------------|----------------------------------------------------------------------------------------------------|
| Connectivity Security Database Context Notifications License To                                                                                                    | ols <u>Status</u> 리아                                                                                                    |
| Mapped Diagnostic Context Custom logger levels Hosts                                                                                                    |                                                                                                    |
| The hosts mapping is used by logFaces server to map incoming hostnames friendlier names. Each line should contain exactly one mapping separated by For example <b>1.2.4.5</b> = <b>myhost</b> or <b>thishost</b> = <b>thathost</b> . The replacement is for later use. If you modify this mapping now and submit the changes, serve host names in its current database to the new mappings. | or IP's received from outside to<br>'=' sign.<br>s permanent and stored in database<br>er may optionally replace all existing |
| 10.0.0.111 = test-box1<br>10.0.0.112 = test-box2<br>10.0.0.113 = test-box3                                                                                                    |                                                                                                    |
| # comments allowed                                                                                                    |                                                                                                    |
| some-very-long-name = A<br>some-super-long-name = B                                                                                                    | .8                                                                                                    |
| Save Undo                                                                                                    |                                                                                                    |

Figure 2.9.16: Hosts mapping

## 2.9.11 SMTP settings

Email settings will allow logFaces server to send e-mails when required by **reports** and **triggers**. Here you define outgoing SMTP properties and also can verify that these settings are correct by sending test email to some recipient.

|                                                        | IG SUITE                                                                              |                                                                                | ADMINISTRATION                                                          | <u>exit</u> ⇔ |
|--------------------------------------------------------|---------------------------------------------------------------------------------------|--------------------------------------------------------------------------------|-------------------------------------------------------------------------|---------------|
| Connectivity Secu                                      | rity Database Contex                                                                  | <u>t</u> Notifications <u>License</u> <u>T</u>                                 | ools <u>Status</u>                                                      | ١             |
| SMTP Schedul<br>Those SMTP settir<br>to use reports or | ed reports Real-time tr<br>ngs will be used for sending<br>triggers, make sure that o | riggers<br>9 out e-mail notifications – repoi<br>utgoing email is setup first. | rts and triggers. If you are intending<br>March <u>Test outgoing en</u> | y<br>nail     |
| Server                                                 | smtp.gmail.com                                                                        | Host name or IP address of SMT                                                 | P server                                                                |               |
| Port                                                   | 587                                                                                   | SMTP server port                                                               |                                                                         |               |
| Account name                                           | me@gmail.com                                                                          | Account name for authenication                                                 | (leave blank if not required)                                           |               |
| Password                                               | •••••                                                                                 | Account password for authenica                                                 | ation (leave blank if not required)                                     |               |
| From                                                   | no-reply@me.com                                                                       | Sender address for generating e                                                | emails, must be a <b>valid</b> email format                             |               |
| Secure                                                 | TLS                                                                                   | Specify what security connection                                               | on SMTP server requires                                                 |               |
|                                                        | 3                                                                                     | Apply Undo                                                                     |                                                                         |               |

Figure 2.9.17: SMTP settings

Click on **"Test outgoing email"** link to verify that logFaces can send e-mails successfully. Should anything go wrong, you will be shown an error describing the cause. If everything was correct, you will receive an acknowledging email.

## 2.9.12 Reports

Reports are custom log files that server periodically generates according to the schedule and criteria query. Reports are then emailed to the recipients of your choice. Reports are organized in a list where you can see the overall information. Reports can be enabled or disabled – the rightmost icon indicates that second report is disabled in the example below. Disabled report stays in the system but doesn't actually do anything until you enable it.

|                                        | IFACES                                                                                                    |                                                                                              | A                                                                                                    | <b>OMINISTRATION</b><br>v0.0.0 (build #0)<br>01 Jan 1970                                          |  |  |  |
|----------------------------------------|----------------------------------------------------------------------------------------------------|----------------------------------------------------------------------------------------------|----------------------------------------------------------------------------------------------------|---------------------------------------------------------------------------------------------------|--|--|--|
|                                        | ENTERPRISE LOGGING SUITE                                                                                                    |                                                                                              |                                                                                                    | <u>exit</u> ⇔                                                                                     |  |  |  |
| Connec                                 | onnectivity Security Database Context Notifications License Tools Status                                                                                                  |                                                                                              |                                                                                                    |                                                                                                   |  |  |  |
| SMTI<br>Repo<br>optic<br>usag<br>bring | Scheduled reports Real<br>orts are scheduled queries which<br>ons you can specify database que<br>ge is to schedule daily list of error<br>g you fresh information daily. | -time triggers<br>server will execute an<br>ery to cover certain pe<br>s, exceptions or othe | d deliver results to email recipie<br>eriod of time. One of the typical<br>r interesting items. Fired period | ents. Along with delivery<br>examples of reports<br>dically such report will<br><u>Mew report</u> |  |  |  |
|                                        | Name                                                                                                    | Cron                                                                                         | Next                                                                                                    | Actions                                                                                           |  |  |  |
| •                                      | My report                                                                                                    | 000?**                                                                                       | 28-08-2013 00:00:00                                                                                          | 🗟 🗈 ⊿ 🖉                                                                                           |  |  |  |
| ٠                                      | Problems in server                                                                                                    | 020?**                                                                                       | 28-08-2013 00:02:00                                                                                          | 🗟 🗈 🖬 🖉                                                                                           |  |  |  |
| •                                      | Problems in databases                                                                                                    | 0 10 0 ? * *                                                                                 | 28-08-2013 00:10:00                                                                                          | 🗟 🗈 ⊿ 🖉                                                                                           |  |  |  |
| •                                      | My special report                                                                                                    | 000?**                                                                                       |                                                                                                    | 🗟 🗈 🖬 🖉                                                                                           |  |  |  |

Figure 2.9.18: List of reports

The list also shows the cron expression which drives the report schedule, its closest fire time and links to manage each report individually.

Note that reports can also be individually tested (click on individually tested (click on indivi

Each report comes with a bunch of parameters explained below as well as its criteria query. The query will be executed when report trigger fires. The results of the query will be then packaged into a log file, zipped if necessary and sent over to your recipients.

The example below illustrates a typical report – it will fire every midnight and if there is anything in the query, it will send an email to our support. It covers past 24 hours and flags high email priority. Look at the query it does – we want WARN+ events coming from com.moonlit.logfaces package.

|                                                                                                | ES<br>NG SUITE                                                                                                    |                                                                                     | ADMINISTRATION<br>ex                                                                                                    |
|------------------------------------------------------------------------------------------------|----------------------------------------------------------------------------------------------------|-------------------------------------------------------------------------------------|----------------------------------------------------------------------------------------------------|
| oort Editor                                                                                    |                                                                                                    |                                                                                     | Ę                                                                                                    |
| Delivery options                                                                               | Database query                                                                                                    |                                                                                     |                                                                                                    |
| Enabled                                                                                        | Yes                                                                                                    | Will not fire                                                                       | e if disabled but will remain in the list                                                                                                    |
| Name                                                                                           | Mu report                                                                                                    | For manage                                                                          | amont purposos                                                                                                    |
| Name                                                                                           | Imy report                                                                                                    | i or manage                                                                         | ement purposes                                                                                                    |
| Schedule                                                                                       | 000?**                                                                                                    | Specifies w                                                                         | when report will be fired and repeat                                                                                                    |
| Schedule<br>Time coverage                                                                      | 0 0 0 ? * *<br>24.0                                                                                                    | Specifies w                                                                         | when report will be fired and repeat                                                                                                    |
| Schedule<br>Time coverage<br>Recipients                                                        | My report           0 0 0 ? * *           24.0           me@gmail.com                                                         | Specifies w<br>Hours to co<br>Email to th                                           | when report will be fired and repeat<br>over since trigger time<br>ese addresses, use ; for separation                                                                                                    |
| Schedule<br>Time coverage<br>Recipients<br>Subject                                             | Impreport       0 0 0 ? * *       24.0       me@gmail.com       Problems in \${hostName}                                      | Specifies w<br>Hours to co<br>Email to th<br>Subject of                             | when report will be fired and repeat<br>over since trigger time<br>ese addresses, use ; for separation<br>the email to generate                                                                               |
| Schedule<br>Time coverage<br>Recipients<br>Subject<br>Priority                                 | Imp report       0 0 0 ? * *       24.0       me@gmail.com       Problems in \${hostName}       highest                       | Specifies w<br>Hours to co<br>Email to th<br>Subject of<br>Email mess               | when report will be fired and repeat<br>over since trigger time<br>ese addresses, use ; for separation<br>the email to generate<br>age will be tagged with this priority                                      |
| Schedule       Time coverage       Recipients       Subject       Priority       Zip threshold | Imp report         0 0 0 ? * *         24.0         me@gmail.com         Problems in \${hostName}         highest         100 | Specifies w<br>Hours to co<br>Email to th<br>Subject of<br>Email mess<br>Zip attach | when report will be fired and repeat<br>over since trigger time<br>ese addresses, use ; for separation<br>the email to generate<br>age will be tagged with this priority<br>ments larger than specified in KB |

Figure 2.9.19: Report delivery options

| Delivery options Database query        |                  |                      |   |
|----------------------------------------|------------------|----------------------|---|
| This query will be executed when repor | t is fired:      |                      |   |
| loggerLevel                            | higher or equals | WARN                 | Ū |
| and loggerName                         | is               | com.moonlit.logfaces | Ū |
| Add rule set                           |                  |                      |   |
|                                        | Save Cancel      |                      |   |

Figure 2.9.20: Report query

**Enabled** - when unchecked, the report will stay in the system but will never fire. You can enable it any time and it will fire at the next schedule slot.

**Report name** – this field is used only for the management purposes, give it a friendly name so that you could easily find the report in the list.

**Cron expression** – is an expression which specifies when and how to fire the report. Cron expressions are very flexible and used to make fairly complex scheduling rules. You can get more information about cron expressions <u>here</u>.

**Time range to cover** – this specifies the time range which report query will cover, the count begins from the actual trigger time backwards. For example, if you want to cover single day and your report is fired daily, specify 24 hours.

E-mail to - list of recipients to receive the e-mail (use semi column as separator)

**E-mail subject** – this text will be used in email subject when report is dispatched. Note that you can use \${variable} notation here where variable could be **domainName**, **hostName**, **loggerName**, **message** and any of the mapped MDC names. When report is built, this variable will be substituted with the corresponding value taken from the first log statement in the report.

**Mail priority** - e-mails can be flagged with standard e-mail priorities (highest, high, normal, low, lowest).

**Zip attachments** - specify a maximum size of log file in KB; if attachment file will be larger than specified, it will be automatically zipped.

**Layout** – specifies how to layout the text in the log files. LogFaces is using log4j formatting rules; you can find more details <u>here</u>

## 2.9.13 Triggers

Triggers are similar to reports except that they are not scheduled but fired immediately when certain conditions met. Conditions are based on the log data going through the server. By specifying criteria you will be able to detect very particular log statements from very particular sources. In addition to this, you can also specify how many of such events to capture and within what time span they should be in order to fire the trigger.

Like reports, triggers are listed to give you an overall view of what triggers are there, what is enabled and when and how they get fired.

|                                                       | FACES<br>ENTERPRISE LOGGING SUITE                                                                                                    | 8                                                                                                    |                                                                                  | ADMINIST                                                                 | RATION<br><u>exit</u> ⇔                      |
|-------------------------------------------------------|----------------------------------------------------------------------------------------------------|----------------------------------------------------------------------------------------------------|----------------------------------------------------------------------------------|--------------------------------------------------------------------------|----------------------------------------------|
| Connec                                                | tivity <u>Security</u> Da                                                                                                    | atabase <u>Context</u> Notifications <u>Licens</u>                                                                                                    | e <u>Tools</u> Sta                                                               | tus                                                                      | Ŏ                                            |
| SMT<br>Trigg<br><b>real</b><br>enab<br>limita<br>spar | P Scheduled repor<br>gers send e-mail notifi<br>-time, once trigger co<br>ble or disable triggers<br>ations to avoid floodin<br>n and not spread indef | Real-time triggers<br>cations when certain log events fall under cri<br>inditions are met, the email gets delivered co<br>as well as specify delivery options and captu<br>ig and time frame of activity to ensure that s<br>finitely. | iteria you define<br>ontaining the eve<br>re criteria. There<br>sequence of ever | for it. This wo<br>ents captured.<br>e are also frequ<br>nts occur withi | rks in<br>You can<br>Jency<br>n certain time |
|                                                       | Name                                                                                                    | Rate                                                                                                    | Limit                                                                            | Fired                                                                    | Actions                                      |
| •                                                     | logFaces problems                                                                                                    | 10 event(s) occur within 1 minute(s)                                                                                                    | 60 minute(s)                                                                     | never fired                                                              | 🗟 🗈 🖉                                        |
| •                                                     | Excessive errors                                                                                                    | 20 event(s) occur within 1 minute(s)                                                                                                    | 1 minute(s)                                                                      | never fired                                                              | 🗟 🗈 🖉                                        |

Figure 2.9.21: List of triggers

## 2.9.13.1 Delivery options

| elivery options | Capture criteria Rules                 |                                                        |
|-----------------|----------------------------------------|--------------------------------------------------------|
| Enabled         | No                                     | Will not fire if disabled but will remain in the list  |
| Name            | My trigger                             | For management purposes                                |
| Priority        | high v                                 | Email message will be tagged with this priority        |
| Recipients      | myemail@company.com                    | Email to these addresses, use ; for separation         |
| Attachment      | Yes v                                  | Always attach log file with the email                  |
| Layout          | %-5p   %d{dd-MMM-yyyy HH:mm:ss}   %-10 | Attached log files format                              |
| Subject         | Trigger from \${application}           | Subject of the email to generate                       |
| <u>Message</u>  |                                        | Email message body, leave blank for automatic creation |

Figure 2.9.22: Trigger delivery options page

**Enabled** – the trigger will not fire if disabled, but will stay listed in the server

Name – for management purposes

Recipients - comma separated list of e-mail recipients

**Priority** - e-mail priority (highest, high, normal, low, lowest)

Attachment - when enabled the email will contain a log file with events caused the trigger to fire

Layout - the layout of a log file if attachment is enabled

**Subject** – email subject to use when trigger is fired. Note that you can use **\${variable}** notation here where variable could be **domainName**, **hostName**, **loggerName**, **message** and any of the mapped MDC names or a split expression (see below). Those variables will be taken from a first log event caused the trigger.

**Message** – email message text (optional). If not specified, the server will generate default message. Like with the subject, it is possible to use **\${variable}** notations.

## 2.9.13.2 Capture criteria

Capturing criteria specifies which events should be going through the trigger. Only those events which match specified criteria will participate, others will automatically discarded. It is generally a good idea to have capturing criteria as narrow as possible.

Example below will capture *NullPointerException* from a particular host and application, and only those events may eventually fire the trigger.

| Delivery<br>This tri<br>the not<br>this crit | gger will capture log statem<br>cification rules and eventual<br>teria. | ia Rules<br>nents which match the crite<br>y trigger the notification. E | ria below. Once captured, the ever<br>But nothing will happen before ever | nt will be applied<br>nt gets captured by |
|----------------------------------------------|-------------------------------------------------------------------------|--------------------------------------------------------------------------|---------------------------------------------------------------------------|-------------------------------------------|
| 8                                            | throwableInfo                                                           | ✓ contains                                                               | ✓ NullPointerException                                                    | Ū                                         |
| and                                          | hostName                                                                | ✓ is                                                                     | ✓ my-computer                                                             | Ū                                         |
| and                                          | domainName                                                              | ✓ is                                                                     | ✓ my-application                                                          | Ū                                         |
| Add rule                                     | e set                                                                   |                                                                          |                                                                           |                                           |
|                                              |                                                                         | Save Ca                                                                  | ncel                                                                      |                                           |
|                                              |                                                                         | Save                                                                     | lincer                                                                    |                                           |

Figure 2.9.23: Trigger capturing criteria

## 2.9.13.3 Rules

Once log event is captured by trigger criteria, the trigger will apply the following rules and then send email notification according to the <u>Delivery Options</u> specified above.

| he following para<br>rigger will fire the | ameters will be applied to all captured events in<br>e notification email delivery. For more explanation | real time. When those rules will qualify, the on, click on each parameter name below. |
|-------------------------------------------|----------------------------------------------------------------------------------------------------|---------------------------------------------------------------------------------------|
| Counter                                   | 3                                                                                                    | Fire when this number of log events captured in sequence                              |
| <u>Time window</u>                        | 1                                                                                                    | Will fire only when events are captured within this time frame (minutes)              |
| Frequency limit                           | 60                                                                                                    | Will NOT fire more often than specified (minutes).                                    |
| <u>Split by</u>                           | message v                                                                                                | Attribute for matching split expressions                                              |
| <u>Split regex</u>                        | Use %{WORD:name} is connected                                                                            | Regex for matching particular group                                                   |

Figure 2.9.24: Trigger rules

Counter - the trigger will fire only when at least this many events are trapped by the criteria.

**Time window** - the trigger will fire only when events are captured within this time frame (measured in minutes).

**Frequency limit** - the trigger will not fire more often than specified by this value in minutes. This is used to prevent flood of email notifications in case something goes wrong.

**Split by** – log event attribute to use for extracting triggering value. If specified, the trigger will try to split incoming events into groups using regular expression specified in "split regex" parameter. See next section for more details.

**Split by** – regular expression for extracting **triggering value**. Must contain valid regular expression with **named group**. The name of the group will be used for splitting events captured by this trigger. The name of the group can be used as a context variable to construct email subjects and bodies. See next section for more details.

## 2.9.13.4 Split triggers

Split triggers deserve special explanation and real life example. When you specify "**split by**" and "**split regex**" parameters in trigger rule, the trigger becomes more sophisticated. It doesn't simply react to a plain number of events captured by criteria, but doing a more intelligent work. Particularly, it can now extract some information from log event and then use it for counting individual values.

Consider an example when we need to fire a trigger when certain user tries to log-in very often and we want to detect who is doing that. Assume the following log event coming from your application: *"User XXX logged in"*, where XXX will change depending on a user name.

So, if we want to get notified when **particular** user comes along and **not just any user**, we want to tell the trigger to look in **'message'** attribute (split by) and extract a word from the message using the regular expression with group capturing: **"User %{WORD:userName} logged in**".

Regular expression named group 'userName' in this case is called **triggering value** because trigger will fire **only** when certain amount of userName of the **same value** are detected. The same trigger may fire several notifications - each for different userName. This is why these types of triggers are called **split triggers**.

To use this variable in email body or subject, simply use '**\${userName}**' - it will be replaced with actual value when trigger fires. This way you can use very specific email notifications and see right away what happened.

For example, email subject "User james bond is being abused" is more helpful than simply saying that "There are too many log-in attempts in the past 15 minutes".

If you need to capture stuff like that – split triggers are for you, make sure to familiarize yourself with <u>regular expressions</u> and usage of named groups.

## 2.9.14 License

License tab displays currently installed license information as well as allows you to install new license file. When you install logFaces server for a first time, it automatically activates one time trial evaluation period for 10 days. If you decide to purchase a license, the license file should be submitted through this form:

|                                                                                       | ADMINISTRA                                                                       | TION          |
|---------------------------------------------------------------------------------------|----------------------------------------------------------------------------------|---------------|
|                                                                                       | <br>g suite                                                                      | <u>exit</u> ⇔ |
| Connectivity Secur                                                                    | ity Database Context Notifications License Tools Status                          | 1             |
| License type                                                                          | site                                                                             |               |
| License ID                                                                            | 3c13aaOd-236b-47f8-a91a-c72fb744e3a2                                             |               |
| Issued for                                                                            | CN=Sparky, O=Akme Inc                                                            |               |
| Valid since                                                                           | 07-Aug-2012                                                                      |               |
| Valid until                                                                           | unlimited                                                                        |               |
| Maintenance period                                                                    | support for this license is expired on 07-Aug-2013 Click here to make an enquiry |               |
| Applications                                                                          | unlimited                                                                        |               |
| Clients                                                                               | unlimited                                                                        |               |
| Inflow                                                                                | unlimited                                                                        |               |
| <ul> <li>Install license</li> <li>Select license file from</li> <li>Browse</li> </ul> | your local disk and click <b>Install</b> button:<br><b>y.lic Install</b>         |               |

#### Figure 2.9.25: Licensing

What happens when **evaluation license expires**? logFaces server will shutdown its engine and only allow Administration Console access; applications will not be able to use the server and clients won't be able to connect to it.

What happens when **maintenance plan expires**? logFaces server will continue to function normally. Software updates will not be available until license is extended.

When you install new license, the engine should be started manually. This can be done by simply restarting the service from command prompt or control panel, or from the Status panel link – see the next section.

## 2.9.15 Status

Status tab contains useful health monitoring information of the server and allows basic instrumentation tasks.

| Connectivity Security Database   | Context Notifications License Tools Status      |                                        |
|----------------------------------|-------------------------------------------------|----------------------------------------|
|                                  |                                                 |                                        |
| Server version                   | 0.0.0.0                                         | check for updates                      |
| Server license                   | enterprise e3c0abf9-63ee-46e0-b717-04bc7fe92dcf |                                        |
| Operating system                 | Windows 8 (6.2), amd64, 1.7.0_51 (UTF-8)        |                                        |
| Engine status                    | running (uptime 11 h 24 m)                      | ■ <u>stop</u> <sup>&amp;</sup> restart |
| Last errors                      | none                                            |                                        |
| Internal log                     | Verbose (silence to quiet)                      | download log file                      |
| JVM heap memory                  | max: 455 MB, total:256 MB, free: 222 MB         | run garbage collection                 |
| Number of threads                | 28                                              | fetch stack traces                     |
| Inflow count                     | received: 874, committed: 110                   |                                        |
| Inflow rate (events/sec)         | last: 0, average: 0, maximum: 8                 | Zreset stats                           |
| Database throughput (events/sec) | last: 333, average: 632, overload: 0.00%        |                                        |
| Connections                      | users: 0, apps: 0                               |                                        |
| Connected to database            | yes                                             |                                        |
| Number of records                | 110 <u>(update count)</u>                       | Te-create database                     |
| Database storage size            | 192 MB                                          |                                        |
| Database product                 | MongoDB(localhost/127.0.0.1:27017), 2.4.6       |                                        |
| Database driver                  | Java driver, 2.11.2                             |                                        |
| Next database maint time         | not scheduled                                   | do maintenance now                     |

#### Figure 2.9.26: Status page

**Check for updates** will try to detect updates we regularly post on our web site. If update is available, the new version number and package size will be displayed. Note that this operation requires live internet connection. Updates can also be automatically downloaded and installed – when new version is detected, you will get a link to activate the installer. The process is fully automated but will take your server offline for a few moments.

**Engine start/stop/restart;** sometimes it's required to put the server down without actually shutting the process down. One of the typical uses of this option is when trial license expires. In such case, the logFaces Server will start so that you would be able install proper license, but its engine will be down and no logging will be taken from applications.

Run garbage collection; explicitly force garbage collection in server JVM

Fetch stack traces will download full dump of all threads currently running on server.

**Last errors** is a list of latest errors encountered by server, you can browse through them to see if anything went wrong lately, or simply reset them.

**Internal log** can be tuned to verbose or silent mode. You can also download an internal log file for inspection. This file can be sent to our <u>support team</u>.

**Inflow rate** represents the throughput of the server on the network side, it indicates the amount of logs flowing into logFaces from the appenders in second.

**Database throughput** indicates how much data your database can commit per second. You should keep an eye on this metric to be below **Inflow rate** most of the time. When database throughput is significantly lower than inflow rate for a long time, the data will be stored in local disk storage – normally this is an expensive operation and may result in higher than usual CPU ans IO use. **Overload** is the percentage ratio of total number of events went through an overflow buffer on local disk to a total committed. This ratio is very important for detecting the database bottle neck. When overload gets too high, it will be emphasized in red color. The default threshold is set to 10% but you can adjust it in environment properties (see paragraph on advanced configuration). You will also see a flag icon indicating that currently server handles its internal overflow cache trying to push it into the database.

**Number of connection** shows how many clients are using the server now and how many TCP appenders are currently working.

**Re-create database** allows to remove all database records; be careful with this operation, it is not recoverable and can't be undone

**Update records counter** will re-count total number of log records stored in your database. Because counting with some databases is very expensive operation, this action is set for explicit user request.

**Database maintenance** – will start the database maintenance job whether its currently scheduled or not. Depending on the database type, the task is different. For example, in case of embedded database, its storage will be compacted and indexes rebuilt, other external SQL databases will have their indexes rebuild. In case of MongoDB there is optional 'repair' task and optional index rebuilding.

# 2.10 Advanced setup

There are some settings which can not be configured through the administration web interface but can be configured manually in several configuration files. These settings should only be modified when server is down. Please review the settings carefully before doing any manual change. It's a good idea to keep a backup of the files you are intending to modify.

# 2.10.1 Environment - /conf/environment.properties

Environment properties are fed into server JVM upon start up, prefix is **com.moonlit.logfaces** 

| Property                       | Mandatory | Description                                                                                                    |
|--------------------------------|-----------|----------------------------------------------------------------------------------------------------|
| .config.server                 | yes       | Points to a main configuration file                                                                                                    |
| .config.mongodb                | no        | If set to <b>true</b> then server will work with MongoDB defined in /conf/mongodb.properties file. Default is false.                                                                                        |
| .config.hibernate              | yes       | Points to hibernate configuration file                                                                                                    |
| .config.schema                 | yes       | Points to schema file which will be created in database.                                                                                                    |
| .config.jobs                   | yes       | Points to jobs configuration file                                                                                                    |
| .resources.eventMapping        | no        | Custom mapping of hibernate event data                                                                                                    |
| .resources.repoMapping         | no        | Custom mapping of hibernate repository data                                                                                                    |
| .resources.mongoldGenerator    | no        | Custom implementation of MongoDB ID generator                                                                                                    |
| .url.revision                  | no        | URL for checking software updates                                                                                                    |
| .url.downloads                 | no        | URL for update downloads                                                                                                    |
| .url.updates                   | no        | URL to version update descriptor                                                                                                    |
| .url.notes                     | no        | URL to version release notes                                                                                                    |
| .url.support                   | no        | URL to support site                                                                                                    |
| .monitoring.highThreadCount    | no        | Maximum number of threads the server should be able to sustain, higher number will issue an internal warning.                                                                                               |
| .monitoring.lowMemoryThreshold | no        | Minimum of free heap memory specified as a percentage of maximum heap memory. When free memory will go below this value, the server will issue a warning which will appear in Admin. console. Default is 2. |
| .monitoring.overloadThreshold  | no        | Threshold for detecting database overload – ratio between overflown and total commits. Default is 10%.                                                                                                    |
| .monitoring.overflowSize       | no        | Size of the local overflow queue. When reached, the overflow queue will refuse to queue more events and will raise system error. Default is 500000 events.                                                  |
| .dzone.crcCacheSize            | no        | Maximum size of CRC cache storage used by drop zones                                                                                                    |
| .security.keyStore             | no        | File name for SSL certificate key store                                                                                                    |
| .security.trustStore           | no        | File name for SSL key trust store                                                                                                    |
| .security.keyPass              | no        | Password for key store (plain or obfuscated)                                                                                                    |
| .security.trustPass            | no        | Password for trust store (plain or obfuscated)                                                                                                    |
| so.rcvbuf                      | no        | Sockets receive buffer size in bytes, equivalent to SO_RCVBUF option for server sockets. Default 65535.                                                                                                    |

## 2.10.2 How do I work with external SQL databases?

You have to obtain relevant database driver from your database vendor and place the jars in **/lib/dbdrivers** directory on server. **Our installation only include drivers which permitted by publisher's license**. We do our tests for Oracle, MySQL, SQL Server, DB2 and PostgreSQL, but theoretically there shouldn't be a problem to work with other relational databases as well. It's only a matter of configuration and database driver you wish to use.

Look at **/conf/environment.properties** file – you should see these two properties pointing out to hibernate configuration file and database schema :

## com.moonlit.logfaces.config.hibernate=\${Ifs.home}/conf/hibernate.properties

#### com.moonlit.logfaces.config.schema=\${lfs.home}/conf/lfs.sql

You can modify these references by pointing to different files, but make sure the files are correct. Our distribution contains both hibernate examples and database schema for all databases we support at this moment. The example above will use embedded database driver settings and Derby schema. If, for example, you would like to use PostgreSQL, modify environment.properties as follows :

#### com.moonlit.logfaces.config.hibernate=\${lfs.home}/conf/hibernate-postgree.properties

#### com.moonlit.logfaces.config.schema=\${Ifs.home}/conf/lfs-postgree.sql

Then modify hibernate properties file to point to your database. logFaces server uses <u>Hibernate</u> ORM framework; it is recommended to have good knowledge of this framework before you decide to make re-configuration.

Once you prepared the configuration, simply restart the logFaces server. During the start up new schema will be published automatically. After the start up, open **Administration Console** and navigate to the **Status** tab. If everything went well, you should see that engine is started, database connection is OK and there are versions of database and driver in the table. If something goes wrong and there are problems with database connection, you will see red marks and last error numbers. To see what happened, click on "show last errors" or "download log file" link; the problem is usually related to a configuration error, typo or perhaps your database is not responding as logFaces expects. If you're unable to figure out the problem yourself, submit this log file or an error code to our support site and we will try to help.

Another, perhaps easier, option is to run the server in console mode and see that there are no exception thrown during it's start up. On Windows you can run server in console mode from

/bin/run.bat on. On Linux, run the following command: ./Ifs console while in /bin directory.

## 2.10.3 Can I modify SQL database schema?

Yes, you can do that to a certain extent. Database schema file is referenced in /conf/environment.properties through property named com.moonlit.logfaces.config.schema.

You can not modify the structure of the tables or column names because they're mapped through hibernate mapping in the code. But you can adjust column size constraints, modify indexes or add some additional statements as long as they don't break the mapping.

After you changed the schema file you need to re-create the database. This can be done either from administration console status tab, or by using some other external tool. Note that when using embedded database, there is no other choice but using the admin. console.

**IMPORTANT**: If you care for the existing data in the database, make sure to back it up before doing any changes to the schema. One of the options is to use our backup utility described next.

## 2.10.4 Can I use my own PK generators with SQL databases?

Yes. By default PKs are generated with simple native generator defined in hibernate mapping files which are not exposed for general usage. If you want to generate your own PKs, the mappings need to be altered and server needs to know which mapping to use. The procedure to follow:

- 1. extract Event.hbm.xml and Repository.hbm.xml from /lib/lfs.jar
- 2. modify the 'id' column generator section as you need, this is standard hibernate format
- 3. create separate jar file and place modified mappings along with your own classes
- 4. place this jar under /lib directory on server
- 5. enforce those classpath resources by changing /conf/environment.properties: com.moonlit.logfaces.resources.eventMapping = classpath:/your/Event.hbm.xml com.moonlit.logfaces.resources.repoMapping = classpath:/your/Repository.hbm.xml
- run server in console mode (/bin/lfs.bat) and watch the log output. If there is something wrong in the mapping or something is missing, the database layer will not start and there will be many errors.

## 2.10.5 How do I work with MongoDB?

logFaces can work with traditional RDBMS as well as with NoSQL databases. Our choice for NoSQL database fell on MongoDB and in this section you will learn how to set it up. Database type is defined in **/conf/environment.properties** file by setting up this property:

#### com.moonlit.logfaces.config.mongodb

Set it to 'true' for MongoDB or 'false' for any other RDBMS. Once MongoDB is enabled, the server will ignore all other settings related to hibernate and SQL.

Next step – get your MongoDB running, start logFaces server and go to its admin/status page. Most likely that logFaces won't find your database right away, so you will see that database is down. This is OK. Go to admin database tab and adjust MongoDB parameters, most importantly the connection end points – host, port and security options if relevant for you database. At this point you should see something like this:

| General options      | MongoDB options    | Commit criteria |   |                                                |
|----------------------|--------------------|-----------------|---|------------------------------------------------|
|                      | 1                  |                 |   | 🕈 <u>New database instanc</u>                  |
| State                | connected          |                 |   | Current connection to MongoDB                  |
| Connection(s)        | localhost:27017    |                 |   | Comma separated list of <b>host:port</b> pairs |
| Secured              | No                 |                 | ¥ | Database access requires authentication        |
| <u>Database name</u> | logfaces           |                 |   | logFaces database name in MongoDB space        |
| Write concern        | NORMAL             |                 | ¥ | Controls the driver write behavior             |
| Error check rate     | 20                 |                 |   | How often to force getLastError call           |
| Read preference      | primary            |                 | ¥ | How to propagate queries with replica sets     |
| Sort queries         | Yes                |                 | ¥ | Always try to sort query results               |
| Storage type         | Regular collection |                 | ~ | Type of collection for storing log data        |

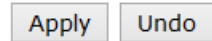

It means that logFaces is now connected to MongoDB daemon on local machine, created its database and ready to work. To verify – open your MongoDB console and make sure that requested database is indeed created as you named it and it has two collections there - "log" and "repo". You can always get back to this page later and adjust the settings. In most cases the changes applied instantly.

Note that parameters on this page come from and saved to */conf/mongodb.properties* file on your server. You will hardly ever need to edit them manually, but it's a good idea to understand them. Table below is a compete list of properties we use to integrate with MongoDB, it will help you to understand how to use connections, replica sets, indexes and other important features:

| Property name     | Description                                                                                                    | Default                                                 |
|-------------------|----------------------------------------------------------------------------------------------------|---------------------------------------------------------|
| .connection       | Comma separated list of host:port pairs for specifying replica sets.                                                                                                    | localhost:27017,<br>localhost:27018,<br>localhost:27019 |
| .user             | User name for authentication. Leave blank if your database doesn't require security.                                                                                                    |                                                         |
| .password         | Password for authentication. Leave blank if your database doesn't require security.                                                                                                    |                                                         |
| .writeConcern     | By default driver sends data to the MongoDB and if it is received it is OK. Sometimes you want more than that. It might be very important that content is stored in one node or maybe even in multiple nodes. By providing a writeConcern you can specify how much safety you want. NORMAL is the default write and forget. SAFE only waits for the master by using the getLastError. REPLICAS_SAFE does the same but also waits for the slaves - be careful in a test environment without slaves, it will wait and wait. FSYNC_SAFE force fsync to disk on all operations. | NORMAL                                                  |
| .readPref         | Read preference describes how MongoDB clients route read operations to members of a replica set. Possible values: primary, primaryPreferred, secondary, secondaryPreferred, nearest                                                                                                    |                                                         |
| .getLastErrorRate | Enforces getLastError call on every X inserts. This parameter may have an affect on heavy loads and improve the database write throughput. When 0 is specified, getLastError will never be called. Otherwise getLastError will be forced on every X inserts specified here.                                                                                                    | 20                                                      |
| .slaveOK          | When querying a replica set, requests routed only to the master by default. To permit queries against slaves set this parameter to true. Only affective when replica sets are used.                                                                                                    | false                                                   |
| .dbname           | Name of the database logFaces will create                                                                                                    | logfaces                                                |
| .capped           | When set to 'true' logFaces will force the capped 'log' collection and will try to convert it to capped when it's not, and will fail if it can't be converted.                                                                                                    | false                                                   |
| .cappedSize       | Mandatory size of capped collection in MB. Affective when 'capped' is set to true                                                                                                    | 100 MB                                                  |
| .ttl              | When set to true logFaces will try to convert the collection to TTL unless it's already TTL.                                                                                                    | false                                                   |
| .ttlDays          | Number of days for TTL collection. Affective only when TTL collection is enabled                                                                                                    | 7                                                       |
| .partitioned      | When set to 'true' logFaces will convert its storage into set of partitioned databases.                                                                                                    | false                                                   |
| .pdays            | When store is partitioned this parameter specifies the size of each partition in days                                                                                                    | 1                                                       |

## 2.10.6 MongoDB schema and indexes

When started, the server will automatically create two collections named 'log' and 'repo'. Log collection stores <u>log events</u> in such way that each event corresponds to exactly one MongoDB document. This collection grows rapidly as data gets committed. Repo collection is a helping repository to keep names of applications, hosts and loggers – this information is used mostly by clients to assist with selection of items for queries and hardly ever grows once the system stabilizes.

Documents stored in **log** collection have attributes corresponding to the fields of actual logging event. In order to save storage space those names are shrank to a minimum, so when you look into collection, you will see extremely short names. Below is the mapping of these names:

```
" id" : ObjectId("51abeff2e0fd7bab0f2cf20c"),
"t" : ISODate("2013-06-03T01:22:12.794Z"),
"q" : NumberLong(3256236),
"p" : 5000,
"r" : "355941742@qtp-2017211435-7749",
"m" : "This is the message",
"h" : "my host",
"a" : "my app",
"w" : false,
"g" : "com.myapp.logger",
"f" : "Myclass.java",
"e" : "MyMethod",
"1" : "489",
"c" : "com.myapp.logger",
"p targetID" : "1360911352",
"p sessionID" : "sid4454.col080"
```

// object ID (generated by mongodb) // loggerTimeStamp (creation time) // sequenceNumber (generated by lfs) // loggerLevel (severity level) // threadName ( originating thread name) // message (message body) // hostName (originating host name) // domainName (originating app name) // thrown (exception true/false) // loggerName (originating logger name) // locFileName (location file name) // locMethodName (location method name) // locLineNumber (location line) // locClassName (location class) // custom MDC mapped to targetID // custom MDC mapped to sessionID

Because logFaces allows usage of any of the above attributes in queries, you will need to carefully select <u>compound indexes</u>. One important thing to keep in mind when dealing with compound indexes is that the **order of the attributes** in index is crucial to index performance. For example indexes (t,p) and (p,t) may have completely different performance depending on the data store. First one will seek records in specified time range (t), and then reduce to severity level (p). Second one works in reverse – first seeking level (p) and then reduce by time (t). It is often desirable to have several compound indexes so that you cover as many frequently used queries as possible. Keep in mind that the aim of selecting right indexes is to **compromise** between storage size (indexes are greedy) and the end user satisfaction with the speed of queries. Use MongoDB console tools to examine <u>performance</u> details.

Nearly all queries generated by clients contain loggerTimeStamp (t) attribute. It means that in most cases you will want to include this attribute and position it correctly within the index.

# 2.10.7 MongoDB capped collections

From MongoDB site:

"Capped collections are fixed sized collections that have a very high performance auto-FIFO age-out feature (age out is based on insertion order). They are a bit like the "RRD" (Round Robin Database) concept if you are familiar with that. In addition, capped collections automatically, with high performance, maintain insertion order for the objects in the collection; this is very powerful for certain use cases such as logging."

RRD doesn't ensure data storage by time (for example 3 days of data), it ensures that storage will not grow bigger in size than specified. However, having such tremendous performance advantage, capped collections could be a preference for some. If you are one of those, this is how you should setup logFaces to utilize this feature – go to admin/database/MongoDB tab, check Capped Collection option and specify size in MB. The server will automatically do the relevant conversion of 'log' collection into capped. It is also possible to convert to a capped collection directly from MongoDB shell. If you do this, make sure to modify **mongodb.properties** file accordingly before restarting the server!

When capped collections used, the database day capacity automatically becomes '**unlimited**' and logFaces will not manage the data store size. Maintenance of such database is also irrelevant since MongoDB storage size will not grow from the specified. Thus you will not see '**capacity**' and '**maintenance cron**' options in admin database page.

Note that switching from capped collections back to regular collections is not possible without manually backing up your data and re-inserting it back into a newly created regular collection. It is also not possible (as of this writing) to extend the size of capped collections without doing manual re-inserts. Again, make sure to modify **mongodb.properties** file before restarting the server, otherwise it will convert everything back to capped. In other words, **mongodb.properties** must always be adjusted manually **if you manually administer your database** otherwise it may override your changes.

## 2.10.8 MongoDB TTL collections

TTL stands for "Time To Live". From MongoDB documentation:

"Implemented as a special index type, TTL collections make it possible to store data in MongoDB and have the mongod automatically remove data after a specified period of time. This is ideal for some types of information like machine generated event data, logs, and session information that only need to persist in a database for a limited period of time "

To enable this feature with logFaces server, open administration page and modify "**storage type**" option to "**TTL collection**" as shown below. You will also need to specify the "**number of days**" for this collection to operate with.

|                      | G.F                                                        | ADMINISTRATION                             |
|----------------------|------------------------------------------------------------|--------------------------------------------|
|                      | KG SUITE                                                   | exit 🗢                                     |
| Connectivity Secu    | rity Database <u>Context</u> <u>Notifications</u> <u>I</u> | License Tools Status                       |
| General options      | MongoDB options Commit criteria                            |                                            |
|                      |                                                            | 🕈 <u>New database instance</u>             |
| State                | connected                                                  | Current connection to MongoDB              |
| <u>Database name</u> | logfaces                                                   | logFaces database name in MongoDB space    |
| Connection(s)        | localhost:27017                                            | Comma separated list of host:port pairs    |
| Secured              | No                                                         | Database access requires authentication    |
| Write concern        | NORMAL                                                     | Controls the driver write behavior         |
| Error check rate     | 20                                                         | How often to force getLastError call       |
| Read preference      | primary 🔽                                                  | How to propagate queries with replica sets |
| Sort queries         | Yes                                                        | Propagate queries to replica slaves        |
| <u>Storage type</u>  | TTL collection                                             | Type of collection for storing log data    |
| Number of days       | 7                                                          | Time to live of log data in days           |
|                      | Apply Unde                                                 | lo                                         |

Note that when TTL collection is used, the server will automatically set "Retention" to unlimited and will not remove older records from database on its own – this duty will solely be in hands of MongoDB.

## 2.10.9 MongoDB partitioned storage

There is a common problem with data storage of any kind – it's much easier to store things than to retrieve them, yet more difficult to delete them. The problem intensifies as storage gets bigger.

To address this problem we have an alternative way for storing very large amounts of log data. Instead of using single collection which is a default setup, you can choose to partition your entire data set by days, or as we call them - **partitions**.

Using partitions is radically different from other types of collections because instead of one database with two collections, your MongoDB instance will have many databases - one per each partition. In other words, we partition the data **by database**, not by collection. And each database will contain exactly one partition. This decision is motivated by performance – it is much easier to drop an entire database than to drop a collection. It gets very noticeable when we deal with terabytes of data and billions of log records.

| eneral options   | MongoDB options  | ommit criteria |   |                                                |
|------------------|------------------|----------------|---|------------------------------------------------|
|                  |                  |                |   | 🗣 <u>New database instanc</u>                  |
| State            | connected        |                |   | Current connection to MongoDB                  |
| Connection(s)    | localhost:27017  |                |   | Comma separated list of <b>host:port</b> pairs |
| Secured          | No               |                | ¥ | Database access requires authentication        |
| Database name    | logfaces         |                |   | logFaces database name in MongoDB space        |
| Write concern    | NORMAL           |                | ¥ | Controls the driver write behavior             |
| Error check rate | 20               |                |   | How often to force getLastError call           |
| Read preference  | primary          |                | ¥ | How to propagate queries with replica sets     |
| Sort queries     | Yes              |                | ¥ | Always try to sort query results               |
| Storage type     | Paritioned store |                | ¥ | Type of collection for storing log data        |
| Partition size   | 1                |                |   | Size of partition in days                      |

It is important to decide what would be the size of partitions in days. This greatly depends on your usage patterns. But the tradeoff is based on a very simple rule – the smaller the database the better it will perform in terms of queries. So, how much data you expect daily and how you intend to query this data should be taken into account.

When doing queries from partitioned store, logFaces server may hit more than one partition, depending on the time range user asks for. For example if query spans 3 days and your partitions are sized by 1 day, there will be 3 database hits on the server side. It may sound that things will go three times slower but this is not true. When dealing with billions of log events, it's much faster to hit few smaller collections few times than to hit one big collection once. But you still should consider the partition size, if going after several days of data is something you will be doing very often – consider to span partitions for several days. Keep in mind that once the store is partitioned, it can not be modified.

Once you switch to partitioned storage type, next thing you want to do is to adjust the **retention** – number of days to keep your logs for:

| Connectivity Securi          | ity Database <u>Context</u> | Notifications License Tools Status                               | LFS |
|------------------------------|-----------------------------|------------------------------------------------------------------|-----|
| General options              | MongoDB options Co          | ommit criteria                                                   |     |
| Retention                    | 3 Months                    | Retain this amount of days of log data                           |     |
| Batch commit size            | 100                         | Number of records to buffer for batch commits                    |     |
| Number of commit<br>failures | 10                          | How many failed commits should trigger recovery mechanism        |     |
| Recovery rate                | 1                           | Rate of database reconnection attempts in minutes                |     |
| Recovery<br>attempts         | 30                          | How many reconnection attempts to make before disabling database |     |
|                              |                             |                                                                  |     |

One last thing is indexes. They need need special mentioning. Each partition contains one collection named 'log' where actual data is stored for the given time range. When server allocates new partitions, **it will automatically build indexes for the new partition but it takes indexes information from its previous partition**. So, make sure to select and define your indexes for the current day as soon as you create partitioned store as it will start rolling day after day and doesn't require your attention.

Apply Undo

Note that names of databases in MongoDB instance (logFaces partitions) follow strict format, avoid changing them or dropping them manually, this may confuse the server. If you list databases in MongoDB node you will find logFaces partitions named like **Ifsp-020414-030414** where numbers denote the start and the end of the partition date, in this case the partition spans from Apr 2 until the end of Apr 3 of year 2014.

# 2.10.10 MongoDB custom \_id creation

By default, logFaces uses the \_id generated by MongoDB driver, which is a standard <u>ObjectId</u>. To override this behavior and create your own \_id object follow the procedure below:

- Implement com.moonlit.logfaces.server.core.OIDGenerator interface. The interface definition and other dependencies can be found in /lib/lfs-core.jar. Implemented class will be instantiated by reflection, so the default constructor must be present.
- 2. Place your implementation on server under /lib directory.
- 3. Tell the server to use your implementation instead of the defaults by changing this property in /conf/environment.properties: com.moonlit.logfaces.resources.mongoIdGenerator = com.yourGenerator
- 4. Run the server, feed some data and see that your implementation works as expected. If server fails to find or instantiate your implementation, it will fall back to the defaults silently.

# **2.10.11** How do I tune the server for the best performance?

First of all, to determine whether the server under-performs, you need some metrics. You will find them in admin status page, below is an example of the most interesting parameters:

| Engine status                    | running (uptime 46 m 47 s)              | ■ <u>stop</u> % <u>restart</u> |
|----------------------------------|-----------------------------------------|--------------------------------|
| Last errors                      | none                                    |                                |
| Internal log                     | Verbose ( <u>silence to quiet</u> )     | <u>download log file</u>       |
| JVM heap memory                  | max: 494 MB, total:247 MB, free: 221 MB | run garbage collection         |
| Number of threads                | 29                                      | fetch stack traces             |
| Inflow count                     | received: O, committed: O               |                                |
| Inflow rate (events/sec)         | last: O, average: O, maximum: O         | Z <u>reset stats</u>           |
| Database throughput (events/sec) | last: O, average: O                     |                                |
| Connections                      | users: O, apps: O                       |                                |

The most common performance factor is the memory factor. Note that free heap memory should never get close to about 2-5% of the maximum allocated for the server JVM; when this happens the memory monitor will issue a warning in "last errors". Once JVM memory gets drained, its behavior gets unpredictable and eventually may result in a complete fault. For the details read section named "<u>How to increase server JVM memory</u>".

Another common performance factor is the balance between **inflow rate** and **database throughput** rate. The inflow rate is the number of log events arriving to the server per second from appenders. Database throughput is the number of events your database commits per second. You will see these numbers changing quite a lot and depend on many factors. To name just a few - network speed, database performance, log statement sizes, etc. When inflow rate is higher than database throughput, the server will activate an overflow mechanism which delegates residuals to a local disk storage while database is busy committing. Residuals are then flushed into database whenever database permits. In general, this mechanism is designed to prevent intermittent load spikes and can't be effective when the inflow is permanently higher than normal. The larger the local storage grows, the harder it becomes to get the data from there. To prevent this from happening on regular basis you should watch the amount of "overload" - the percentage of total inflow which went through the local storage before it reached your database.

Try to adjust commit buffer size in admin database page. Note that larger commit buffer sizes not necessarily improve the database throughput, it very much depends on the database setup. Usually, most databases start getting sluggish when they significantly grow in size – try to control this by reducing day capacity or persisting less information.

Database indexes play very significant role in insert rates, try to tune your indexes to fit best your queries. Removing unnecessary indexes can significantly improve the overall performance – you can modify indexes in schema templates for the database you use, or alternatively – manage them with external database tools.

Of course the amount of server connections and threads play their role too. Each remote client or appender will result in an additional thread. Depending on the hardware and OS, these numbers should be taken into account.

When you see that server obviously under-performs, consider to either reduce the amount of load, or add another logFaces node to split the load.

## 2.10.12 How do I backup my database storage?

You can perform backup of entire database storage into a binary file. This backup file can later be reimported into another system. We provide a script to fully automate this process - /bin/backup.bat on Windows or /bin/backup.sh on Linuxes. Generally this is a good idea to stop the server during backup process, but this is only required for when you use embedded databases, external databases can be backed up even while server is running. To **import** backed up data into another system, go to client **Tools** menu and select "Import data into database". You will be prompted to select the backup file. Depending on the amount of data, the process may take some time to complete.

Note that this is not the most efficient way to do the backup and shouldn't be used with large volumes of data.

## 2.10.13 How can I automate monitoring of logFaces server logs?

logFaces server itself has its own internal log which you can monitor by means of triggers or reports. The application name used by logFaces server is "**LFS**" and root package of server classes is named "**com.moonlit.logfaces**". When specifying criteria you can use either of those parameters to detect problems in real-time by means of triggers, or obtain scheduled summaries by means of reports. Generally it's a good idea to have this set up before you contact our support, we normally will ask for the internal logs before getting into the details.

## 2.10.14 How do I increase server JVM memory?

Open \bin\ lfs.conf file - this is a bootstrap configuration file.

JVM memory is setup with those attributes:

wrapper.java.initmemory=256

wrapper.java.maxmemory=512

Those values are default, if you experience extensive memory usage, try to increase maxmemory property value. Note that values are in mega bytes.

# 2.10.15 How do I use NTLM authentication with MS SQL Server on Windows?

- 1. Download latest jTDS driver from here <u>http://jtds.sourceforge.net/</u>
- 2. Place jtds-xxx.jar and relevant ntlmauth.dll under /lib/dbdrivers in your server installation
- 3. Modify /bin/lfs.conf so that JVM loads ntlmauth.dll by adding the library path property: wrapper.java.library.path.2=..\lib\dbdrivers
- 4. Comment out user name and password in hibernate properties file this will ensure that NTLM authentication is used. Make sure that connection URL specifies correct domain.
- If logFaces server runs as windows service, you will have to make sure that LFS service starts with proper user account and not default system account - modify these in service properties. Otherwise the driver will use currently logged in user credentials to connect to database.

## 2.10.16 How do I make logFaces win32 service depend on other services?

In Windows it's often required to have logFaces service dependent on other services during start up. For example, if you run database server on the same machine as logFaces server, you may want to make sure that it starts only after database successfully starts. To achieve that, you must specify service dependencies.

Open /bin/lfs.conf file and modify wrapper.ntservice.dependency.xxx properties accordingly. For example:

# wrapper.ntservice.dependency.1 = SomeService1 wrapper.ntservice.dependency.2 = SomeService2

Make sure to preserve proper numbering order and specify correct names of dependent services. Then you will need to re-register LFS service. Make sure the service is not running; execute **/bin/uninstallservices.bat** and then **/bin/installservices.bat** – this will re-register service configuration in Windows registry. To verify that everything went OK, check out service properties in your Windows administration tools. For example, in case of Oracle, the dependencies should look similar to what is shown below. If everything looks OK, go ahead and restart your computer to verify that dependencies actually work.

| General Log On Recovery Dependencies                                                                                                    |
|----------------------------------------------------------------------------------------------------|
| Some services depend on other services, system drivers and load order groups.<br>If a system component is stopped or is not running properly, dependent services<br>can be affected. |
| LFS                                                                                                    |
| This service depends on the following system components                                                                                                    |
|                                                                                                    |
| The following system components depend on this service                                                                                                    |
|                                                                                                    |
| OK Carrel Annly                                                                                                    |

# **2.10.17** How do I enable SSL for clients and browsers.

By default the access to the server from clients and browsers is based on plain HTTP connection. To use secure (SSL) based connection follow these steps:

- 1. Obtain public a private keys from trusted CA authority. Usually they come in a PEM format text files with bunch of encrypted numbers. Note that it's no possible to use self signed certificates, so before you proceed you must have both these files handy.
- 2. The keys must be now imported into the trusted store which will then be used by logFaces server to present its identity and encrypt the traffic for the outside clients. To do this we need to do the following steps:
  - a) First we need to convert the keys into combined PKCS12 format, one of the tools which can be used for this is <u>OpenSSL</u>, here is the command you should execute:

openssl pkcs12 -inkey private.key -in mycert.crt -export -out mykeys.pkcs12

This will combine the private (**private.key**) and public (**mycert.crt**) keys into a single file named **mykeys.pkcs12** 

b) Now import the **mykeys.pkcs12** into the key store using conventional JDK keytool utility.

keytool -importkeystore -srckeystore mykeys.pkcs12 -srcstoretype PKCS12 -destkeystore mykeystore

You will be prompted for passwords – remember them for the next steps.

c) Created **mykeystore** file should now be introduced to the logFaces server to be used. Open the /conf/environment.properties file and fill in the following properties:

```
com.moonlit.logfaces.security.keyStore = path_to_mykeystore
com.moonlit.logfaces.security.trustStore = path_to_mykeystore
com.moonlit.logfaces.security.keyPass = OBF:1x881v2h1t371shw1shm1t2z1v1x1x8m
com.moonlit.logfaces.security.trustPass = OBF:1x881v2h1t371shw1shm1t2z1v1x1x8m
```

Note that passwords can be entered in clear text or obfuscated like in the example above. To obfuscate your passwords you can use the existing Jetty utilities located in /lib/jetty folder. The command line below will obfuscate a text string:

#### java -cp jetty.jar;jetty-util.jar org.mortbay.jetty.security.Password my-password

3. At this point you can start the server. If everything is specified correctly, the clients and browsers will have to use SSL connection to communicate with the server. Please note that once configured to use SSL, the server will enforce only SSL connection, there is no other port for non-secure access – it's either SSL or not. If you can't get connected, try running the server in console mode or look in its internal log.

**Note** that /conf/environment.properties file has default presets for file names and passwords, so you might as well choose to use those names in the first place. The obfuscated passwords are '**logfaces**'.

# **3** Getting started with logFaces client

logFaces client application is available for Windows, Linux and Mac OSX for 32 and 64 bit architectures. Think of logFaces client as a pair of glasses you wear when looking into the log stream pouring through the log server. The client will assist you to make sense out of this stream and convert large amount of log data into a meaningful piece of work.

# 3.1 Installing

On Windows, download and run the installer which will walk you through the process. Linux distributions come as **tar.gz** archives, just unzip the archive and run **logfaces** executable file. Mac OS X distributions come in a form of Mac OS X folder, open it and deploy to a location of your choice.

# 3.2 Modes of operation

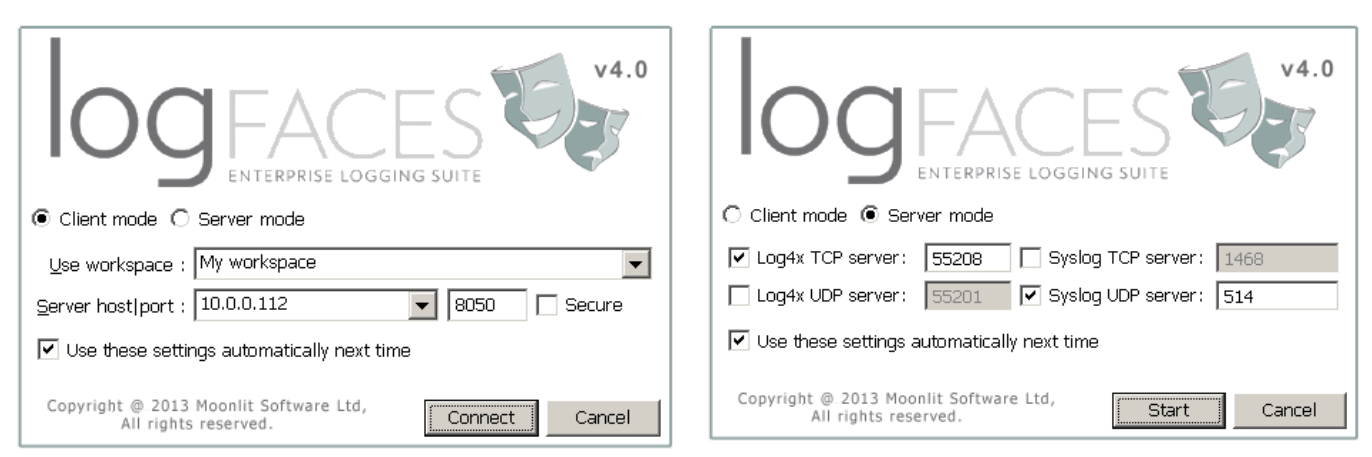

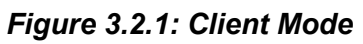

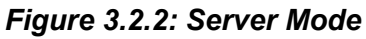

logFaces client can work in two modes - **Client Mode** or **Server Mode**. You select the mode during application start-up. In Client Mode the application connects to and works with one logFaces server instance. In Server Mode the application acts as actual log server but without database.

In **Client Mode** we specify logFaces server **host** name, **port** number and SSL option. These options will be remembered for the next time you run the client, but you can also indicate to use those settings automatically in the next time and not asking again. It is possible to modify these settings in the File/Preferences menu later. The communication between logFaces Client and Server is one way (from client to server) and is HTTP(s) based, so normally there shouldn't be a problem with firewalls. Of course, the access through the given port should be allowed by your network administrator.

In Server Mode the application runs with embedded compact version of logFaces Server. This is a

limited version of server and client combined into single application which provides **only real time viewing** of log data. You can use it when you don't need database and other features available in standalone logFaces Server. In order to run in **Server Mode** we need to specify at least one of the ports which will be used by the application to receive log data from appenders. You can specify either TCP, or UDP or both, just make sure those ports are available and your application appenders are configured accordingly.

Both modes look very much alike from user experience point of view, except that in Server Mode there are no database and querying features.

Note that in order to run in **Server Mode** you need to install the license on the computer where you run it. Note also that this is not the same license type as installed on the logFaces Server. This license needs to be purchased and installed separately unless you hold OEM or Site license.

# 3.3 Workspace

When using several server nodes, you often need to switch quickly from one system to the other. This is done by means of Workspace which stores connection parameters, real-time perspectives, queries, counters, and all other settings. Workspaces can be exported to and imported from a text files. Additionally, workspaces can be stored on server and shared amongst team members, this way you do the setup only once and let others to import workspace with all the settings. File menu contains all workspace related actions :

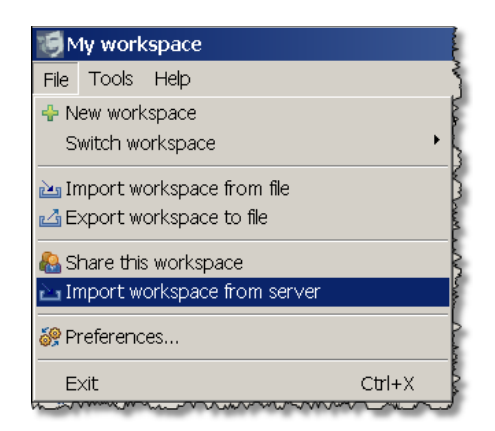

Figure 3.3.1: Workspace actions

# **3.4 User interface concept**

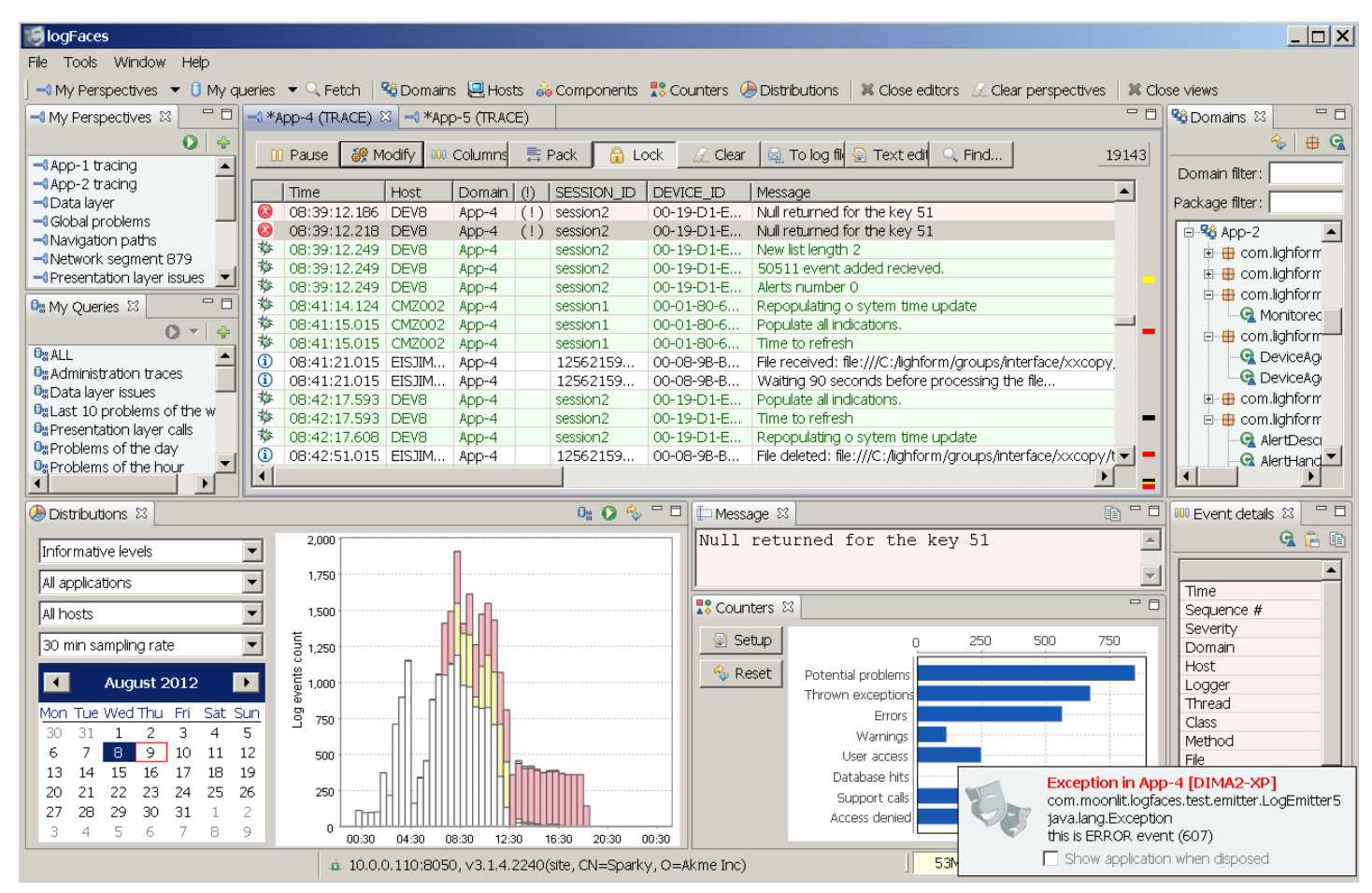

Figure 3.4.1: logFaces client user interface

logFaces is designed with two major goals in mind – real-time **monitoring** and **drilling** into the log history. The user interface you see above is built for achieving those tasks. The client is an Eclipse RCP application and retains most of the Eclipse paradigms – there is a working area in a middle and it's surrounded by auxiliary views which drive the work flow.

Real time data and query results are displayed in a middle part within data tables and each piece of information has its own tab. You can move those tabs around to have several views displayed together.

Along with the data, there are structural pieces of information like names of loggers, applications, hosts, exceptions, event details – they occupy axillary views around the main area. Axillary views also can be hidden, shown or re-arranged as you see fit.

The following sections explain how to do the monitoring and drilling as well as the usage of auxiliary views.
#### 3.5 Data tables

Log data is displayed in tables - flexible to manipulate and easy to navigate with. Once you have data (real time or historical) you will want to customize the way it looks or navigate from it somewhere else. Table headers are special – they allow additional filters on existing table content. For example, if you want to focus on particular Thread, click on the corresponding header and select that thread. Several column filters can be combined. Tables can also be displayed with specified columns so that you only see relevant details. The content can be searched and annotated.

| <b>9</b> 1. |                                                                                                    |              |       |            |                                                        |                                                                                                    | <u>_ D ×</u>                     |  |
|-------------|----------------------------------------------------------------------------------------------------|--------------|-------|------------|--------------------------------------------------------|----------------------------------------------------------------------------------------------------|----------------------------------|--|
| File To     | e Tools Window Help                                                                                                    |              |       |            |                                                        |                                                                                                    |                                  |  |
| 🔫 My        | 🛿 My Perspectives 🔻 🗓 My queries 👻 🔍 Fetch 🛛 📽 Domains 🖳 Hosts 🚕 Components 👯 Counters 👫 Counters 👫 Distributions Թ Slices 🖌 🕷 Close editors 💋 Clear perspectives 🗎 💥 Close views |              |       |            |                                                        |                                                                                                    |                                  |  |
| -1 *Infr    | ormative 🕺                                                                                                    |              |       |            |                                                        |                                                                                                    |                                  |  |
| 0 1111      |                                                                                                    |              |       |            |                                                        |                                                                                                    |                                  |  |
| 0           | Pause                                                                                                    | 👸 Modify     | 00 Co | lumns      | 🛱 Pack 🛛 🔒 Lock 📝 Clear                                | 🛛 🖳 To log file 🛛 😪 Text editor 🔍 Find                                                                                                    | 5874                             |  |
|             | Tags                                                                                                    | Time         | Host  | Component  | (!) targetID Message                                   |                                                                                                    | <b>▲</b> <mark> </mark>          |  |
| <b>i</b>    |                                                                                                    | 15:14:41.798 | Drea  | Comm       | 1345646378 connection 134564637                        | 78 removed, total: 63                                                                                                    |                                  |  |
|             |                                                                                                    | 15:14:41.798 | Drea  | Comm       | <u>1345646378 [1345646378] termina</u>                 | ated                                                                                                    |                                  |  |
| <b>i</b>    |                                                                                                    | 15:14:41.869 | Drea  | Engine     | ⑦ Show details                                         | \preferences.×ml                                                                                                    |                                  |  |
| <b>i</b>    |                                                                                                    | 15:14:41.870 | Drea  | Dispatcher | G Show source code                                     | [DEVICE_OFFLINE] originating from [1:134564637                                                                                                    | 8] _                             |  |
| 1           |                                                                                                    | 15:14:41.871 | Drea  | Engine     | - Copy to clipboard                                    | , aded, total: 63                                                                                                    |                                  |  |
| 1           |                                                                                                    | 15:14:44.337 | Drea  | Comm       |                                                        | 4:47004 disconnected                                                                                                    |                                  |  |
|             | TIMEOUT                                                                                                    | 15:14:44.337 | Drea  | Comm       | 🕛 🖉 Create tag                                         | 4:47004 failed 2 (2), request: getDelta,1, error: Re                                                                                                    | ad timed out, received: 0 b' 📒 🧧 |  |
|             | OFFLINE                                                                                                    | 15:14:44.337 | Drea  | Engine     | -                                                      | target [1356272813] disconnected                                                                                                    |                                  |  |
| <b>(i)</b>  |                                                                                                    | 15:14:44.339 | Drea  | Comm       | 🛄 Add bookmark                                         | d deactivated                                                                                                    |                                  |  |
| <b>()</b>   |                                                                                                    | 15:14:44.339 | Drea  | Comm       | 🗕 📿 Clear all bookmarks                                | 1                                                                                                    |                                  |  |
|             |                                                                                                    | 15:14:44.339 | Drea  | Comm       | _                                                      | moved, total: 62                                                                                                    |                                  |  |
|             |                                                                                                    | 15:14:44.398 | Drea  | Engine     | Focus on events                                        | 🔛 🍄 from this domain (DreamService)                                                                                                    |                                  |  |
|             |                                                                                                    | 15:14:44.399 | Drea  | Dispatcher | – Hide events                                          | 🕨 🖳 from this host (DreamServer)                                                                                                    |                                  |  |
|             |                                                                                                    | 15:14:44.399 | Drea  | Engine     | Permanently ignore                                     | Image: An anticipation of the second second seco |                                  |  |
|             |                                                                                                    | 15:15:12.359 | Drea  | Comm       |                                                        | G from this logger (TargetSocketConnection)                                                                                                    |                                  |  |
|             |                                                                                                    | 15:15:13.809 | Drea  | Comm       | <ul> <li>Fetch identical events in range of</li> </ul> | • 🕵 from this thread (Thread-79707)                                                                                                    |                                  |  |
|             |                                                                                                    | 15.15.15.360 | Drea  | Comm       | Fetch component 'Comm' in range of                     |                                                                                                    |                                  |  |
|             | ONLINE                                                                                                    | 15:15:17 210 | Drea  | Comm       |                                                        |                                                                                                    | 79 (14 49)                       |  |
|             |                                                                                                    | 15:15:17:311 | Drea  | Comm       | What happened before                                   | where targetID is '1345646378'                                                                                                    | e: Central Standard Time         |  |
|             |                                                                                                    | 15:15:18 730 | Drea  | Comm       | What happened after                                    | H total: 63                                                                                                    |                                  |  |
|             | ONLINE.                                                                                                    | 15:15:18.730 | Drea  | Comm       | What happened in range of                              | <ul> <li>234 connection initialized with OASIS #30709483 (</li> </ul>                                                                                                    | V0 42)                           |  |
| a a         | CHARME INC.                                                                                                    | 15:15:18.730 | Drea  | Comm       |                                                        | 234 read timeout is 120 sec                                                                                                    |                                  |  |
| 1           |                                                                                                    | 15:15:18.731 | Drea  | Engine     | Follow in real time                                    | target [30709483] connected                                                                                                    |                                  |  |
|             |                                                                                                    | 15.15.18 731 | Drea  | Comm       | 30709483 13070948311 124 234                           | 97:1234 aetting image                                                                                                    |                                  |  |
|             |                                                                                                    |              |       |            |                                                        |                                                                                                    |                                  |  |
|             |                                                                                                    |              |       |            |                                                        |                                                                                                    |                                  |  |
|             |                                                                                                    |              |       |            |                                                        |                                                                                                    |                                  |  |

Figure 3.5.1: Data tables

Note the colored bars on the sides – **problematic** events are color-mapped on right side bar while **tagged** events are color-mapped on the left side bar. Hovering the mouse over those bars gives a quick jump to a particular event without too much scrolling around.

The content of data tables can be instantly converted into textual log files – click on "To log file" button or even open the text in an editor by clicking on "Text editor". The text layout can be specified in preferences.

#### **3.6 Monitoring tasks**

Real time monitoring is a unique feature in logFaces as it was designed for incredible volumes of data going through the server. To serve many users, logFaces server pushes logs to each client separately and according to its very own criteria filter. Those filters you will find throughout the system - including queries, administration tasks like reports, trigger and database. This is how real time perspective is defined:

| -0                                                                                                    | Log perspective settings                                                                                                    | × |  |  |  |  |  |
|----------------------------------------------------------------------------------------------------|----------------------------------------------------------------------------------------------------|---|--|--|--|--|--|
| Perspective name :       Informative         Sound on problems       Balloon on problems         Wake up sound       Wake up sound |                                                                                                    |   |  |  |  |  |  |
| Add OR set 🖉 Clear criteria                                                                                                    |                                                                                                    |   |  |  |  |  |  |
| & and                                                                                                    | loggerLevel       v       higher or equals       V       INFO       V       Image: SocketConnection (.*Devic v)       Image: SocketConnection (.*Devic v) <t< td=""><td></td></t<> |   |  |  |  |  |  |
|                                                                                                    | OR                                                                                                    |   |  |  |  |  |  |
| &                                                                                                    | thrown 🗸 is 🗸 true 🗸 🗊                                                                                                    |   |  |  |  |  |  |
|                                                                                                    | OK Cancel                                                                                                    |   |  |  |  |  |  |

Figure 3.6.1: Perspective settings

Along with criteria filters there are other options – alarm and wake up sounds, balloon pop-ups and time zone presentation. Note that perspectives are named and can be stored for later use in "My perspectives" axillary view. Perspectives can be created from several contexts:

- From "My perspectives" view where you will specify the criteria yourself
- From most other axillary views where perspectives can be launched instantly using the selected context. For example, right clicking on a host name within "Hosts" view you can create a perspective which will listen for selected host logs.
- From data tables (query results, or other perspectives) where you can "Follow" some interesting item by right clicking in the table rows.

Perspectives tool bar gives you full control of each perspective separately where you can pause, resume, setup columns, lock, clear or do text searching.

### **3.7 Data mining tasks**

Real-time monitoring alone is not good enough unless accompanied with data mining. You will find numerous ways of getting the historical data – there is an instant fetch, context drilling, range lookups to peer into all sorts of time spans – all made simple and easy to use. Database queries are based on the same idea of criteria filters:

| <b>B</b> 8           |                                          |             | Query               |              |                |            | × |
|----------------------|------------------------------------------|-------------|---------------------|--------------|----------------|------------|---|
| Specify a friendly   | Specify a friendly name for this query:  |             |                     |              |                |            |   |
| Problems of the      | Problems of the day                      |             |                     |              |                |            |   |
| Specify time range   | e, size limitation and sort              | ing order:  |                     |              |                |            |   |
| 2 days 🔹             | <ul> <li>everything available</li> </ul> | ~           | display in ascendir | ng order 🛛 🗸 | Asia/Jerusalem |            |   |
|                      |                                          |             | Fetch stack trace   | es           |                |            |   |
| Use this criteria to | o fetch log data:                        |             |                     |              |                |            |   |
| 🐈 Add OR se          | et 🖉 Clear criteria                      |             |                     |              |                | 🕕 Use tag. |   |
|                      |                                          | Capto       | ure log events when | :            |                |            |   |
| & log                | ggerLevel 🗸                              | higher or e | equals 🗸 🗸          | WARN         |                | •          |   |
| and thr              | rown 🗸                                   | is          | ~                   | true         |                | • Ū        |   |
|                      |                                          |             |                     |              |                |            |   |
|                      |                                          |             | 🗟 Save 👔 🚵          | Import       | 🚺 Run          | 💢 Cance    |   |

Figure 3.7.1: Database query

Along with criteria you specify a time range to cover, result set limitation, order display and time zone for presentation. Note that queries can be named – you may want to keep some of the queries you use often in "My Queries" view and spin them out any time. Since queries are based on predefined time ranges, they will always work no matter when you run them. For example query with "1 day" time range will give you data spanning from this moment and back 24 hours.

Queries can be launched from various contexts in data tables and most axillary views. Those queries which you decide to keep in "My Queries" can be instantly launched from main tool bar drop down menu.

#### 3.8 Criteria with parameters

It is often useful to run the same query or real-time perspective with slightly different inputs. This can be achieved by setting up **\${param-name}** variables in criteria fields. Those variables are then substituted at run time before criteria is applied.

For example, the query below will require user input for a "serial-number" and whenever query is executed the user will be prompted to input that value.

| 08               | Query                                                                               | ×   |
|------------------|-------------------------------------------------------------------------------------|-----|
| Specify a frien  | idly name for this query:                                                           |     |
| Target logs      |                                                                                     |     |
| Specify time ra  | ange, size limitation and sorting order:                                            |     |
| 1 day            | v everything available     v display in ascending order     v <u>Asia/Jerusalem</u> |     |
|                  | Fetch stack traces                                                                  |     |
| Use this criteri | ia to fetch log data:                                                               |     |
| 🕂 Add O          | R set 🖉 Clear criteria                                                              | g   |
|                  | Capture log events when:                                                            |     |
| &                | targetID V contains V S{serial-number} V                                            | ď   |
|                  | OR                                                                                  |     |
| &                | message v contains v S{serial-number} v                                             | þ   |
|                  | r                                                                                   |     |
|                  | Save import Run X Canc                                                              | :el |

Figure 3.8.1: Query with parameters

| 19            | Query parameter required | × |
|---------------|--------------------------|---|
| serial-number |                          |   |
| 1234567       |                          |   |
| 1             | OK Cancel                |   |

# 3.9 Analytical tasks

Few clicks away you will find convenient tools to assist you with basic qualitative or quantitative analysis of log data. Click on main tool bar buttons "**Distributions**" or "**Slices**" to bring up the corresponding view. Combined use of both those views should help you get best understanding of the underlying log data. This is particularly true when dealing with very large volumes of log data.

#### 3.9.1 Distributions

Distributions view shows log statements in a time line and tells you **when** certain events took place, in what quantities and categories. There are three different modes in which time lines can be used – Daily, Query and Context. Switch the mode by selecting corresponding toggle button on the upper right corner of the view.

**Daily distributions** display particular day of logs per applications, hosts, severity levels and thrown exceptions. Few clicks of a mouse and you will get your data nicely spread in a time line where you can see occurrences of relevant logs statement. The colors will tell you the full story. Clicking on any of the bars will instantly fetch the actual logs into a separate data table.

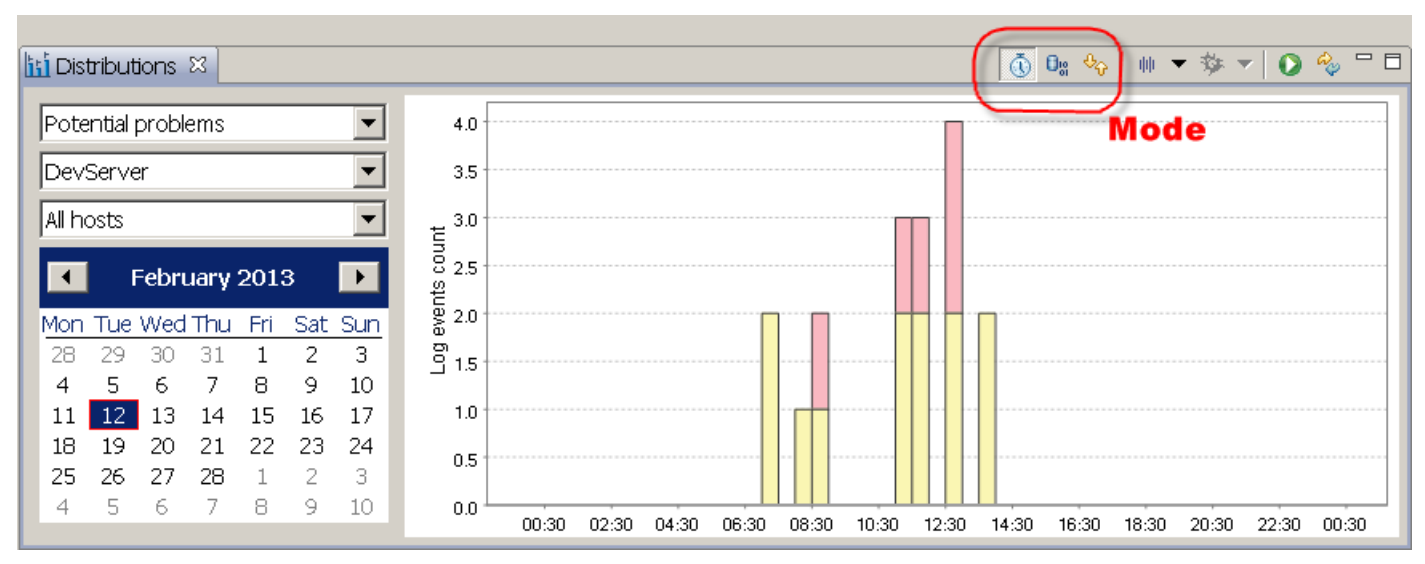

Figure 3.9.1: Daily distributions

**Query distributions** work in a similar way but visualize particular query results in time so that you see what happened when. Selecting one of your prepared queries will draw the chart instead of delivering the actual logs. For example, on a picture below we can say that most of so-called 'disconnections' took place at around three PM. And then by clicking on an individual bar you will get actual logs contributed to this chart.

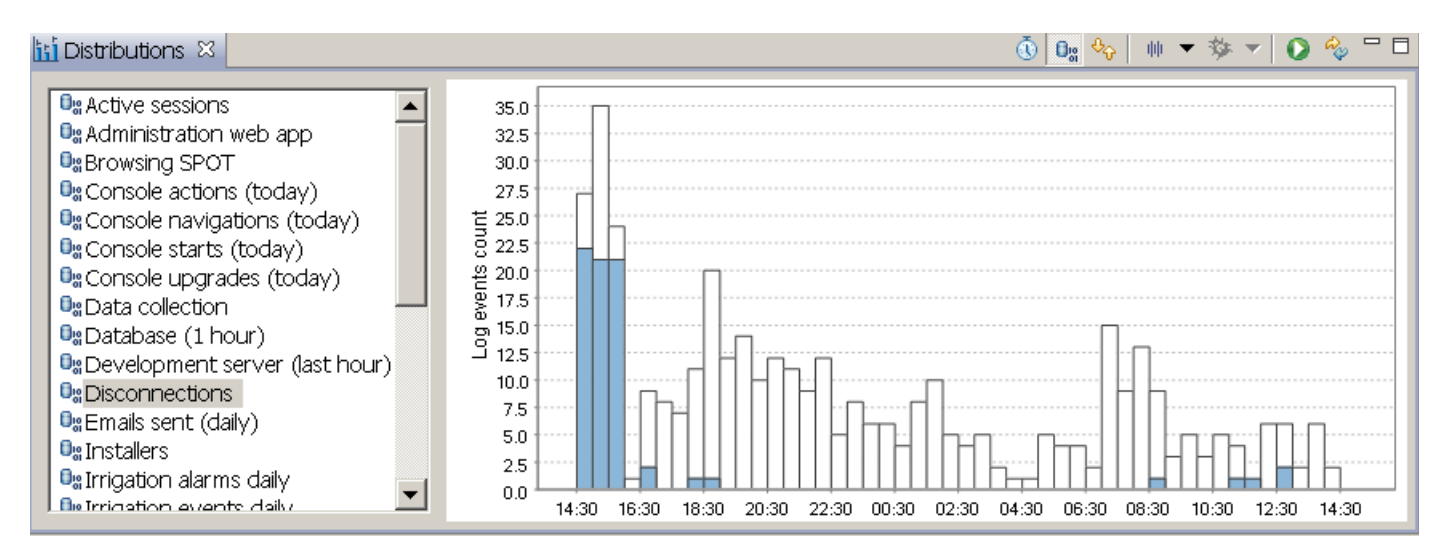

Figure 3.9.2: Query distributions

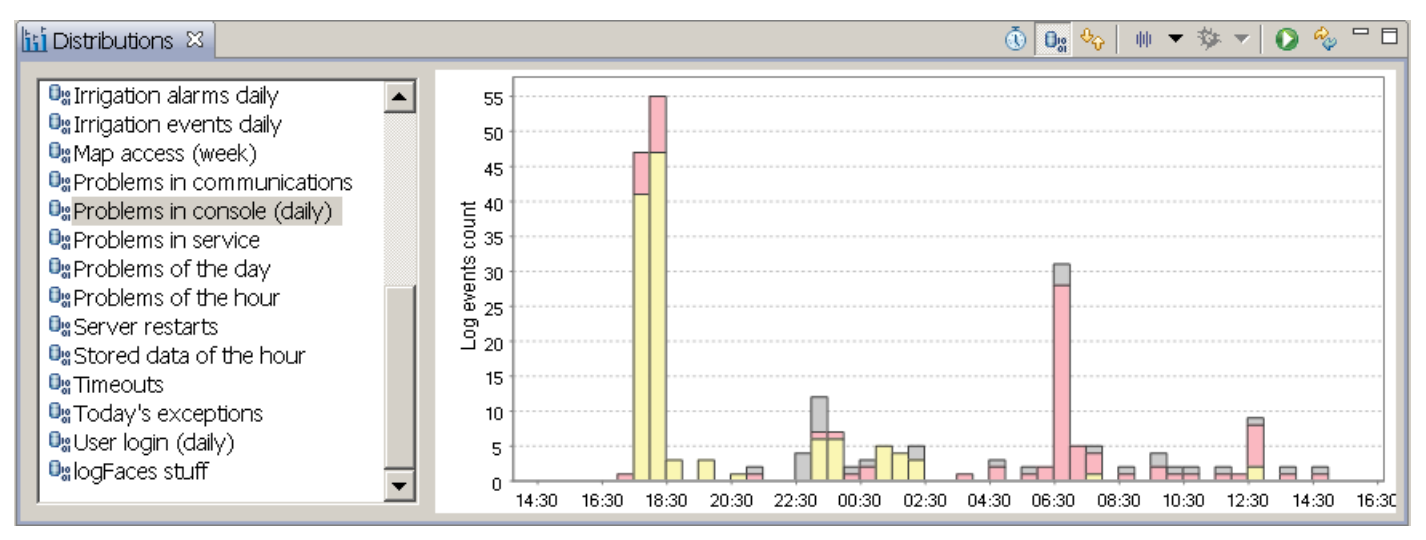

Figure 3.9.3: Query distributions

**Context distributions**, unlike the other two, work strictly in the context of currently active data table and will graphically visualize textual content of this table. The example below illustrates distribution of tags where bars are colored by the color of the corresponding tag counted. You may pick any of the available categories – levels, hosts, app names, exceptions, tags, threads and event MDC items.

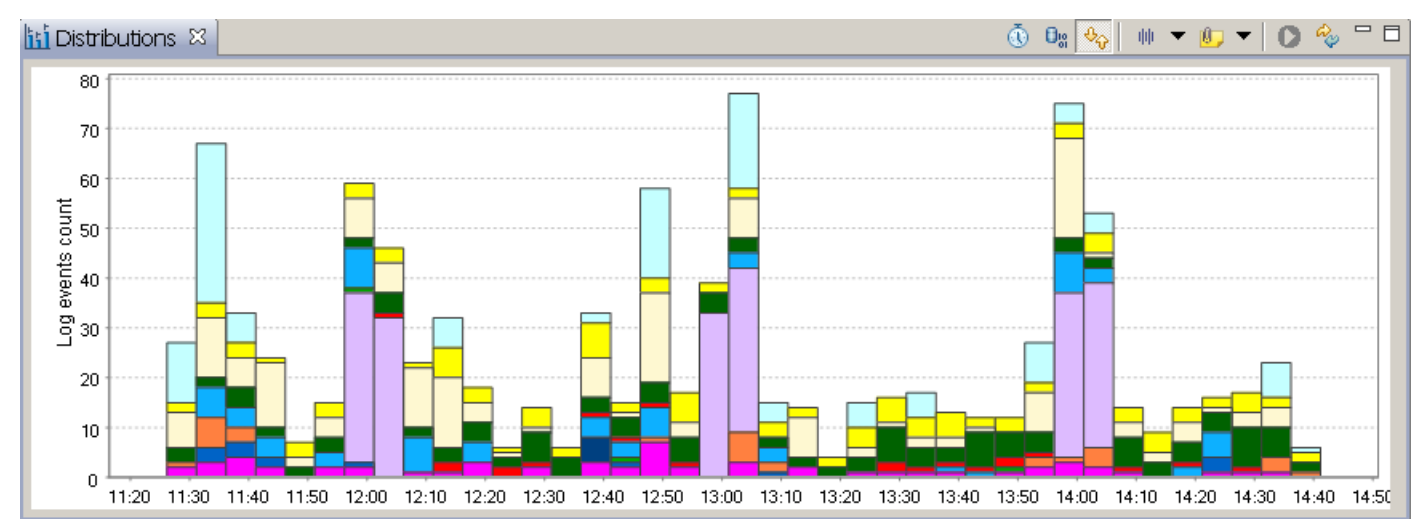

Figure 3.9.4: Context distributions by TAGS

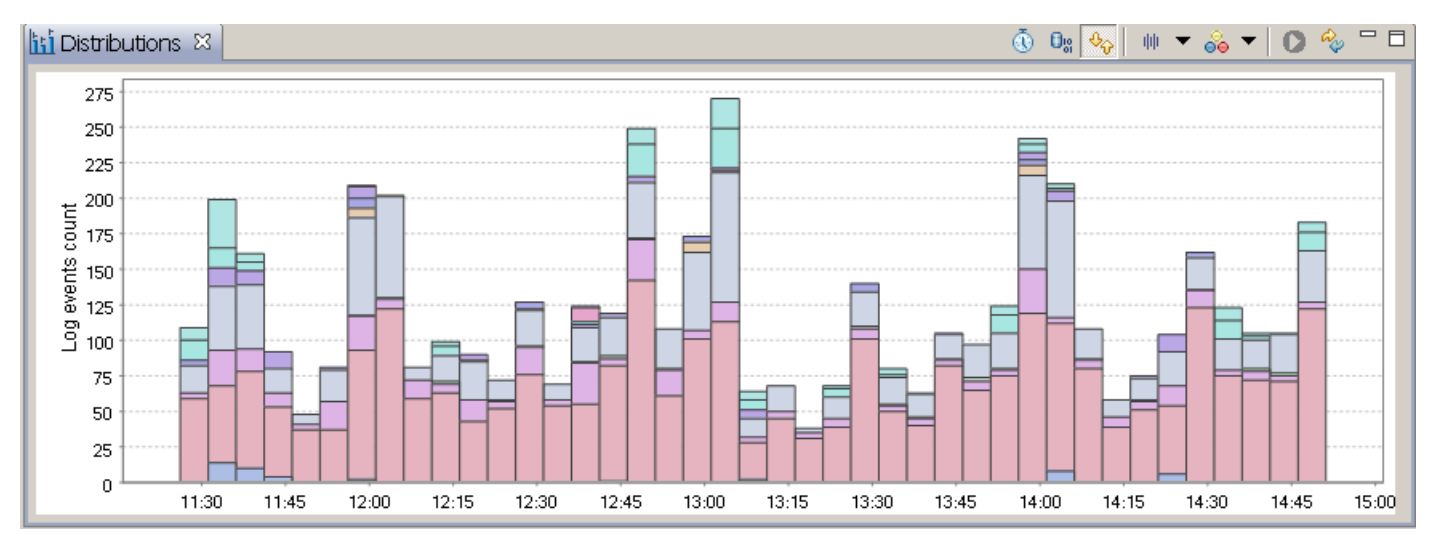

Figure 3.9.5: Context distribution by COMPONENT

You can also modify the rate of the distributions to make bars wider or narrower in time. Clicking on each bar will filter out actual log statement according to the category used and time point selected.

#### 3.9.2 Slices

Unlike distributions which show time line of logs, **Slices** displays categorized quantities and their correlations within the category contributors. Slices view is also linked to currently displayed data table and will automatically update when data table gets changed or switched. Below are several examples:

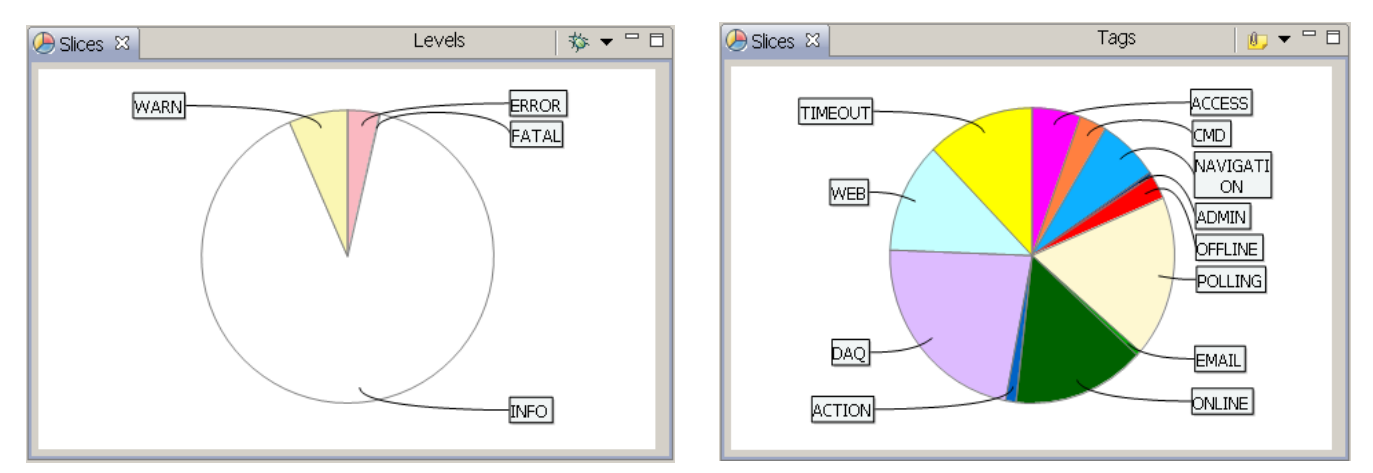

Figure 3.9.7: Sliced by severity levels

Figure 3.9.6: Sliced by tags

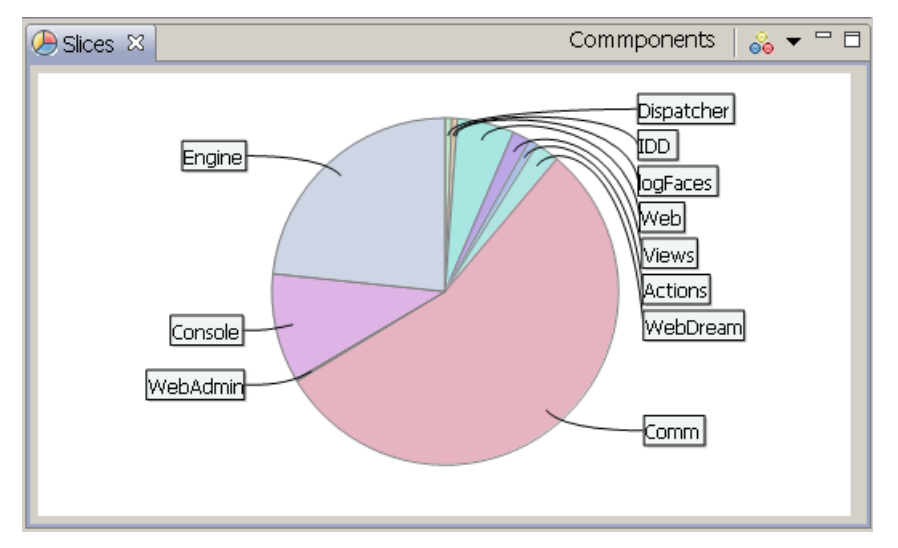

Figure 3.9.8: Sliced by components

#### **3.9.3** Named regular expressions

As you may have noticed from previous sections, the analytical views are based on categories which derived directly from logging event structure - names of applications, host, loggers, exception, etc. To extend this list it is also possible to extract data from messages and use those data as category for further analysis. If you have log messages of repetitive structure but variable in terms of content, some of this content may be used to create custom categories. For example, consider the following log messages:

```
program started, env: Windows 7 (6.1), x86, JRE 1.6.0_54
program started, env: Windows 7 (6.1), x86, JRE 1.7.0_64
program started, env: Windows 7 (6.1), x86, JRE 1.7.0_71
```

To capture and plot the information about JRE version we use regular expressions which we also name so that we can easily find them later. Once defined, named regular expressions will show up in a list of **categories** in Distributions and Slices views. To define and test those expressions, open file File/Preferences and select **Named regex** section, it looks like this:

| 9                                                                                                    |                                                                                                    | Preferences                                                                                                    | _ □                 | ×                     |
|----------------------------------------------------------------------------------------------------|----------------------------------------------------------------------------------------------------|----------------------------------------------------------------------------------------------------|---------------------|-----------------------|
| type filter text<br>Appearance<br>Application<br>Connectivity<br>Files<br>Install/Update<br>Levels<br>MDC names<br>Named regex<br>Parsers<br>Perspectives<br>Queries | Named regular of Each expression to capture text for Regex name         Pattern         Use this group | Preferences  agex  expressions can be used as custom categories in Distribution must contain at least one named or unnamed group which rom the log events message body.  JRE version  JRE version  Capture numeric values only  TEST | → □                 | ×<br>es views<br>used |
| Parsers<br>Perspectives<br>Queries<br>Source mapping<br>Tags                                                                                                    | Use this group                                                                                         | jre Capture numeric values only TEST                                                                                                    |                     | ~                     |
|                                                                                                    |                                                                                                    | Restore <u>D</u> efaults                                                                                                    | <u>A</u> pp<br>Canc | ly<br>El              |

Figure 3.9.9: Named regular expressions

To be used along with other categories, regular expressions are named, hence the term.

The regular expression pattern must include at least one **named group** which will be used for capturing data from text. If you specify more than one group, you should also select which of the groups to use for data extraction. It is possible to use expressions from your patterns library, the notation of **%{pattern-name}** still applies.

When named regular expression is applied to a collection of logs, it will scan each event message body to match the regular expression at hand. When match, the group data will be extracted from the text and used as a series for display in analysis charts. For example, a slice with applied above example may look like this:

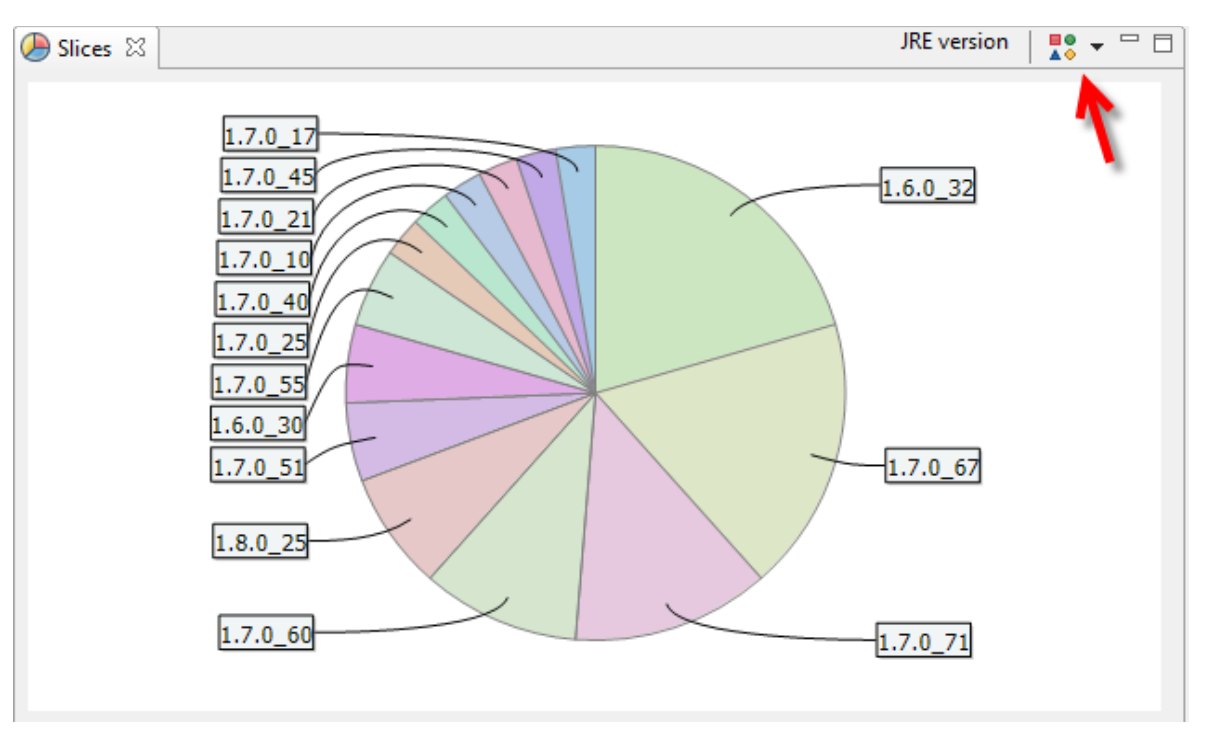

Figure 3.9.10: Named regular expression applied

As you can see, the most used JRE version in this example is 1.6.0\_32. But you can also see that there are 14 different versions used altogether. That may be a valuable information.

If you click on either of the slices, logFaces will drill down and extract from its database the log events contributed to the picture we see.

Another interesting feature of named expressions can be seen with Distributions where aspect of time comes into play. If your logs contain numeric information, we can extract it and instead of counting the amount of log events matching, we can display extracted numbers.

Consider the following example, these logs reveal some data being collected:

collected 132 records from .... collected 596 records from .... collected 28 records from .... collected 24 records from .... collected 30 records from .... collected 16 records from .... collected 42 records from .... collected 45 records from ....

Named regular expression for this type of data should indicate that we want numbers extracted if possible. Select "**Capture numeric value only**" check box in expression editor panel.

A pattern like "**collected %{NUMBER:num} records .**\*" will extract and accumulate the numbers along the time line and using specified rate.

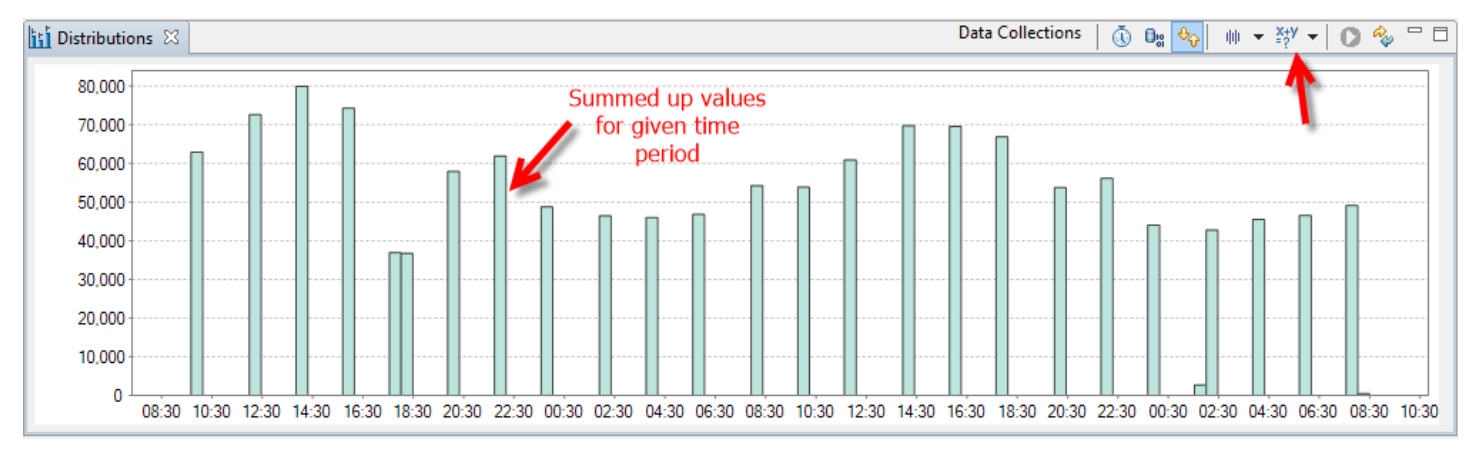

Finally, when applied to real log data our named expressions will produce this:

Figure 3.9.11: Numeric distributions

Note how Y axis for numeric expressions shows the **sum of extracted numbers** for a given period of time. In this example, it's the number of "collected records". And again, clicking on an individual bar will display the contributing log events which produced this picture.

#### 3.9.4 Counters

Counters is another form of looking at logs – by counting certain events in correlation to each other. Counting is done in **real time** and can be setup separately per client and reset at any time. From server point of view Counters are yet another log perspectives but they displayed differently:

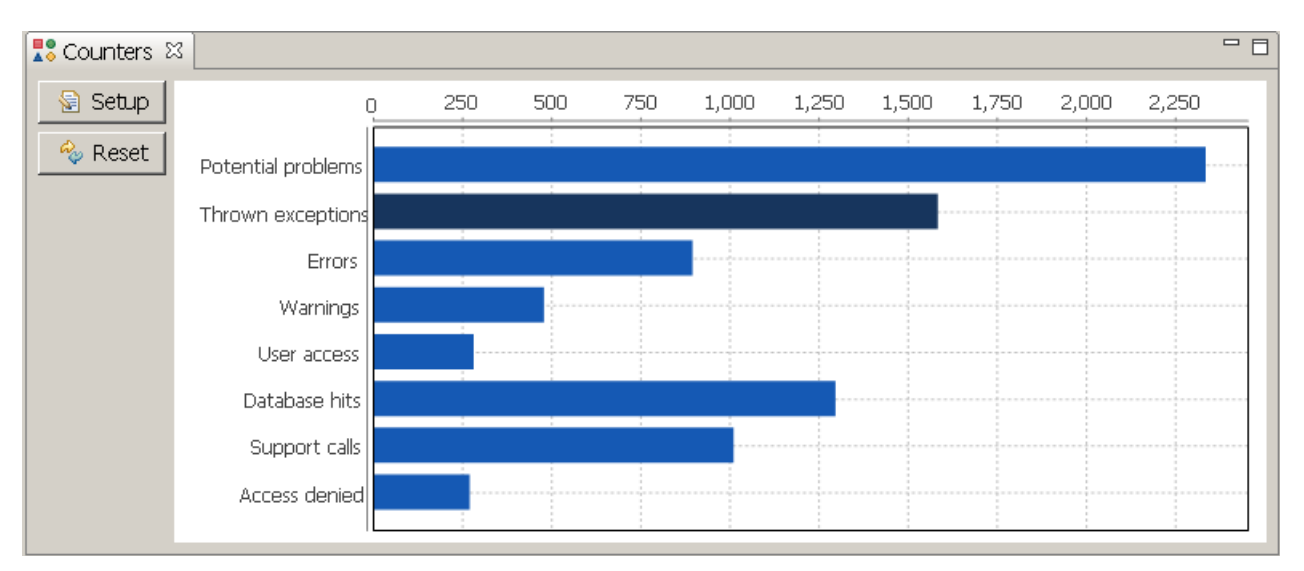

Figure 3.9.12: Counters view

| 🚦 Dashboard counters                                                                                |                                            | ×      |
|----------------------------------------------------------------------------------------------------|--------------------------------------------|--------|
| 🕂 🗙 🗟 🗘 🕂                                                                                           | Potential problems :                       |        |
| <ul> <li>Potential problems</li> <li>Thrown exceptions</li> <li>Errors</li> <li>Warnings</li> </ul> | Add OR set 🛛 🖉 Clear criteria              |        |
|                                                                                                    | loggerLevel     Inigher or equals     WARN | •      |
|                                                                                                    | OR                                         |        |
|                                                                                                    | & thrown 💌 is 💌 true                       | •      |
|                                                                                                    | ОК                                         | Cancel |

Figure 3.9.13: Counter setup

Each counter has its own criteria filter and name. Whenever criteria is met the counter gets incremented and its bar grows horizontally. Clicking on the bars will fetch the contributing log statements into ordinary data table where you can further work with the logs.

### **3.10 Repositories**

Domains, hosts and components are jump starts into real-time monitoring and data mining tasks. Those views provide structural information about your log data and underlying system. These are actual names of applications, hosts, packages and classes. This information is accumulated by server continuously and never gets removed. Use refresh button to update the content of the views, they aren't updated automatically.

Use right click context menu to spin off real time perspectives or queries. Selected items will be used to construct criteria filter automatically.

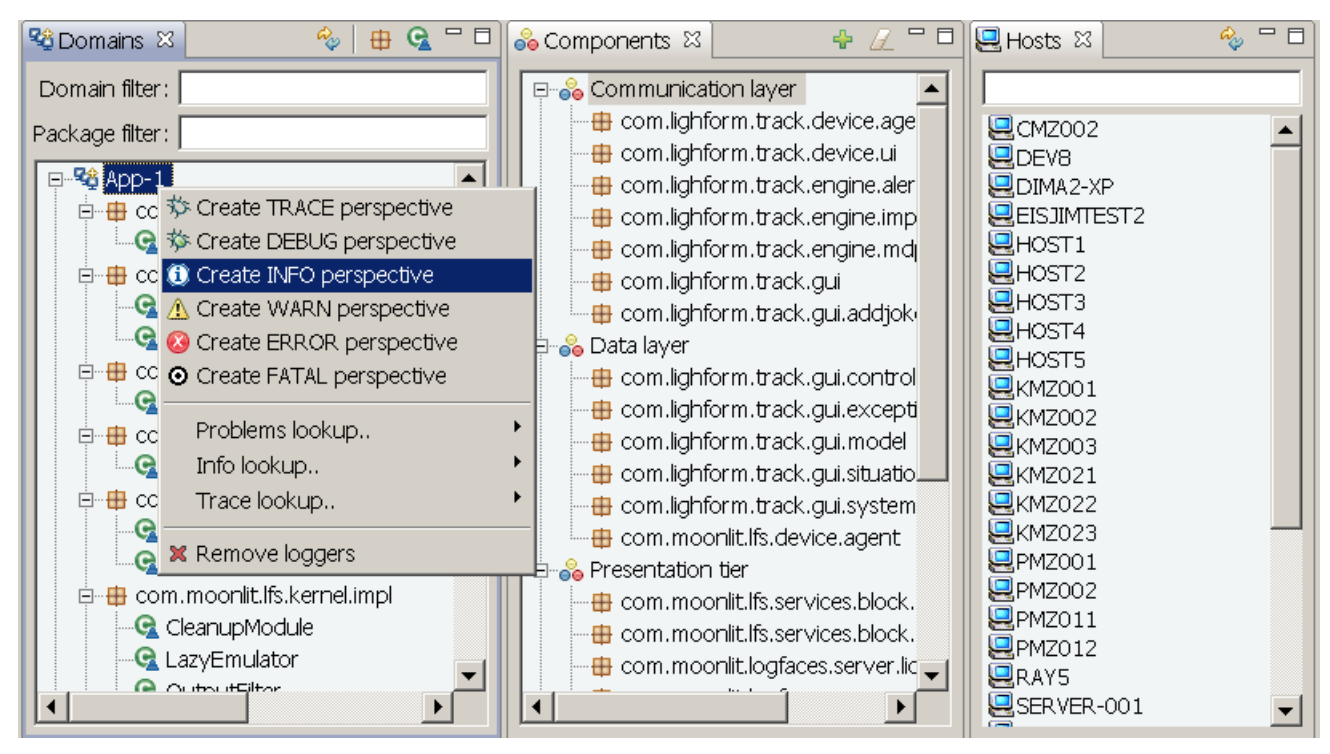

Figure 3.10.1: Repositories

One note about **Components**. This view is special because components are artifacts, server doesn't have a knowledge of them. Component is a collection of packages grouped together to allow you additional abstraction level of the underlying system. For example, you can make a "Presentation layer" component holding dozens of packages and since components are named, you will be able to use those names in filtering and queries.

### 3.11 Messages, exceptions and details

Whenever something is selected in data tables, the additional details are also shown in separate views for convenience. Every log event has a message text; when it's too large or spans several lines the "**Message**" view will show it nicely so that you could select and copy text into a clipboard.

When event carries an exception, the "**Exception**" view will be displayed with full stack trace where you further jump into sources.

"Event Details" view has a summary of all information known about the log statement. Everything is colored by event severity so that you will easily know what it's all about. For example, below we have an error selected in data table, so the "Message", "Exception" and "Details" views are painted with the red background.

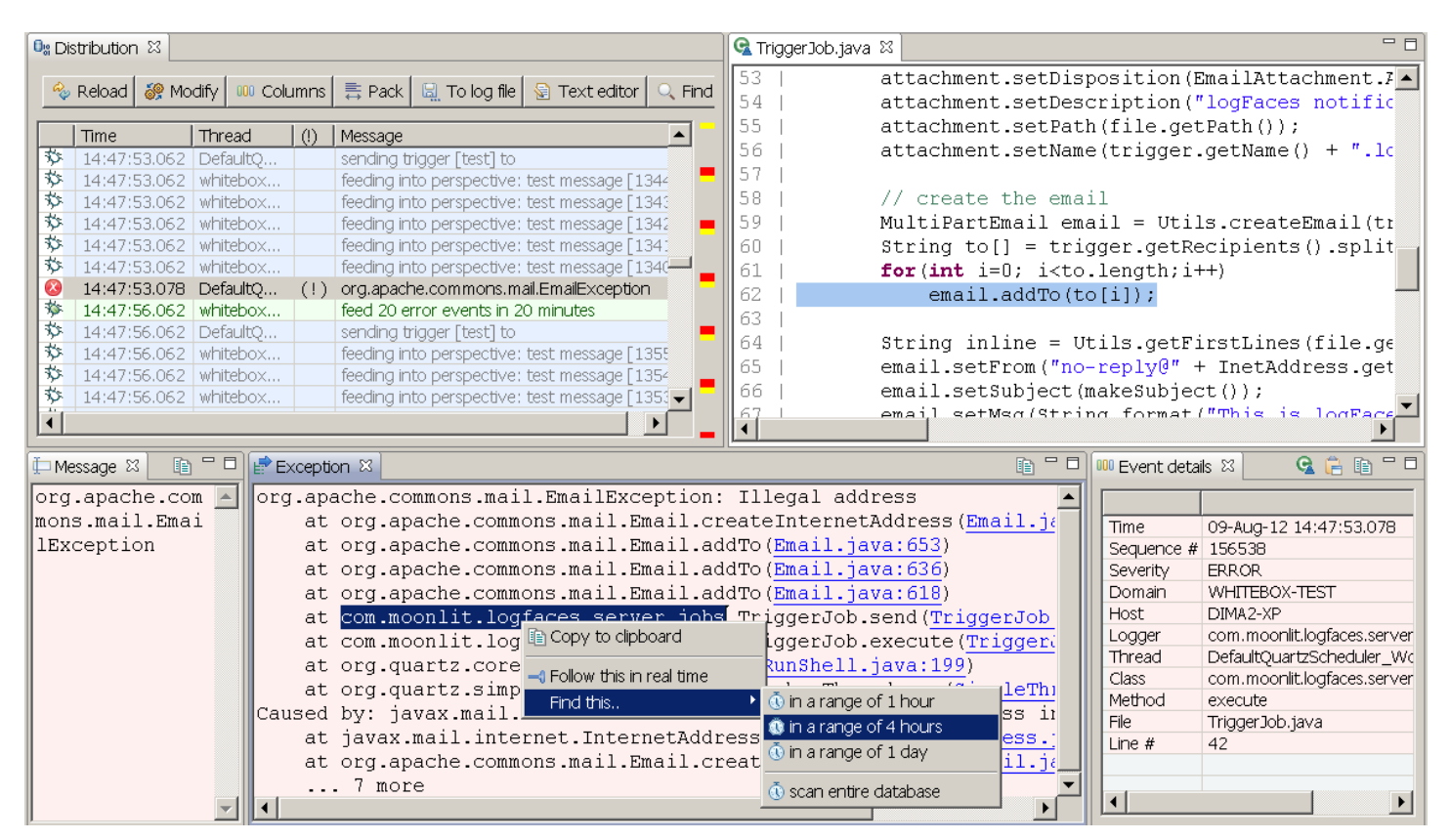

Figure 3.11.1: Using auxiliary views

You can also spin queries from selections and even real-time perspectives to follow particular patterns – use the mouse right click wherever possible.

# 3.12 Source code correlation

Having appenders to transmit location information allows instant access to the origin of the log statements. Most appenders have a property named "**locationInfo**"; when set to "true", the appender transmits files name, class name, method name and a line number of originating log statement.

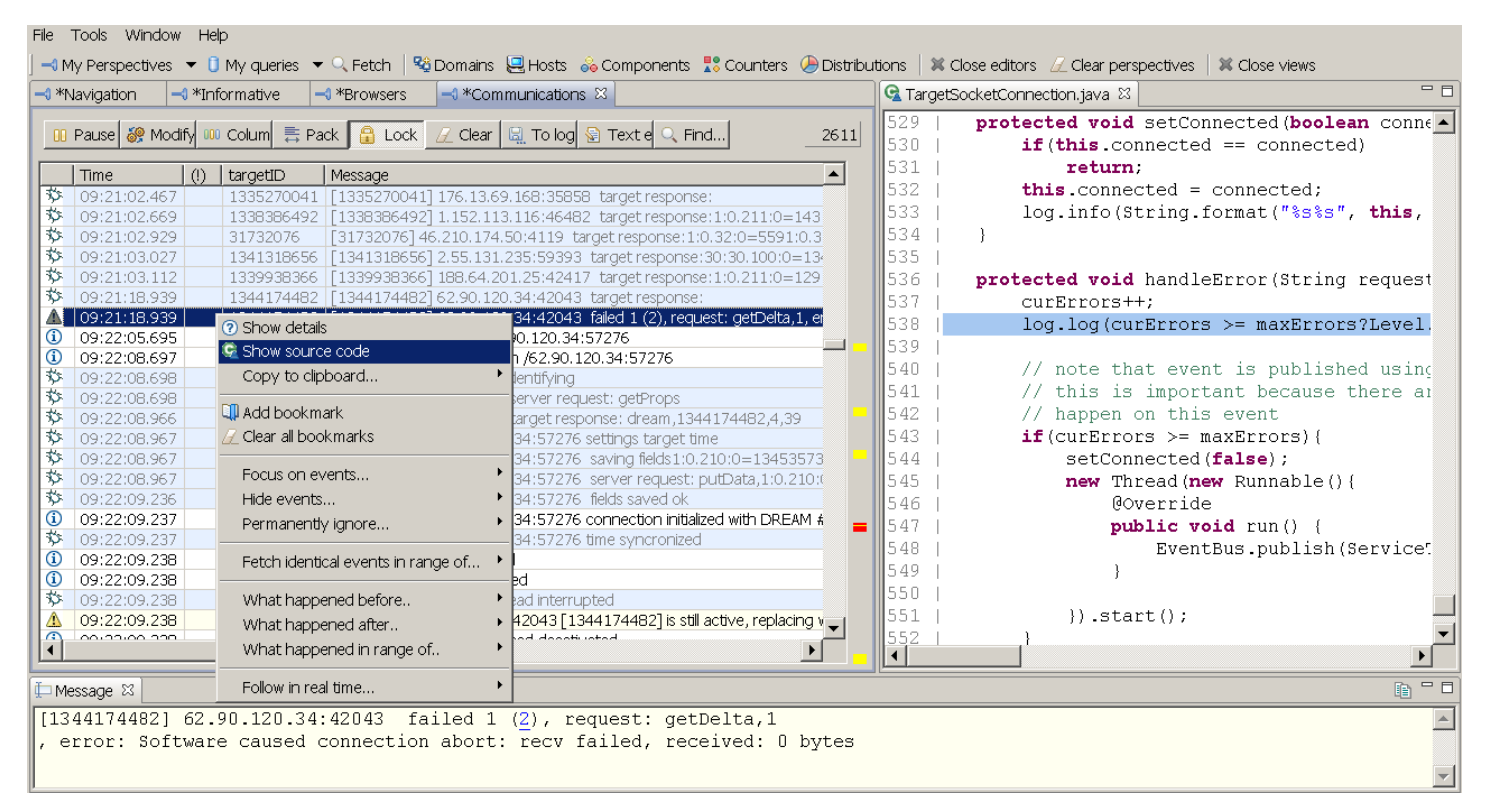

Figure 3.12.1: Accessing the source code

In order to be able to use this information we need to map the locations of source files – this can be done in File/Preferences/Source mapping. Whenever the source files are requested, the specified locations are scanned to find the corresponding source file. If source file is found, it will be displayed in separate window pointing to exact location in the code where log statement is coming from.

Note that you can also open sources in external editor instead of built in viewer like in the example above. This can be configured in File/Preferences/Files section.

## 3.13 Viewing raw log files

It is possible to parse log files and use client analytical features to inspect the content. This is done by means of parsers which you can define in your workspace and use them whenever log file needs to be opened. Parsers are defined in preferences:

| 6                                                                                                    | Р                                                                                                    | Preferences – 🗆 🗙                                                                                                    |
|----------------------------------------------------------------------------------------------------|----------------------------------------------------------------------------------------------------|----------------------------------------------------------------------------------------------------|
| type filter text<br>Appearance<br>Application<br>Connectivity<br>Files<br>Install/Update<br>Levels<br>MDC names<br>Parsers<br>Perspectives<br>Queries<br>Source mapping<br>Tags | Parsers In order to parse log f<br>and time formats. He<br>it whenever opening of<br>Parser name Main pattern X pattern (optional) Date time format | Files you will need to define regular expression patterns re you can assign a name to each set of parameters and use raw text file for parsing.   Filezilla server logs   Image: Second Second S |
|                                                                                                    |                                                                                                    | OK Cancel                                                                                                    |

Each parser defines main regular expression pattern, exception pattern and date time format specific to the log files you will be using this parser with. Each parser is also named so that you can easily recognize it. Each parser can also be tested by challenging it with real log data.

Once you are done defining your parsers, they will be listed under "File / Open log file.." menu. Processed file will be displayed in a conventional data table where you will further apply filtering, do the search, spread and slice by categories and use the rest of the analytical tools available in client interface.

To learn how to use regular expressions to parse raw text please refer to "<u>Working with regular</u> <u>expressions</u>" section. Note that clients can share pattern libraries through the server and use the same set of regular expression patterns.

## 3.14 Managing patterns library

Each client maintains its own copy of regular expressions patterns library and using it for parsing log files when needed. To see the library content go to **Tools** menu and select "**Open Patterns Library**", the local copy of patterns library will be displayed.

Patterns can be modified locally, imported from the server, tested and exported to server for sharing with other users. To learn about patterns library please refer to "Working with regular expressions" section.

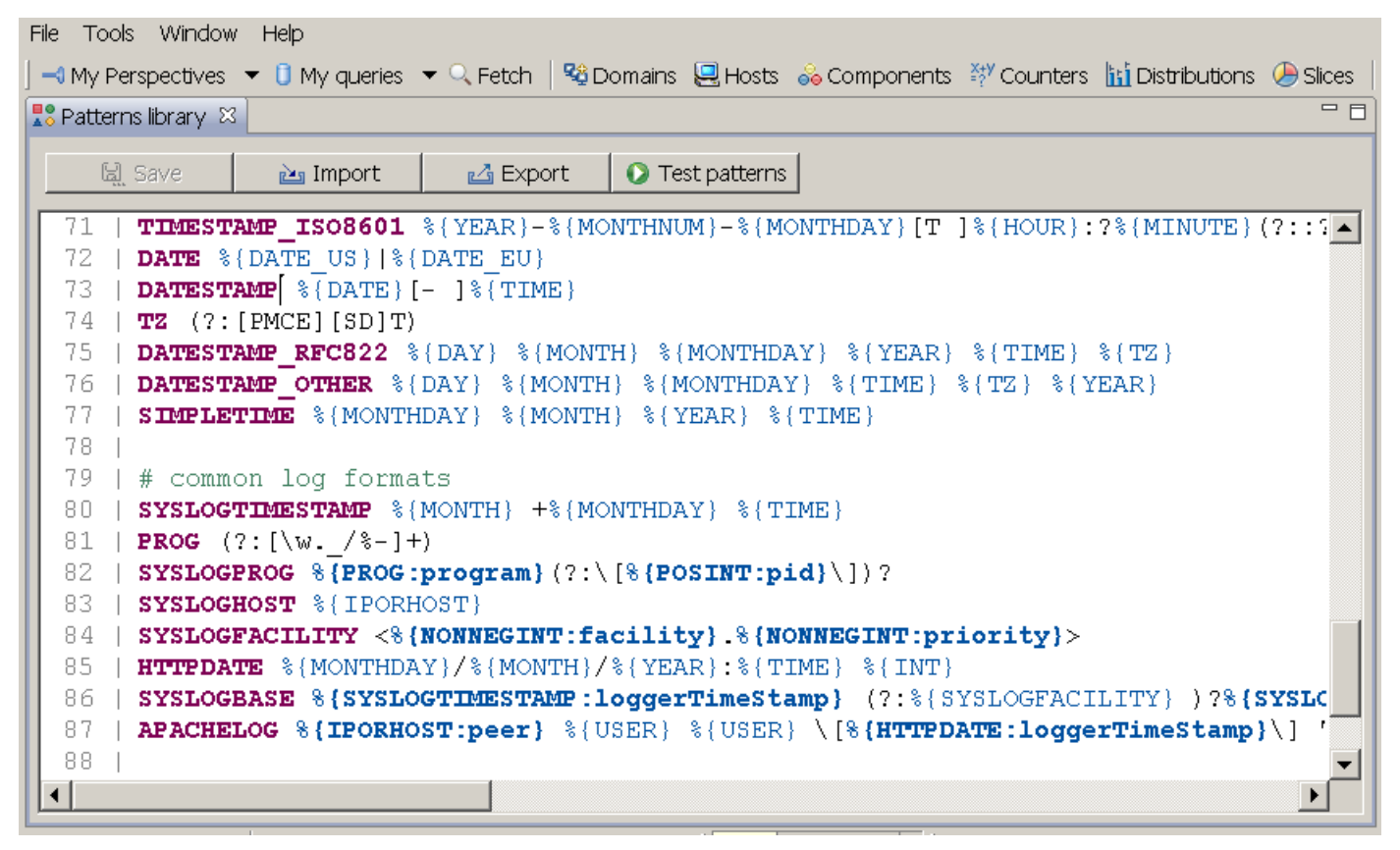

Figure 3.14.1: Patterns library

# 3.15 Importing and export logs

Log data can be exported from one server database and imported into the other, we use binary data image for those operations. You can export query results directly into binary file and import it later on somewhere else.

To export all data from the database, go to Tools menu and select "**Export data from database**". You will be prompted for the file name. This operation is identical to what is done by Backup utility.

To import data into database, go to Tools menu and select "**Import data into database**". You will be prompted to select a file exported previously from logFaces. Before the import actually starts, you will be asked to specify a Domain name to which imported data should be associated:

| 🧐 Replace domain name?                                                                               |                                                 | ×                                   |
|----------------------------------------------------------------------------------------------------|-------------------------------------------------|-------------------------------------|
| Specify a domain name if you want t<br>domain (application). Otherwise leave<br>imported unmodified. | o associate this impo<br>e this field blank and | ort with particular<br>data will be |
|                                                                                                    |                                                 |                                     |
|                                                                                                    |                                                 |                                     |
|                                                                                                    | ОК                                              | Cancel                              |

If you leave this field blank, the data will be imported without any modifications. Otherwise, the Domain name of all events will be replaced to the value provided. This is very convenient when you exchange data between different logFaces servers.

Please take into account, that depending on the dataset size and the speed of the database, those operations may take up to several minutes while taking considerable amount of CPU and database I/O.

# **3.16 Command Line Arguments**

## 3.16.1 Using non-default JVM

Client application will look for a default JVM installed on your computer when started. To override this behavior, pass **-vm** argument to the launcher. For example, a shortcut like this should work on Windows:

logFaces.exe -vm "c:\path\to\my\javaw.exe"

# 3.16.2 logfaces.ini file

Client installation directory should contain a file named **logfaces.ini**. If it doesn't exists – make it manually (it should be in the same folder as **logfaces.exe**). The following parameters specify JVM heap memory sizes. Increase the Xmx parameter for more memory intense scenarios.

-vmargs -Xms64m -Xmx256m -XX:MaxPermSize=128m

In case your desktop computer is using proxy to connect to the outside world, add the following two lines with your own settings for proxy host and port.

-Dhttp.proxyHost=host -Dhttp.proxyPort=90

### 3.16.3 Launching queries on start-up

It is possible to launch the client so that it automatically runs a query before showing up. To do this, use **-query** argument which is followed by **semi-column** separated query parameters. None of the parameters is mandatory (see defaults below). For example, the following command line will display first 100 exceptions with ERROR and above severity level :

#### logfaces.exe -query name=Problems;thrown=true;loggerLevel=error

Here is the full list of parameters which can be used:

| Parameter    | Description                                             | Default       |
|--------------|---------------------------------------------------------|---------------|
| name         | Query name, will be displayed on the editor tab         | My query      |
| fromTime     | Include data from this time (UTC numeric long in msec)  | 0             |
| toTime       | Include data until this time (UTC numeric long in msec) | MAX_LONG      |
| domains      | Comma separated list of application names to match      | -             |
| hosts        | Comma separated list of host names to match             | -             |
| loggers      | Comma separated list of logger names to match           | -             |
| exception    | Text to match in stack traces                           | -             |
| matchMessage | Text to match in event message                          | -             |
| onlyThrown   | True for including only thrown exceptions               | false         |
| level        | Log4j level, numeric or strings (INFO, ERROR, etc)      | TRACE         |
| size         | Maximum numbers of events to fetch                      | 100           |
| timeZone     | Which time zone to use for display                      | JVM time zone |

Table 3.1: Command line parameters

# **3.17 Preferences**

Global application preferences are accessible through the File menu and allow the following settings. In **Appearance** section you can customize fonts and colors of main application views and editors.

| 9                                                                                                    | Preferences                                                                                                    | - 🗆 🗙                                                             |
|----------------------------------------------------------------------------------------------------|----------------------------------------------------------------------------------------------------|-------------------------------------------------------------------|
| type filter text                                                                                                    | Appearance                                                                                                    | ⇔ • ⇔ • •                                                         |
| Appearance<br>Application<br>Connectivity<br>Files<br>Install/Update<br>Levels<br>MDC names<br>Named regex<br>Parsers<br>Perspectives<br>Queries<br>Source mapping<br>Tags | Colors and Eonts (? = any character, * = any string):<br>type filter text                                                                                                    | Edit<br>Use System Font<br>Reset<br>Edit Default<br>Go to Default |
|                                                                                                    | This font will be used with data tables in real-time perspectives and query re<br>Previe <u>w</u> :<br>Segoe UI 14<br>The quick brown fox jumps over the lazy dog.<br>Restore <u>D</u> efaults | sults                                                             |
|                                                                                                    | ОК                                                                                                    | Cancel                                                            |

Figure 3.17.1: Appearance

In **Application** section you can specify whether the client main window should be minimized to tray or stay minimized in the task bar so that you see the title. When application is minimized to tray, double clicking on its icon will restore its main window.

| 9                                                                                                    | Preferences                                                                     |                        | – 🗆 🗙  |
|----------------------------------------------------------------------------------------------------|---------------------------------------------------------------------------------|------------------------|--------|
| type filter text Appearance Application Connectivity Files Install/Update Levels MDC names Named regex Parsers Perspectives Queries Source mapping Tags | Application     Minimize to tray     Sound alarm frequency limitation (in sec): | 10<br>Restore Defaults |        |
|                                                                                                    |                                                                                 | ОК                     | Cancel |

Figure 3.17.2: Application preferences

In **Connectivity** section you can specify the server connection endpoints which apply to a currently used workspace.

| 9                         | Prefere                         | nces 🗕 🗖 🗙                                        |
|---------------------------|---------------------------------|---------------------------------------------------|
| type filter text          | 👍 Connectivity                  | ⇔ - ⇔                                             |
| Appearance<br>Application | Use these settings automatica   | ally on startup                                   |
| Files                     | LFS server host :               | my.server.com                                     |
| Install/Update            | LFS server port :               | 8050                                              |
| MDC names                 | Use secure connection (SSL)     |                                                   |
| Named regex<br>Parsers    | Login user name (if required) : | developer                                         |
| Perspectives              | Login password (if required) :  |                                                   |
| Queries<br>Source mapping | logFaces support:               | http://www.moonlit-software.com/logfaces/helpdesk |
| Tags                      |                                 |                                                   |
|                           |                                 |                                                   |
|                           |                                 |                                                   |
|                           |                                 |                                                   |
|                           |                                 |                                                   |
|                           |                                 |                                                   |
|                           |                                 | Restore <u>D</u> efaults <u>A</u> pply            |
|                           |                                 | OK Cancel                                         |

Figure 3.17.3: Connectivity preferences

Support site URL is used for submitting bugs, feature requests or questions – you will be taken to this URL automatically when selecting **Help/Report bug or request feature** menu.

In **Files** section you specify the layout format of log files and external editor to be used throughout the application. The layout format will be applied to all file related operations when saving data to a file or copying logs into clipboard. The format is specified in Apache Log4j documentation, you might want to <u>read about it here</u>.

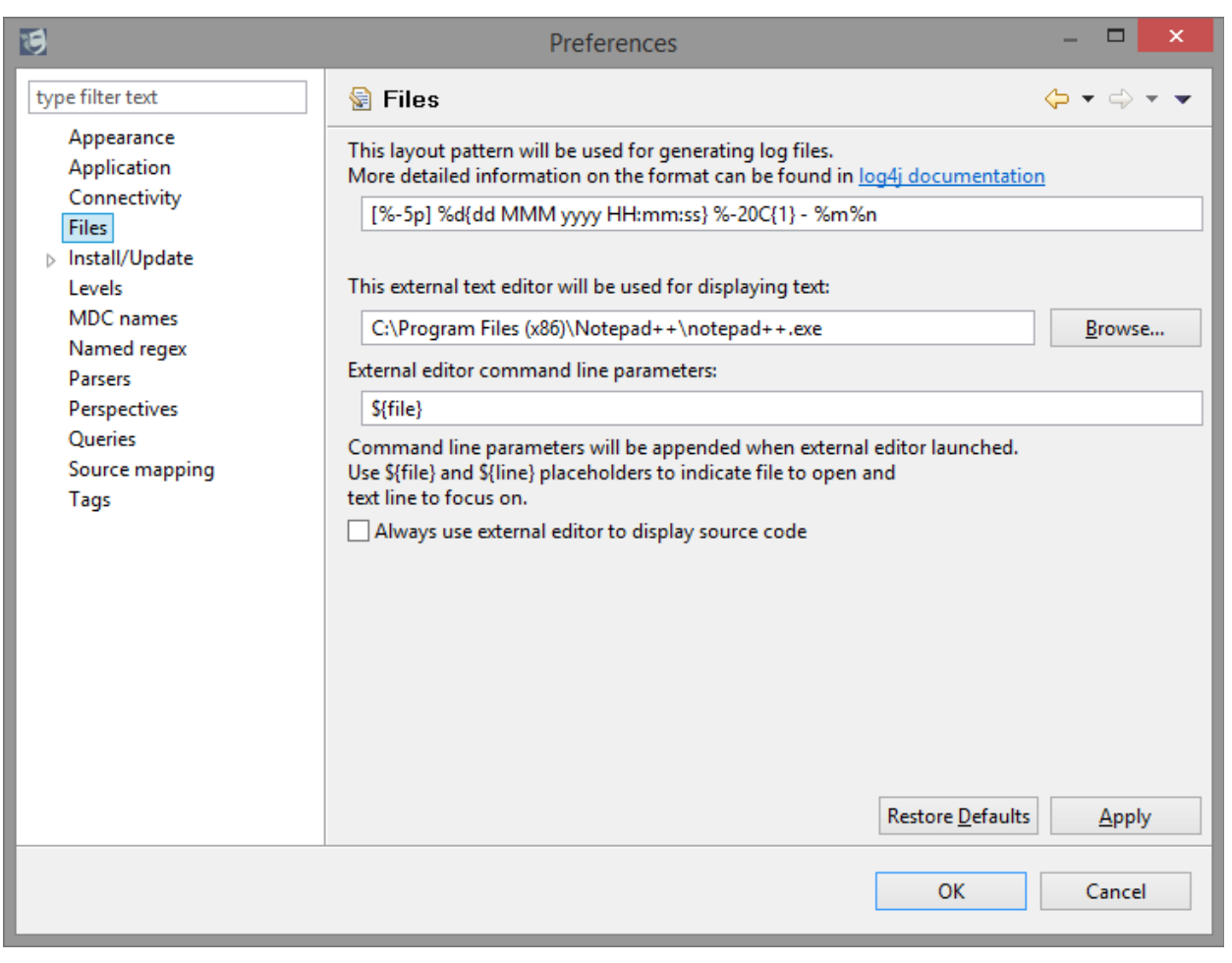

Figure 3.17.4: File preferences

Note that external text editor can also be used for displaying the source files. By default sources are displayed in internal source viewer, but you can change this and have your own editor opened whenever sources are displayed. You can also use \${file} and \${line} variables to construct a command line for your editor.

In **Install/Update** section you specify how to obtain software updates. There are several options to specify the update policy, for example, you can request to check for the updates every time the application is run and notify when they're available for installation:

| 9                                                                                                    | Preferences                                                                                                    | - 🗆   | ×   |
|----------------------------------------------------------------------------------------------------|----------------------------------------------------------------------------------------------------|-------|-----|
| type filter text                                                                                                    | Install/Update                                                                                                    | ⇔ -⇒  | • • |
| Appearance<br>Application<br>Connectivity<br>Files<br>Install/Update<br>Levels<br>MDC names<br>Named regex<br>Parsers<br>Perspectives<br>Queries<br>Source mapping<br>Tags | Maximum number of 'History' configurations:       100         ✓ Check digital signatures of downloaded archives       Automatically select mirrors         Valid updates       ● equivalent (1.0.1 -> 1.0.2 - only service increments)         ○ compatible (1.0.9 -> 1.1.0 - service and minor increments)         Update Policy         Policy URL: |       |     |
|                                                                                                    | ОК                                                                                                    | Cance |     |

Figure 3.17.5: Update preferences

You may as well disable the automatic updates and do it manually from the **Help menu** on the main menu bar. When new version of the software will be released, the application will display notification dialog and ask your permission to install the updates. Normally this will require consequent restart of the application.

In **Levels** section you can customize the way log statements look – background or foreground colors and image icons. Note that some axillary views are using the colors you define here.

| 9                                                                                                    | Preferences                                                                                                    | - 🗆 🗙                                                                                                    |
|----------------------------------------------------------------------------------------------------|----------------------------------------------------------------------------------------------------|----------------------------------------------------------------------------------------------------|
| type filter text<br>Appearance<br>Application<br>Connectivity<br>Files<br>Install/Update<br>Levels<br>MDC names<br>Named regex<br>Parsers<br>Perspectives<br>Queries<br>Source mapping<br>Tags | <ul> <li>Select line below to customize foreground, back</li> <li>This is how TRACE will be displayed</li> <li>This is how DEBUG will be displayed</li> <li>This is how UNFO will be displayed</li> <li>This is how ERROR will be displayed</li> <li>This is how FATAL will be displayed</li> <li>This is how FATAL will be displayed</li> </ul> | kground and icons.          \$\$\$ icon-1         \$\$\$ icon-2         10         \$\$\$ icon-2         10         \$\$\$ icon-3         \$\$\$ icon-4         \$\$\$ icon-6         10         10         10         10         10         10         10         10         10         10         10         10         10         10         10         10         10         10         10         10         10         10         10         10         10         10         10         10         10         10         10         10         10         10         10         10         10         10         10         10         10         10         10         10         10 |
|                                                                                                    |                                                                                                    | OK Cancel                                                                                                    |

Figure 3.17.6: Severity level styles

In **MDC names** section you will find current MDC names mapped from applications to the logFaces server. MDC mapping is modified on server side, so in case you need to change the mapping, you will have to use server administration.

| 9                                                                                                    | Preferences                                                                                                    | -       |       | x |  |
|----------------------------------------------------------------------------------------------------|----------------------------------------------------------------------------------------------------|---------|-------|---|--|
| type filter text<br>Appearance<br>Application<br>Connectivity<br>Files<br>Install/Update<br>Levels<br>MDC names<br>Named regex<br>Parsers<br>Perspectives<br>Queries<br>Source mapping<br>Tags | MDC names Those are MDC names currently mapped between applications and logFaces Note that these values are initialized only during connection. If mapping was modified after you connected click to synchronize.  targetID sessionID user | Server. |       |   |  |
|                                                                                                    | ОК                                                                                                    | Ca      | incel |   |  |

Figure 3.17.7: MDC mapping

When MDC mapping has some names, you will be able to use those names in queries and filters. For example, when SESSION\_ID name is defined, it will appear in data tables column and you will be able to search events based on this name as well as trace real time data and filter data tables containing particular value of this attribute. Named regular expressions are used with log analysis, they define custom categories which then used to slice and spread the log data. For more details see <u>"Named regular expressions"</u> section.

| 9                                                  |                                                          | Preferences                                                                                                    | - <b>-</b> ×                                                         |
|----------------------------------------------------|----------------------------------------------------------|----------------------------------------------------------------------------------------------------|----------------------------------------------------------------------|
| type filter text                                   | 🌄 Named re                                               | egex                                                                                                    | ← → ⇒ →                                                              |
| Appearance<br>Application<br>Connectivity<br>Files | Named regular e<br>Each expression<br>to capture text fi | expressions can be used as custom categorie<br>must contain at least one named or unnam<br>rom the log events message body. | es in Distributions and Slices views<br>ed group which are then used |
| <ul> <li>Install/Update</li> <li>Levels</li> </ul> | Regex name                                               | JRE version                                                                                                    | <ul> <li>+</li> <li>E</li> <li>X</li> </ul>                          |
| MDC names                                          | Pattern                                                  | .*env\: %{DATA}, JRE %{NOTSPACE:jre}.*                                                                                      | ¥                                                                    |
| Parsers                                            | Use this group                                           | jre                                                                                                    | ¥                                                                    |
| Queries                                            |                                                          | Capture numeric values only                                                                                                 |                                                                      |
| Source mapping<br>Tags                             |                                                          | hje i Coli                                                                                                    |                                                                      |
|                                                    |                                                          |                                                                                                    |                                                                      |
|                                                    |                                                          |                                                                                                    |                                                                      |
|                                                    |                                                          |                                                                                                    |                                                                      |
|                                                    |                                                          |                                                                                                    |                                                                      |
|                                                    |                                                          |                                                                                                    |                                                                      |
|                                                    |                                                          |                                                                                                    | Restore <u>D</u> efaults <u>Apply</u>                                |
|                                                    |                                                          |                                                                                                    | OK Cancel                                                            |

In **Parsers** section you will be able to define parsers for processing log files offline (without server). This feature is designed to exploit client analytical capabilities to display and search directly by opening any text file provided that its format can be parsed with regular expressions. More details can be found in "<u>Viewing raw log files</u>" section .

| 9                                                  |                                                                        | Preferences                                                                                                    | - 🗆 🗙                                |
|----------------------------------------------------|------------------------------------------------------------------------|----------------------------------------------------------------------------------------------------|--------------------------------------|
| type filter text                                   | Parsers                                                                |                                                                                                    | ← ▼ ⇒ ▼ ▼                            |
| Appearance<br>Application<br>Connectivity<br>Files | In order to parse log f<br>and time formats. He<br>it whenever opening | iles you will need to define regular expre<br>re you can assign a name to each set of<br>raw text file for parsing. | ssion patterns<br>parameters and use |
| <ul> <li>Install/Update</li> <li>Levels</li> </ul> | Parser name                                                            | Filezilla server logs 🗸 🗸                                                                                           | F 🔤 🖹 😫 📈 🖉                          |
| MDC names<br>Named regex                           | Main pattern                                                           | %{FILEZILLA}                                                                                                    | ¥                                    |
| Parsers<br>Perspectives                            | X pattern (optional)                                                   |                                                                                                    | ¥                                    |
| Queries<br>Source manning                          | Date time format                                                       | MM/dd/yyyy HH:mm:ss a                                                                                               |                                      |
| Tags                                               |                                                                        |                                                                                                    |                                      |
|                                                    |                                                                        |                                                                                                    |                                      |
|                                                    |                                                                        |                                                                                                    |                                      |
|                                                    |                                                                        |                                                                                                    |                                      |
|                                                    |                                                                        |                                                                                                    |                                      |
|                                                    |                                                                        |                                                                                                    |                                      |
|                                                    |                                                                        |                                                                                                    | Apply                                |
|                                                    |                                                                        |                                                                                                    | OK Cancel                            |

Figure 3.17.8: Parsers

In **Perspectives** section there are ways to customize real-time perspective views. When real-time view is opened, there is an option to grab historical data from database before the view gets live – this will give you the context for current log events coming into the view.

| 9                                                                                                    | Preferenc                                                                                                    | es                                                                |                  | - 🗆   | x |
|----------------------------------------------------------------------------------------------------|----------------------------------------------------------------------------------------------------|-------------------------------------------------------------------|------------------|-------|---|
| type filter text<br>Appearance<br>Application<br>Connectivity<br>Files<br>Install/Update<br>Levels<br>MDC names<br>Named regex<br>Parsers<br>Perspectives<br>Queries<br>Source mapping<br>Tags | Perspectives  Prefetch events when perspective Time range to prefetch (minutes) Max. number of events to display Automatically clear the perspect Remove line separators in event | ve activated<br>120<br>10000<br>tive when it fills up<br>t tables | Restore Defaults |       |   |
|                                                                                                    |                                                                                                    |                                                                   | OK               | Cance |   |

Figure 3.17.9: Perspective preferences

You can limit the size of the view to a certain amount of events, when view gets full it starts rotating by removing older events. You may want to clear up the view entirely when it fills up. Some messages may have End Of Line separators – this can be optionally removed to fit the message nicely into the table.

In **Queries** section you can specify the way queries are executed against the server. These are global settings and applied to all queries throughout the client.

| 9                                                                                                    | Preferences                                                                                                    | - 🗆 🗙                               |
|----------------------------------------------------------------------------------------------------|----------------------------------------------------------------------------------------------------|-------------------------------------|
| type filter text<br>Appearance<br>Application<br>Connectivity<br>Files<br>Install/Update<br>Levels<br>MDC names<br>Named regex<br>Parsers<br>Perspectives<br>Queries<br>Source mapping | Preferences         Queries         ✓ Stream query results         ✓ Use compression when streaming         Page size         100 |                                     |
| Source mapping<br>Tags                                                                                                    | Re                                                                                                    | store <u>D</u> efaults <u>Apply</u> |
|                                                                                                    |                                                                                                    | OK Cancel                           |

Figure 3.17.10: Query preferences

If you ever used logFaces over the public internet or VPN, you might have noticed that large result sets are slow to get to the client even with a well tuned database. It may get particularly painful with huge queries containing exception dumps, which is often what people do. This issue is addressed by two options you can try here - "Stream Query Results" and "Use Compression".

The slower the client-server connection, the more vivid will be this improvement. Now, instead of paging the result sets and hitting the server on every page, we do streaming which takes a single server hit and delivers everything to the client in one shot. The stream may get compressed. Plus it will bypass many conversions while streaming simple JSON text.

In **Source Mapping** section you can specify where to look for actual source files. References to source files (if enabled in your appenders) will be available for every log event as well as exception stack traces. So, in order to jump into a source code directly from logFaces client, this mapping is essential.

| 9                                                                    | Preferences                                                                                                    | – 🗆 🗙             |
|----------------------------------------------------------------------|----------------------------------------------------------------------------------------------------|-------------------|
| type filter text                                                     | 😪 Source mapping                                                                                                    | ← ▼ ⇔ ▼ ▼         |
| Appearance<br>Application<br>Connectivity<br>Files<br>Nostall/Undate | Whenever source code will have to be displayed, it will be looked for in those dire<br>During lookup direcroties are scanned first.<br>Source base directories | ctories and URLs. |
| Levels                                                               | C:\logfaces42\projects\LFServer\src                                                                                                    | Ne <u>w</u>       |
| MDC names<br>Named regex                                             |                                                                                                    | <u>R</u> emove    |
| Parsers<br>Perspectives                                              |                                                                                                    | <u>U</u> p        |
| Queries                                                              |                                                                                                    | Dow <u>n</u>      |
| Source mapping<br>Tags                                               | Sources base URL's                                                                                                    |                   |
|                                                                      | http://my.giccom/swi/branch/vzz/project/site                                                                                                    | Ne <u>w</u>       |
|                                                                      |                                                                                                    | <u>R</u> emove    |
|                                                                      |                                                                                                    | <u>U</u> p        |
|                                                                      |                                                                                                    | Dow <u>n</u>      |
|                                                                      | Restore <u>D</u> efaults                                                                                                    | Apply             |
|                                                                      | ОК                                                                                                    | Cancel            |

Figure 3.17.11: Sources mapping

When source file is being resolved, client first tries to locate the file in directories in the order you specify. If not found, the client will try to locate the file in one of the URL's. The URL must be HTTP based and contain the base for file locations, client will append relative file path to the URL during look up.

**Tags** add domain specific indications to a dull technical log stream. You create a tag by giving it a short friendly name, color and matching criteria. Logs matching the tag criteria get tagged before they get displayed. The criteria is the same bunch of rules we use in queries and filters, nothing new here. Tags are a very powerful tool - they participate in view filters, queries and analytical charts.

| 19                                                 | Preferences                                                                                                    | - 🗆 🗙     |
|----------------------------------------------------|----------------------------------------------------------------------------------------------------|-----------|
| type filter text                                   | 🕼 Tags                                                                                                    | ↓ ↓ ↓ ↓ ↓ |
| Appearance<br>Application<br>Connectivity<br>Files | Tags allow additonal form of colored annotation for log events.<br>Tags are named, have color and criteria filter.<br>Events matching tag criteria will be assigned corresponding tags. |           |
| Install/Update                                     | OFFLINE v v enabled +                                                                                                    | è 🗟 🗙 🖉   |
| Levels<br>MDC names<br>Named regex                 | 🕂 Add OR set 🖉 Clear criteria                                                                                                    | 🐠 Use tag |
| Parsers<br>Perspectives                            | Capture log events when:                                                                                                    |           |
| Queries<br>Source mapping<br>Tags                  | & message v matches regex v target.*is off.*                                                                                                    | ~         |
|                                                    | and loggerName v is v TargetAdapterImpl                                                                                                    | ✓ □       |
|                                                    | and loggerLevel v is v INFO                                                                                                    | v 🗊       |
|                                                    |                                                                                                    |           |
|                                                    | OK                                                                                                    | Cancel    |

Figure 3.17.12: Tags preferences

### 3.18 Status bar

Status bar displays the following information:

- current connection state
- current connection end point
- current version of logFaces server
- current license
- number of database records (click on the icon to refresh the counter)
- current RAM used on client versus maximum RAM allocated plus manual garbage collector.

| dima2-xp:8050, v2.4.2.847(oem, CN=MOONLIT) | 0 68521 rec. 5M of 8M | <u>ן</u> |
|--------------------------------------------|-----------------------|----------|
|--------------------------------------------|-----------------------|----------|

Figure 3-3.18.1 Status Bar